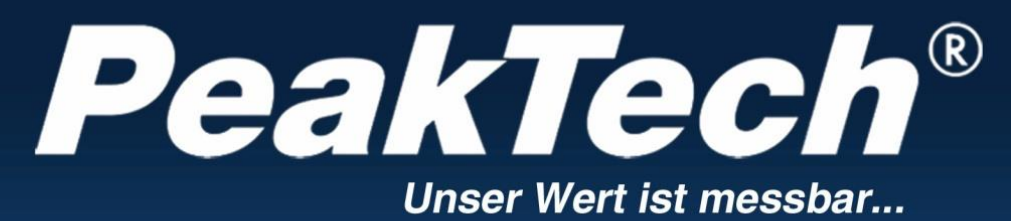

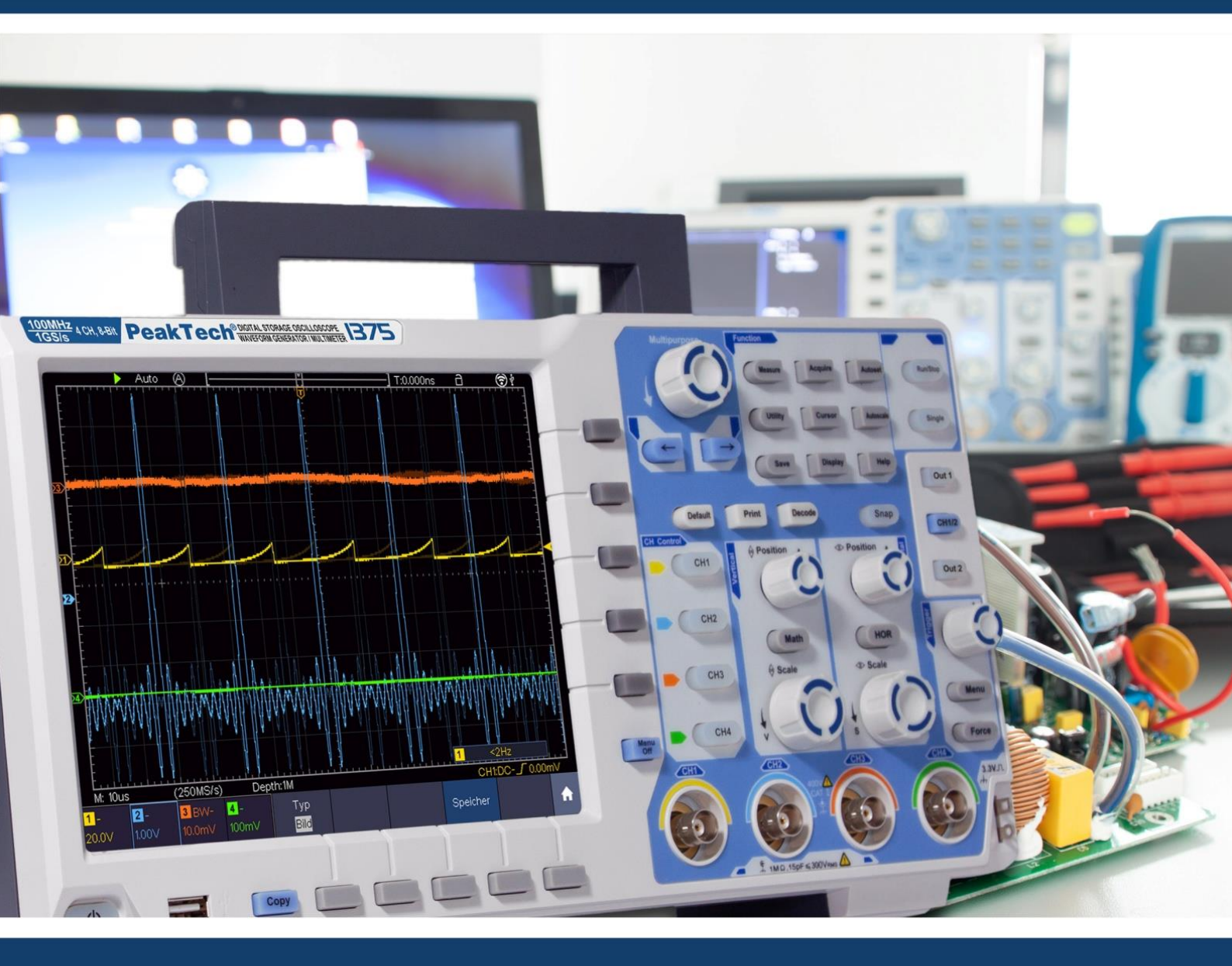

# **PeakTech<sup>®</sup> 1340 - 1375**

Istruzioni per l'uso 2 CH E 4 CH Oscilloscopi a memoria digitale

| 1. istruzioni di sicurezza                                  | .4  |
|-------------------------------------------------------------|-----|
| 2. simboli di sicurezza                                     | .6  |
| 3. guida rapida                                             | .7  |
| Struttura dell'oscilloscopio                                | .7  |
| Anteriore                                                   | .7  |
| Tasti funzione                                              | .8  |
| Retro copertina                                             | .9  |
| Controlli <sup>2</sup> CH                                   | .10 |
| Controlli 4 CH                                              | .11 |
| Introduzione al controllo utente                            | .12 |
| Test prima della messa in servizio                          | .13 |
| Funzione test                                               | 13  |
| Compensazione della sonda                                   | 14  |
| Impostazione del fattore di smorzamento della sonda         | 15  |
| İstruzioni di sicurezza per l'utilizzo dello scanner        | 15  |
| Autocalibrazione                                            | 16  |
| Introduzione Sistema verticale                              | 16  |
| Introduzione Sistema orizzontale                            | 17  |
| Introduzione Sistema di trigger                             | 18  |
| Introduzione Funzionamento dello schermo tattile            | 19  |
| Impostazione del menu tramite touch screen                  | .19 |
| Gesti in modalità normale                                   | 20  |
| Gesti in modalità Wave Zoom                                 | .23 |
| Altre impostazioni dello schermo tattile                    | .25 |
| 4. istruzioni per l'utente avanzato                         | .27 |
| Regolazione del sistema verticale                           | .28 |
| Funzioni matematiche                                        | .30 |
| Funzione FFT                                                | .31 |
| Utilizzo delle manopole "POSIZIONE VERTICALE" e "VOLTS/DIV" | .33 |
| Regolare il sistema orizzontale                             | .34 |
| Ingrandire la forma d'onda (zoom)                           | .34 |
| Impostare il sistema di attivazione                         | .35 |
| Innesco singolo                                             | .35 |
| Descrizione sintetica dell'innesco                          | .36 |
| Descrizione dettagliata dell'attivazione                    | 37  |
| Utilizzo del menu funzioni                                  | .49 |
| Impostazioni di campionamento                               | .49 |
| Menu di visualizzazione Impostazioni                        | .50 |
| Modalità XY                                                 | .51 |
| Contatore di frequenza                                      | .51 |
| Salvataggio e richiamo delle forme d'onda                   | .52 |
| Schermate e memoria USB                                     | .53 |
| Salvataggio e riproduzione delle registrazioni              | 55  |
| Impostazione di funzioni di sistema aggiuntive              | .58 |
| Funzioni di misurazione automatica                          | .61 |
| Misure del cursore                                          | .64 |
| Funzione di autoscala                                       | 66  |
| Funzione Aiuto                                              | 68  |
| Chiavi di esecuzione                                        | 68  |
| Stampa schermata                                            | .70 |
| 5. generatore di funzioni arbitrarie                        | .71 |
| Connessione                                                 | .71 |
| Impostazioni dei canali                                     | .71 |
| Impostazioni del segnale                                    | .71 |
| Segnale sinusoidale                                         | 72  |
| Impostazioni di frequenza                                   | 72  |
| Impostazioni del periodo                                    | 73  |

| Impostazioni di ampiezza                                     | 73  |
|--------------------------------------------------------------|-----|
| Impostazioni offset                                          | 73  |
| Impostazione di alto livello                                 | 73  |
| Impostazione di basso livello                                | 73  |
| Segnale di onda quadra in uscita                             | 73  |
| Segnale di rampa                                             | 73  |
| Regolazione della simmetria                                  | 73  |
| Segnale a impulsi                                            | 73  |
| Impostazione dell'ampiezza dell'impulso                      | 74  |
| Impostazione del ciclo di lavoro                             | 74  |
| Segnali arbitrari                                            | 74  |
| Forme d'onda integrate                                       | 74  |
| Forme d'onda generate dall'utente                            | 76  |
| 6. multimetro                                                | 78  |
| Prese di ingresso                                            | 78  |
| Menu DMM                                                     | 78  |
| Finestra informativa del DMM                                 | 79  |
| Multimetro Funzioni di misura                                | 79  |
| Misura di corrente AC/DC                                     | 79  |
| Misure di tensione AC/DC                                     | 80  |
| Misura della resistenza                                      | 80  |
| Misura del diodo                                             | 81  |
| Misura della capacità                                        | 81  |
| Test di continuità                                           | 81  |
| Funzioni del multimetro                                      | 81  |
| Modalità di mantenimento dei dati                            | 81  |
| Display informativo                                          | 82  |
| Selezione automatica o manuale dell'intervallo               | 82  |
| Misure relative                                              | 82  |
| 7. collegamento con il PC                                    | 83  |
| Interfaccia USB                                              | 83  |
| Interfaccia LAN                                              | 84  |
| Connessione diretta                                          | 84  |
| Connessione tramite router                                   | 86  |
| Connessione WiFi al PC                                       | 88  |
| Utilizzo del Wi-Fi come punto di accesso                     | 88  |
| Collegarsi alla stazione Wi-Fi                               | 90  |
| 8. esempi di applicazione                                    | 91  |
| Esempio 1: Misurazione di un semplice segnale                | 91  |
| Esempio 2: Amplificazione di un amplificatore in un circuito | 92  |
| Esempio 3: Misurazione di un singolo segnale                 | 93  |
| Esempio 4: Analisi dettagliata del segnale                   | 94  |
| Esempio 5: Applicazione della funzione X-Y                   | 95  |
| 10. risoluzione dei problemi                                 | 96  |
| 11.specifiche tecniche                                       | 98  |
| Specifiche generali                                          | 102 |
| 12.appendice                                                 | 103 |
| Appendice A: Ambito di fornitura                             | 103 |
| Appendice B: Manutenzione e cura                             | 103 |
| Appendice C: Clonazione di una forma d'onda                  | 105 |
| Appendice D: Registratore multimetro Registrazione           | 109 |
| Batteria Li-Po e sicurezza                                   | 111 |

## NOTA :

Questa serie di oscilloscopi offre vari modelli con molte funzioni e specifiche aggiuntive. In questo manuale, queste funzioni sono descritte anche per modelli che potrebbero non corrispondere alle funzioni del vostro modello. Per informazioni dettagliate sulle funzioni integrate di ciascun modello, fare riferimento alle specifiche tecniche a partire da pagina 98.

## 1. istruzioni di sicurezza per l'uso dell'apparecchio

Questo prodotto è conforme ai requisiti delle seguenti direttive dell'Unione Europea per la conformità CE: 2014/30/UE (compatibilità elettromagnetica), 2014/35/UE (bassa tensione), 2011/65/UE (RoHS).

Categoria di sovratensione II; grado di inquinamento 2.

Per garantire la sicurezza di funzionamento dell'unità ed evitare gravi lesioni dovute a sbalzi di corrente o di tensione o a cortocircuiti, è indispensabile osservare le seguenti istruzioni di sicurezza durante l'uso dell'unità.

I danni causati dall'inosservanza di queste istruzioni sono esclusi da qualsiasi tipo di reclamo.

- \* Questa unità non deve essere utilizzata in circuiti ad alta energia.
- \* Prima di collegare l'apparecchio alla presa di corrente, verificare che l'impostazione della tensione sull'apparecchio corrisponda alla tensione di rete esistente.
- \* Collegare l'apparecchio solo a prese con conduttore di protezione a terra.
- \* Non collocare l'apparecchio su una superficie umida o bagnata.
- \* Non utilizzare l'unità in prossimità di forti campi magnetici (motori, trasformatori, ecc.).
- \* Non superare **in nessun caso i** valori di ingresso massimi consentiti (grave rischio di lesioni e/o distruzione dell'unità).
- \* Le tensioni di ingresso massime specificate non devono essere superate. Se non si può escludere con certezza che questi picchi di tensione vengano superati a causa dell'influenza di disturbi transitori o per altri motivi, la tensione di misura deve essere pre-smorzata di conseguenza (10:1).
- \* Prima di passare a un'altra funzione di misura, scollegare i puntali o la sonda dal circuito di misura.
- \* Prima della messa in funzione, controllare che l'unità, i puntali e gli altri accessori non presentino danni o cavi scoperti o piegati. In caso di dubbio, non effettuare alcuna misurazione.
- \* Eseguire le misurazioni solo con abiti asciutti e preferibilmente con scarpe di gomma o su un tappetino isolante.
- \* Non toccare le punte di misura dei puntali.
- \* È indispensabile osservare le avvertenze riportate sull'apparecchio.
- \* L'apparecchio non deve essere utilizzato senza sorveglianza
- \* Non esporre l'unità a temperature estreme, alla luce diretta del sole, all'umidità estrema o all'umidità.
- \* Evitare forti vibrazioni.
- \* Tenere le pistole di saldatura calde lontano dalle immediate vicinanze dell'unità.
- \* Prima di iniziare le operazioni di misura, l'unità deve essere stabilizzata alla temperatura ambiente (importante quando si trasporta da ambienti freddi a caldi e viceversa).
- \* Non superare il campo di misura impostato durante qualsiasi misurazione. In questo modo si evitano danni al dispositivo.
- \* Pulire regolarmente il mobile con un panno umido e un detergente delicato. Non utilizzare detergenti abrasivi corrosivi.
- \* Questa unità è adatta solo per uso interno.
- \* Evitare la vicinanza a sostanze esplosive e infiammabili.
- \* L'apertura dell'apparecchio e gli interventi di manutenzione e riparazione devono essere eseguiti esclusivamente da tecnici qualificati.
- \* Non appoggiare la parte anteriore dell'unità sul banco o sulla superficie di lavoro per evitare di danneggiare i comandi.
- \* Non apportare modifiche tecniche all'unità.
- \* -Gli strumenti di misura non devono essere nelle mani dei bambini.

#### Attenzione:

Se l'oscilloscopio è collegato a un segnale di ingresso superiore a 42V di picco (30Vrms) o a circuiti superiori a 4800VA, seguire le istruzioni riportate di seguito per evitare incendi o scosse elettriche:

- Utilizzare solo sonde e puntali isolati.
- .- Ispezionare tutti gli accessori prima dell'uso e sostituirli se danneggiati. In caso di dubbio, non effettuare misurazioni.
- Rimuovere il cavo USB che collega l'oscilloscopio al computer.
   Non superare mai le tensioni di ingresso massime specificate. Poiché la tensione viene trasmessa direttamente all'oscilloscopio con l'ausilio della sonda, l'unità può essere danneggiata o vi è il rischio di lesioni dovute a scosse elettriche.
- Non utilizzare spine BNC o a banana esposte.
- Non inserire oggetti metallici nei collegamenti.

#### Pulizia dell'apparecchio:

Prima di pulire l'apparecchio, scollegare la spina dalla presa di corrente. Pulire l'apparecchio solo con un panno umido e privo di pelucchi. Utilizzare solo detergenti disponibili in commercio.

Durante la pulizia, assicurarsi assolutamente che nessun liquido penetri all'interno dell'unità. Ciò potrebbe causare un cortocircuito e la distruzione dell'unità.

## 2. simboli e termini di sicurezza

I seguenti simboli sono riportati nelle presenti istruzioni per l'uso o sullo strumento.

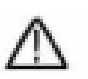

#### ATTENZIONE!

"Avvertenza" indica condizioni e fasi operative che rappresentano un pericolo per l'operatore.

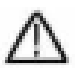

## ATTENZIONE!

La dicitura "Attenzione" indica condizioni e operazioni che possono causare danni al prodotto o ad altri oggetti.

Pericolo: alta tensione

Vedere le istruzioni per l'uso Terminale del conduttore di protezione

Dimensioni dell'unità

Terminale di terra (earth)

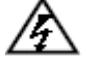

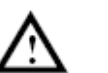

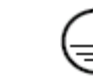

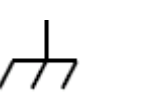

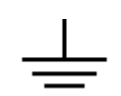

Per evitare danni fisici e allo strumento di misura e agli oggetti da misurare, è necessario leggere attentamente il seguente paragrafo e tenerlo sempre presente durante l'uso futuro. Questo dispositivo può essere utilizzato solo per le applicazioni previste.

## Attenzione:

I canali dell'oscilloscopio non sono isolati elettricamente l'uno dall'altro. Pertanto, i canali di misura devono trovarsi su una massa comune durante la misurazione. Per evitare cortocircuiti, i terminali di terra non devono essere collegati a livelli CC diversi e non isolati.

Schema del cablaggio interno di terra (GND):

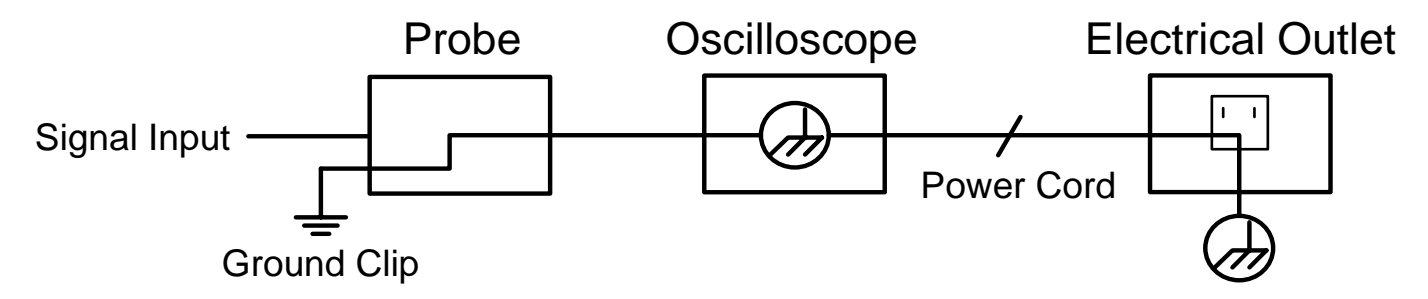

A causa dei terminali di terra collegati internamente tra la presa BNC, la porta USB e la spina IEC, non si deve effettuare alcuna misurazione della tensione di rete durante il funzionamento a tensione di rete dell'oscilloscopio in combinazione con un PC a tensione di rete. In caso di errore, un flashover di tensione attraverso il GND del PC potrebbe

## 3. guida rapida

## Questo capitolo tratta i seguenti argomenti:

- Struttura dell'oscilloscopio
- Introduzione alla guida per l'utente
- Test prima della messa in servizio
- Test di funzionamento
- Compensazione della sonda
- Attenuazione della sonda
- Sicurezza nell'uso dello scanner
- Esecuzione dell'autocalibrazione
- Introduzione al sistema verticale
- Introduzione al sistema orizzontale
- Introduzione al sistema di attivazione
- Introduzione al funzionamento del touch screen

#### Struttura dell'oscilloscopio

Quando si riceve un nuovo oscilloscopio, la prima cosa da fare è familiarizzare con il suo pannello di controllo. Questo capitolo fornisce una semplice descrizione dell'operatività e del funzionamento del pannello di controllo dell'oscilloscopio, in modo che possiate familiarizzare rapidamente con il suo utilizzo.

## Anteriore

L'oscilloscopio è dotato di un semplice pannello di controllo con manopole e tasti funzione che possono essere utilizzati per impostare le varie funzioni per eseguire le operazioni di base. Le funzioni delle manopole sono molto simili a quelle di altri oscilloscopi. I 5 tasti (F1 ~ F5) a destra dello schermo o nella riga sotto lo schermo (H1 ~ H5) sono tasti di selezione del menu che consentono di impostare le diverse opzioni del menu corrente. Gli altri tasti sono tasti funzione che consentono di accedere a diversi menu di funzioni o di accedere direttamente a una funzione specifica.

- 1. Campo di visualizzazione
- 2. Controllo (pulsanti e interruttore rotante) Gamma
- 3. Compensazione della sonda: segnale di misura (5 V / 1 kHz) Uscita
- 4. Ingresso trigger EXT
- 5. Prese di ingresso del segnale (da 2 a 4, a seconda del modello)
- 6. Pulsante Copia: salva direttamente la forma d'onda
- 7. Porta host USB: per il collegamento di un supporto di memorizzazione esterno.
- 8. Pulsante di alimentazione ON/OFF: Rosso = unità spenta; Verde = unità accesa

Sotto il display si trovano i tasti H1 - H5 per l'azionamento della riga di menu inferiore. A destra del display si trovano i tasti F1 - F5 per il controllo del menu (sovrapposto) sul lato destro dello schermo.

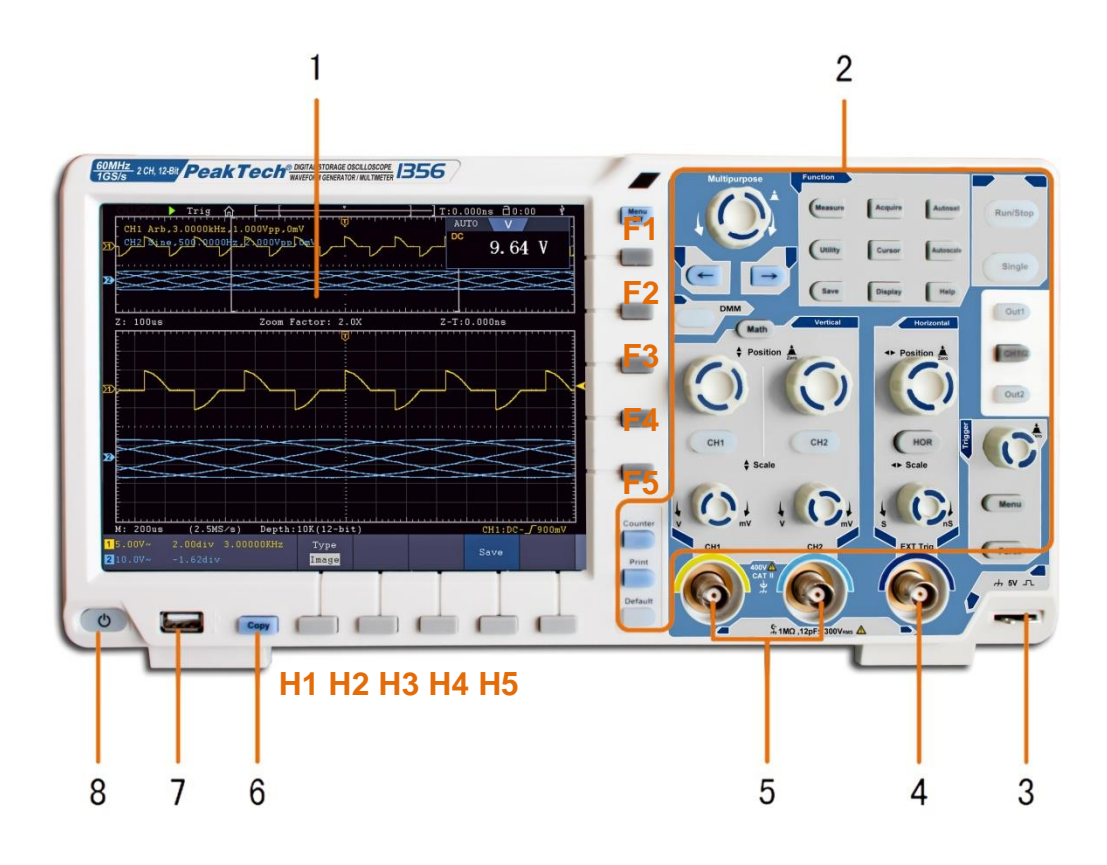

# Tasti funzione

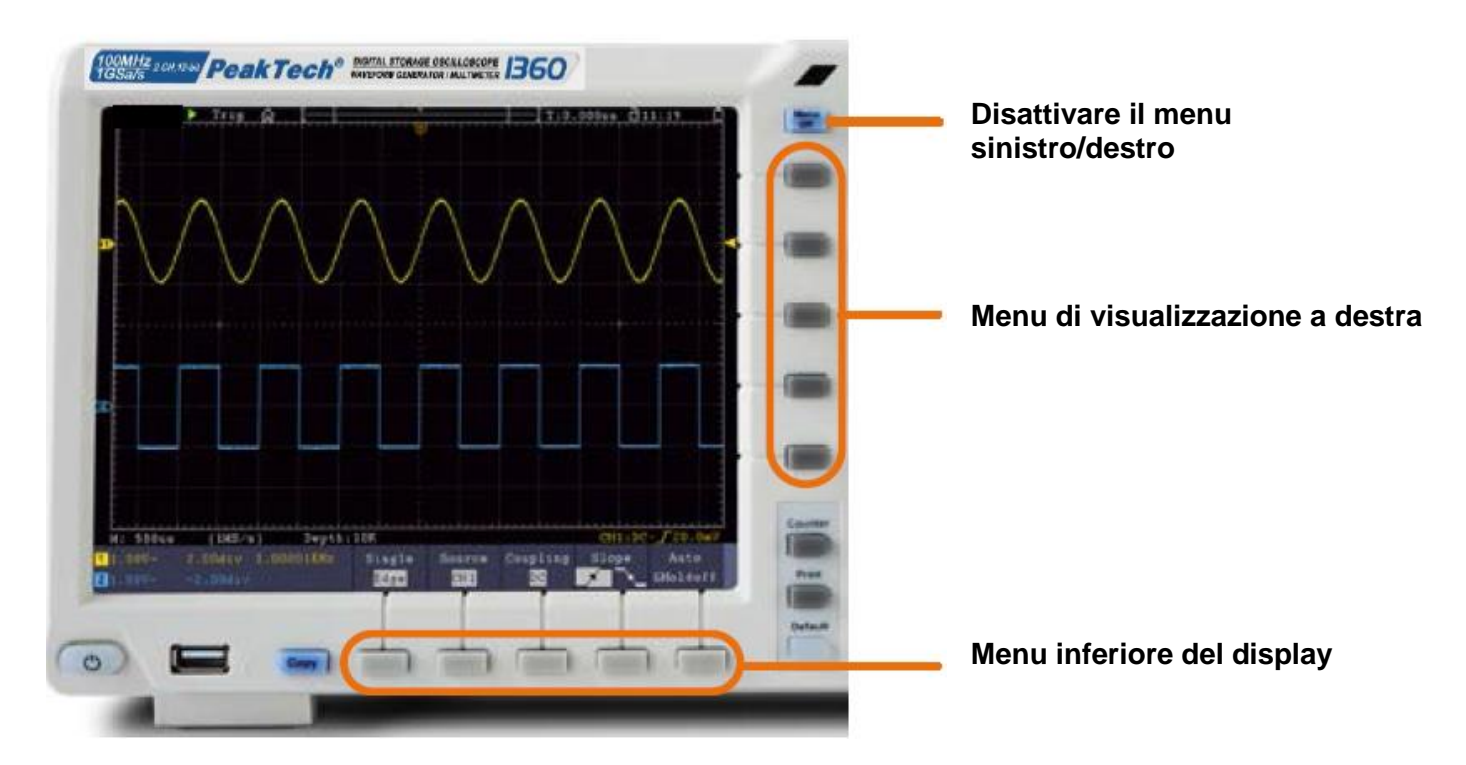

## **Retrocopertina**

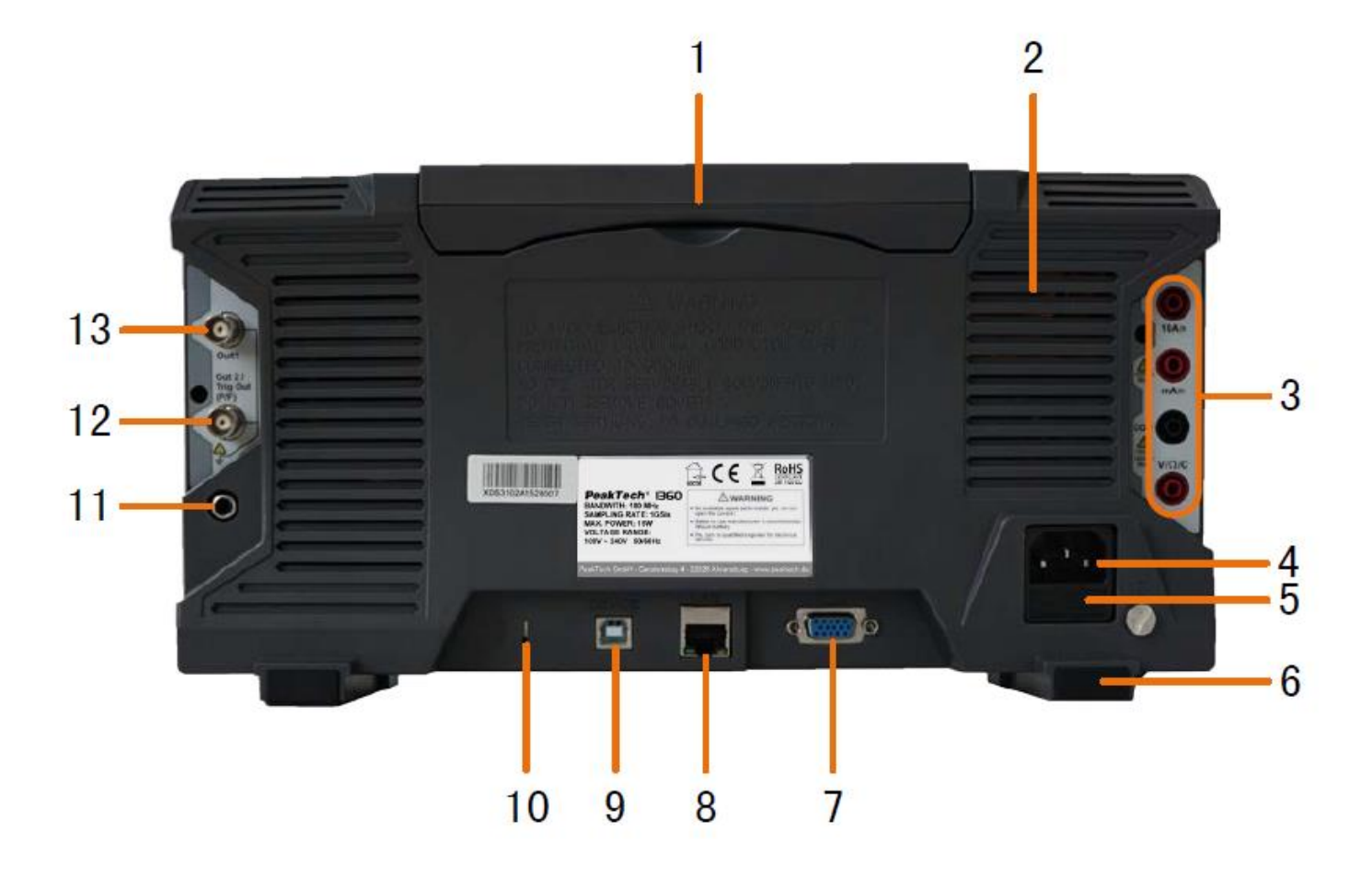

- 1. Maniglia
- 2. Fessure di ventilazione
- 3. Prese per multimetro
- 4. Presa di tensione di rete
- 5. Fusibile
- 6. Piedi
- 7. Collegamento VGA: collegamento di un monitor esterno
- 8. Collegamento LAN: per il collegamento a una rete
- 9. Collegamento del dispositivo USB: per il collegamento al PC
- 10. Antifurto: apertura per il fissaggio
- 11. Porta AV: presa di uscita del segnale (opzionale)
- 12. Porta Triger Out (P/F): uscita del segnale di trigger e collegamento Pass/Fail
- 13. Porta Out 1: presa di uscita per il generatore di funzioni

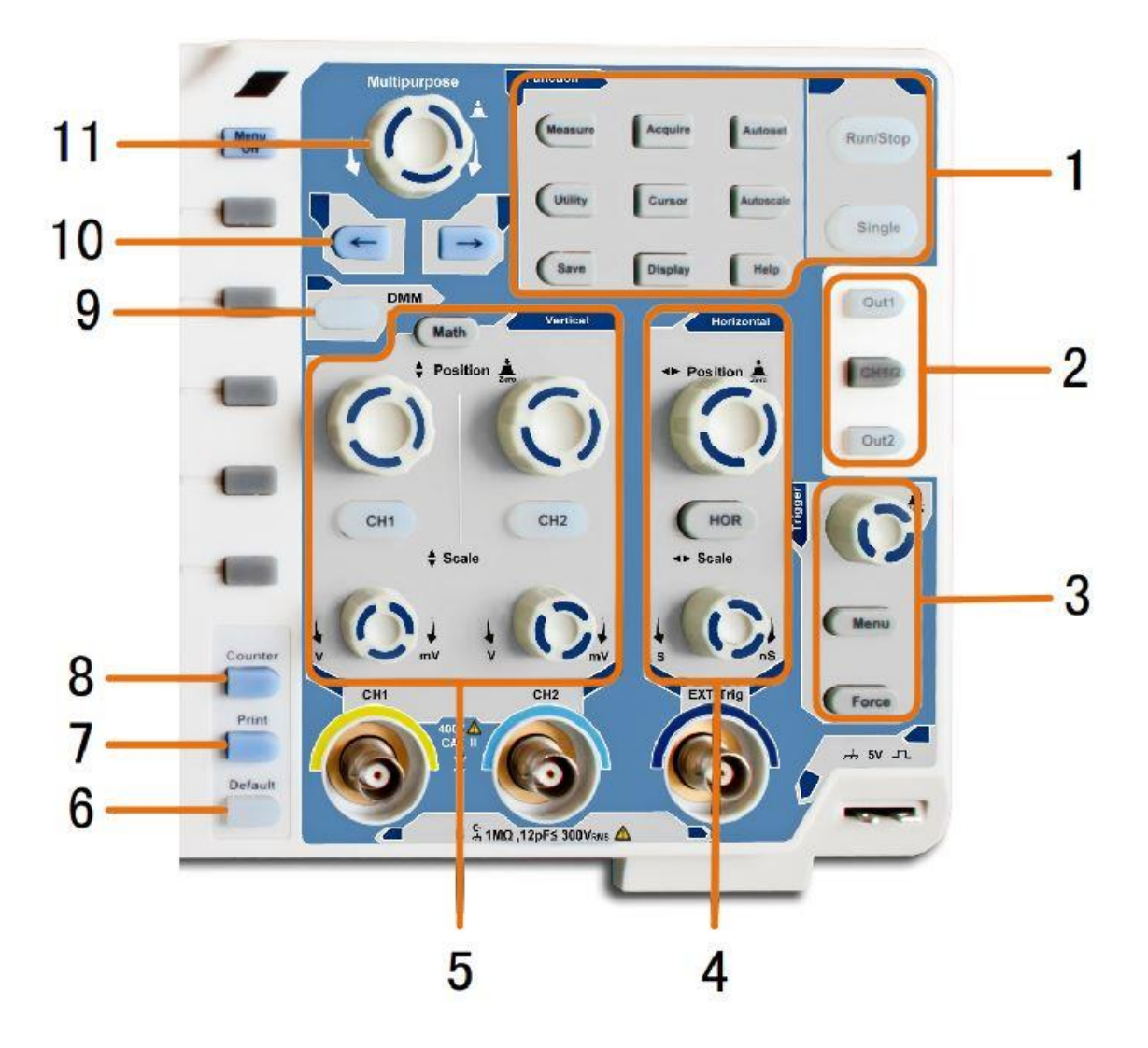

- 1. Area dei tasti funzione: controllo principale per tutti i menu di funzione.
- 2. Funzioni aggiuntive (a seconda del modello): Tasti di menu, ad esempio per il generatore di funzioni
- 3. Controllo del trigger: manopola e pulsanti del menu per il controllo del trigger
- 4. Campo orizzontale: rotante e pulsanti per il campo orizzontale
- 5. **Campo verticale:** Pulsanti a rotazione e a pressione per il canale 1 e il canale 2, nonché tasto funzione MATH
- 6. Pulsante di reset: ripristina la funzione di misura allo standard
- 7. Pulsante di stampa: stampa l'immagine della schermata
- 8. Pulsante del contatore: funzione di contatore di frequenza
- 9. Pulsante DMM: funzione di multimetro digitale
- 10. Tasti freccia: allineano il cursore al parametro
- 11. Manopola M: manopola multifunzione per la navigazione in tutti i menu principali.

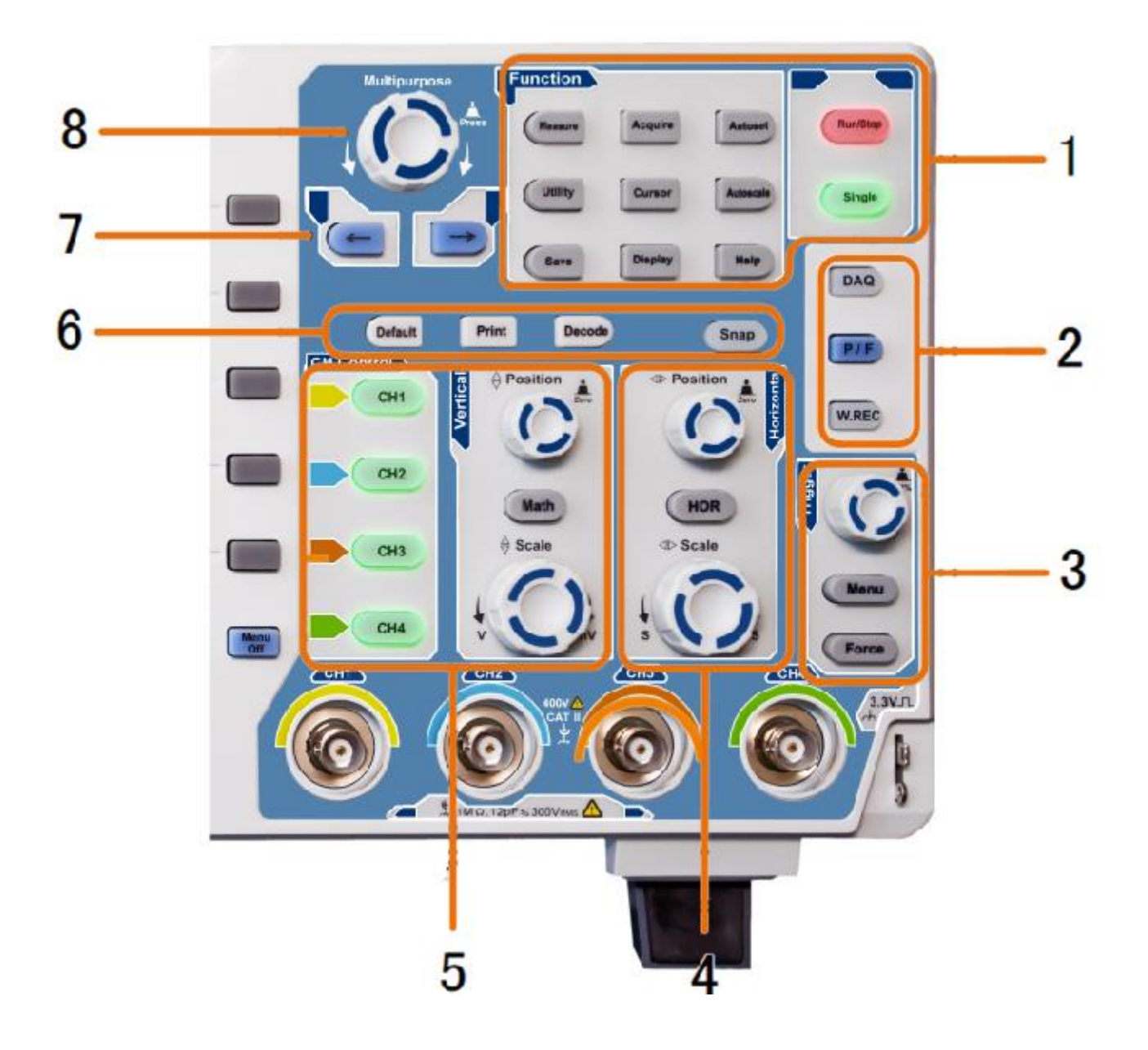

- 1. Area dei tasti funzione: controllo principale per tutti i menu funzione
- 2. Funzioni aggiuntive (a seconda del modello): Tasti di menu, ad esempio per il generatore di funzioni
- 3. Controllo del trigger: manopola e pulsanti del menu per il controllo del trigger
- 4. Campo orizzontale: rotante e pulsanti per il campo orizzontale
- 5. **Tasti di selezione del canale e della gamma verticale:** tasti per tutti i canali, più il tasto funzione MATH
- 6. Pulsanti rapidi (a seconda del modello): Azzeramento, stampa o decodifica
- 7. Tasti freccia: allineano il cursore al parametro
- 8. Manopola M: manopola multifunzione per la navigazione in tutti i menu principali.

#### Introduzione al controllo dell'utente

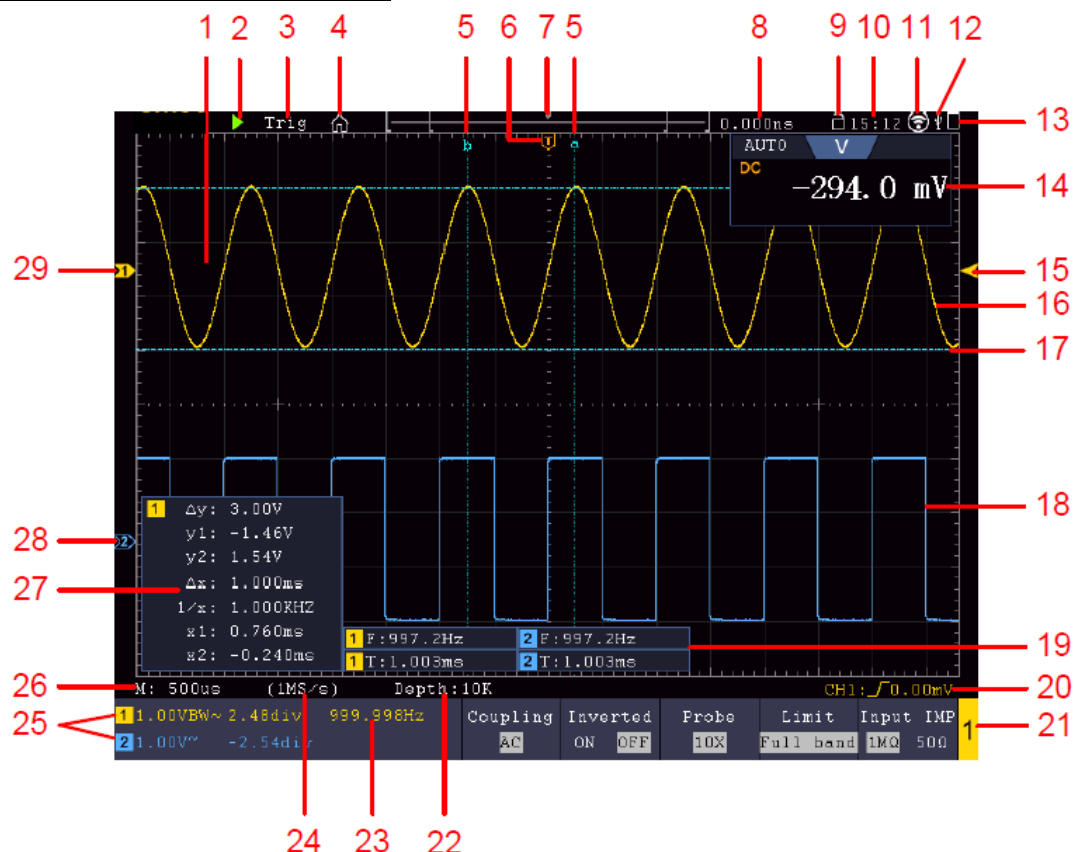

Esempio: modello a 2 canali

- 1. Area di visualizzazione della forma d'onda
- 2. RUN/STOP: può essere utilizzato anche tramite touch screen.
- 3. Stato dell'innesco
- 4. Attivare il menu delle funzioni del touch screen
- 5. La linea blu mostra la posizione A e B del cursore (solo con la misurazione del cursore)
- 6. Il contrassegno [T] indica la posizione di attivazione orizzontale.
- 7. Visualizza la posizione di attivazione nella lunghezza della memoria
- 8. Mostra il valore di attivazione corrente e la posizione nella memoria interna.
- 9. Blocco del funzionamento del touch screen (
  ) / abilitazione (
  )
- 10. Mostra l'ora corrente (vedi configurazione)
- 11. Il WiFi è attivato (vedi Connessione al dispositivo Android)
- 12. Indica il collegamento di un dispositivo USB esterno all'oscilloscopio.
- 13. Mostra lo stato della batteria (opzionale)
- 14. Finestra del multimetro
- 15. La freccia indica la posizione del livello di attivazione
- 16. Forma d'onda di CH1
- 17. La linea blu mostra la posizione orizzontale del cursore (solo con la misurazione del cursore)
- 18. Forma d'onda da CH2
- 19. Mostra la funzione di misura attivata e il relativo valore misurato.
- 20. Mostra il tipo di attivazione corrente
- 21. Mostra il canale attualmente attivo per il controllo delle funzioni nel menu inferiore.
- 22. Mostra la profondità della memoria
- 23. Mostra la frequenza del segnale di attivazione
- 24. Mostra la frequenza di campionamento corrente
- 25. Indica la divisione della tensione, la posizione dello zero e il limite della larghezza di banda, nonché il simbolo del tipo di accoppiamento.
- 26. Visualizza la base oraria principale
- 27. Visualizza i valori della misura del cursore
- 28. Il puntatore blu indica la linea del punto zero di CH2, se non è presente il canale non è attivo.
- 29. Il puntatore giallo indica la linea del punto zero di CH1; se non è presente, il canale non è attivo.

## Test prima della messa in servizio

Dopo aver ricevuto un nuovo oscilloscopio, si raccomanda di effettuare un controllo dell'unità come segue:

#### 1. verificare se l'unità è stata danneggiata durante il trasporto.

Se l'imballaggio di cartone o le imbottiture protettive in schiuma sono molto danneggiate, conservarle fino a quando l'intero apparecchio e i suoi accessori non avranno superato il test elettrico e meccanico.

#### 2. controllo degli accessori

Gli accessori in dotazione sono descritti nell'Appendice B "Accessori" di questo manuale. Verificare la completezza degli accessori rispetto a questa descrizione. Se qualche accessorio manca o è danneggiato, rivolgersi al rivenditore.

#### 3. controllo dell'unità

Se si notano danni all'esterno dell'unità o se l'unità non funziona correttamente o non supera il test delle prestazioni, contattare il rivenditore. Se l'unità è stata danneggiata durante il trasporto, conservare l'imballaggio esterno e informare il rivenditore del danno.

## Test di funzionamento

Verificare il corretto funzionamento dello strumento come segue

1. collegare il cavo di rete a una fonte di alimentazione. Accendere l'apparecchio con l'interruttore di rete " <sup>(1)</sup> ".

L'unità esegue un autotest e visualizza il logo PeakTech. Premere prima il tasto Utility e poi il tasto H1 per accedere al menu Funzione. Selezionare "Calibrate" con la manopola multirotativa e premere il pulsante H3 per selezionare "Factory Set". Il valore predefinito per l'attenuazione della sonda nel menu è 10X.

#### 2. Impostare un'attenuazione di 10x sulla sonda e collegare la sonda alla presa CH1.

Allineare la fessura della sonda con il connettore BNC del canale 1 e ruotare la sonda in senso orario per fissarla.

Collegare la punta della sonda e il terminale di terra alla spina del compensatore di testa.

#### 3. premere il pulsante "Autoset".

Il segnale a onda quadra con una frequenza di 1 KHz e un valore SS di 5 V viene visualizzato dopo alcuni secondi.

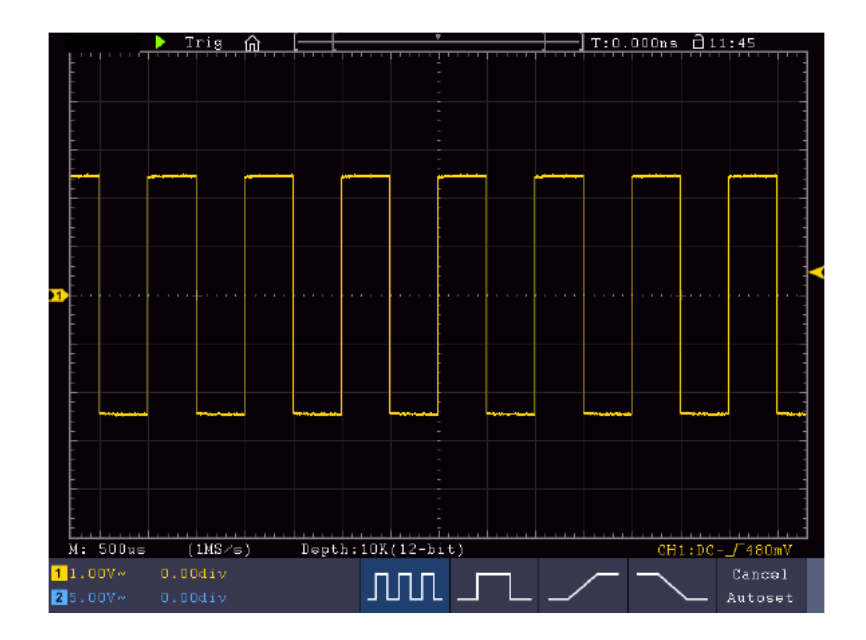

## Compensazione della sonda

Quando si collega la sonda a un canale di ingresso per la prima volta, è necessario adattarla al canale di ingresso. Una sonda non compensata o compensata in modo errato provoca errori di misura. Eseguire la compensazione della sonda come segue:

- Impostare il fattore di smorzamento della sonda su 10X nel menu, impostare anche l'interruttore della sonda su 10X e collegare la sonda al canale 1. Quando si utilizza la punta ad uncino, assicurarsi che rimanga saldamente collegata alla sonda. Collegare la punta della sonda al connettore del segnale del compensatore di sonda e collegare il morsetto del cavo di riferimento al terminale di terra del compensatore di sonda; quindi premere il pulsante AUTOSET.
- 2. Controllare le forme d'onda visualizzate e regolare la sonda fino a ottenere una compensazione corretta.

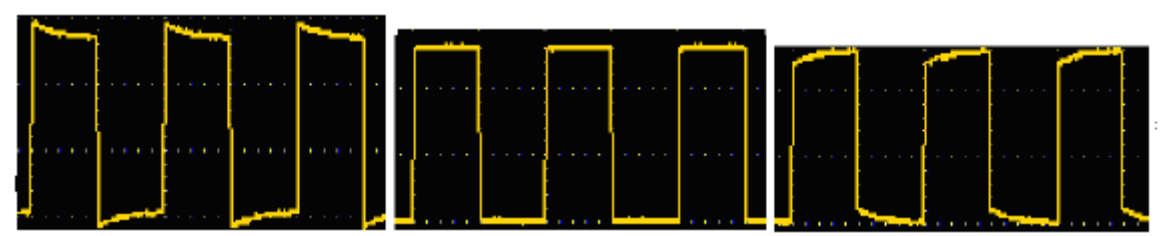

#### Sovracompensato Compenso correttoSottocompensato

3. Ripetere il processo se necessario per ottenere un'immagine più uniforme possibile.

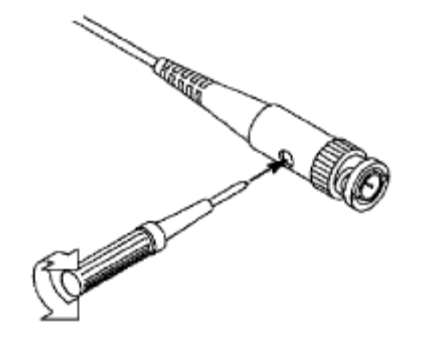

## Impostazione del fattore di smorzamento della sonda

La sonda ha diversi fattori di smorzamento che influenzano il fattore di scala verticale dell'oscilloscopio.

Se il fattore di attenuazione della sonda impostato deve essere modificato o controllato, premere il tasto del menu funzioni del rispettivo canale e poi il tasto di selezione corrispondente alla sonda finché non viene visualizzato il valore corretto.

Questa impostazione rimane valida finché non viene modificata nuovamente.

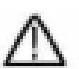

Nota: il fattore di smorzamento della sonda nel menu è preimpostato in fabbrica su 10X.

Assicurarsi che il valore impostato sull'interruttore di attenuazione della sonda corrisponda al valore di attenuazione impostato sull'oscilloscopio.

I valori impostabili con l'interruttore sulla sonda sono 1 X e 10X (vedi *figura*).

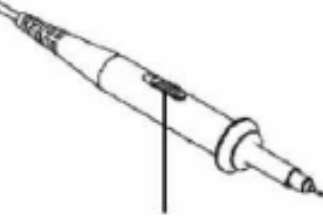

Nota: quando l'interruttore di attenuazione è impostato su 1X, la sonda limita la larghezza di banda dell'oscilloscopio a 5 MHz. È necessario impostare l'interruttore su 10X se si desidera utilizzare l'intera larghezza di banda dell'oscilloscopio.

## Istruzioni di sicurezza per l'uso della testina dello scanner

L'anello di protezione intorno all'impugnatura della sonda impedisce che questa venga accidentalmente raggiunta o sfugga e quindi che tocchi le parti metalliche eventualmente sotto tensione (vedere Fehler! Verweisquelle konnte nicht gefunden werden..)

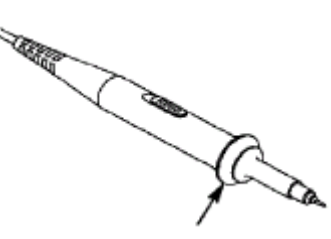

Protezione della maniglia

## Attenzione:

Per evitare scosse elettriche, tenere sempre le dita dietro l'anello di protezione della sonda.

Per proteggersi dalle scosse elettriche, non toccare le parti metalliche conduttrici della punta della sonda quando è collegata a una fonte di alimentazione.

Prima di effettuare qualsiasi misura, collegare sempre la sonda all'oscilloscopio e poi collegare il terminale di terra all'involucro del DUT.

#### <u>Autocalibrazione</u>

L'autocalibrazione consente di impostare rapidamente l'oscilloscopio nello stato ottimale per effettuare misure di alta precisione. È possibile eseguire questo programma in qualsiasi momento, ma è necessario farlo se la temperatura ambiente varia di più di 5°C.

Rimuovere tutte le sonde e i cavi dalle prese di ingresso prima di eseguire l'autocalibrazione. Premere il pulsante "**UTILITY**", quindi il pulsante "**H1**" per accedere al menu **FUNCTION**; ruotare la manopola "**Multiuso**" per selezionare "Adjust". Premere il pulsante di selezione del menu "**H2**" per accedere all'opzione "**Autocalcolo**" e avviare il programma dopo aver confermato con "**OK**" che tutte le impostazioni sono corrette.

## Introduzione al sistema verticale

L'immagine seguente mostra i pulsanti e i tasti del **CONTROLLO VERTICALE**. I seguenti esercizi vi permetteranno di familiarizzare passo dopo passo con il controllo verticale.

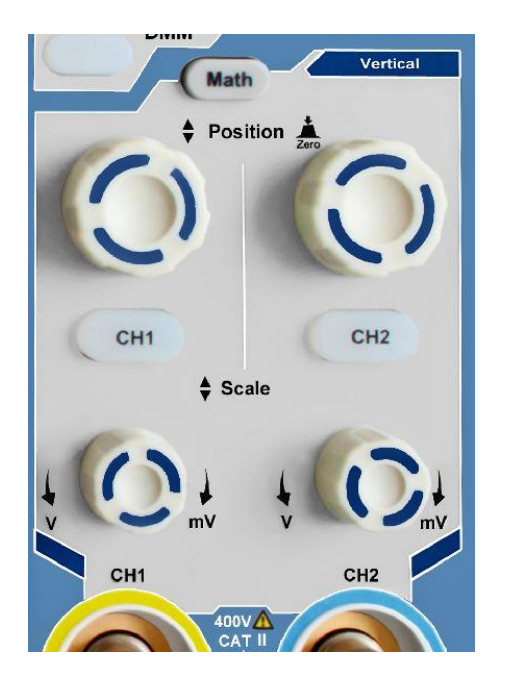

 Con la manopola "POSIZIONE VERTICALE" è possibile visualizzare il segnale al centro della finestra della forma d'onda. Con la manopola di regolazione "POSIZIONE VERTICALE" si imposta la posizione di visualizzazione verticale del segnale. Ruotando la manopola di regolazione "POSIZIONE VERTICALE" si sposta il puntatore della posizione di zero del canale verso l'alto e verso il basso, seguendo la forma d'onda.

#### Capacità di misurazione

Se l'accoppiamento CC è impostato per il canale, è possibile misurare rapidamente la componente CC del segnale osservando la differenza tra la forma d'onda e la massa del segnale.

Se per il canale è impostato l'accoppiamento CA, la componente CC viene filtrata. Questa modalità consente di visualizzare la componente CA del segnale con una maggiore sensibilità.

#### Impostare di nuovo l'offset verticale su 0:

Ruotare la manopola **POSIZIONE VERTICALE** per modificare la posizione verticale del canale e premere la manopola **POSIZIONE VERTICALE** per riportare a 0 la posizione verticale. Ciò è particolarmente utile se la traccia di posizione esce dall'area di visualizzazione e il segnale deve riapparire immediatamente al centro dello schermo.

2. Modificare l'impostazione verticale e osservare la variazione delle informazioni di stato.

Con le informazioni di stato visualizzate nella parte inferiore della finestra delle onde, è possibile vedere le modifiche del fattore di scala verticale per il canale.

- Ruotare la manopola verticale "VOLT / DIV" e modificare il "fattore di scala verticale" (intervallo di tensione). Ora si può notare che il fattore di scala del canale è stato modificato in base alla barra di stato.
- Premere i tasti CH1 ~ CH2 e Math. Nel menu operativo vengono visualizzati i simboli, le forme d'onda e le informazioni sullo stato del fattore di scala del canale corrispondente.

È inoltre possibile cambiare il sistema verticale tramite il touchscreen. Fare riferimento al paragrafo "Regolazione del sistema verticale tramite touchscreen".

#### Introduzione al sistema orizzontale

L'immagine seguente mostra un pulsante e due manopole di regolazione per il **CONTROLLO ORIZZONTALE**. I seguenti esercizi vi permetteranno di familiarizzare passo dopo passo con il controllo orizzontale.

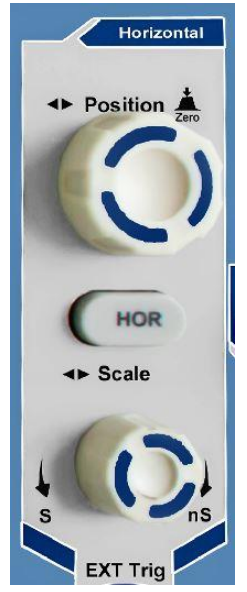

Pannello di controllo orizzontale

1. Utilizzare la manopola di regolazione "**Scale**" per modificare le impostazioni della base dei tempi orizzontali; è quindi possibile osservare le modifiche risultanti nelle informazioni di stato. Ruotare la manopola "**Scale**" per modificare la base dei tempi orizzontali; le modifiche corrispondenti saranno visualizzate sul display "**Horizontal Time Base**" nella riga di stato.

Utilizzare la manopola di regolazione "**POSIZIONE ORIZZONTALE**" per regolare la posizione orizzontale del segnale nella finestra della forma d'onda. La manopola di regolazione "**POSIZIONE ORIZZONTALE**" viene utilizzata per controllare il trigger shift del segnale o per altre applicazioni. Quando si utilizza per attivare lo spostamento, si può osservare che la forma d'onda si muove orizzontalmente e segue la rotazione della manopola di regolazione "**Posizione orizzontale**".

#### 3. Spostamento del trigger a 0

Ruotare la manopola **POSIZIONE ORIZZONTALE per** modificare la posizione orizzontale del canale, premere la manopola **POSIZIONE ORIZZONTALE** per riportare lo spostamento a 0.

4. Premere il tasto "**HOR**" per determinare la sezione della finestra.

## Introduzione al sistema di innesco

L'immagine 0-12 mostra una manopola di regolazione e tre pulsanti per il **CONTROLLO TRIGGER**. I seguenti esercizi vi permetteranno di familiarizzare passo dopo passo con le impostazioni del sistema di attivazione.

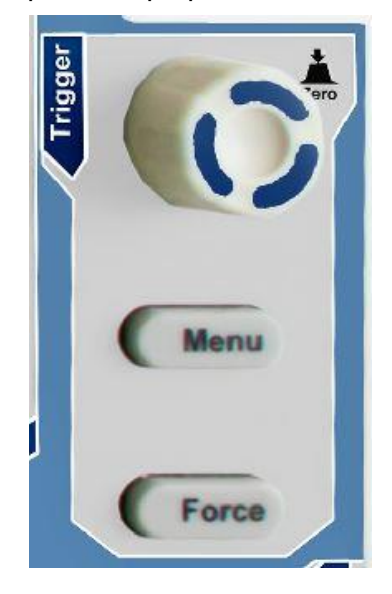

Pannello di controllo del trigger

- 1. Premere il pulsante "**Trigger MENU**" per aprire il menu Trigger. Utilizzare le 5 voci di menu per modificare le impostazioni di attivazione.
- 2. Utilizzare la manopola di regolazione "TRIG" per modificare le impostazioni del livello di attivazione.

Ruotare la manopola **TRIG LEVEL** e osservare l'indicatore di trigger sullo schermo che si sposta verso l'alto e verso il basso man mano che si ruota la manopola. Quando l'indicatore di attivazione si sposta, il valore del livello di attivazione visualizzato sullo schermo cambia.

Nota: premendo la manopola del grilletto si ripristina la posizione di zero.

3. premere il tasto "**FORCE**" per preimpostare un segnale di attivazione che si applica principalmente alle modalità di attivazione "Normal" e "Single".

## Introduzione al funzionamento del touch screen (a seconda del modello)

Nei modelli touchscreen è possibile controllare varie funzioni dell'oscilloscopio toccando il display. Inoltre, è sempre possibile utilizzare i tasti e le manopole dell'unità per le stesse impostazioni.

Il blocco del touchscreen nella parte superiore dello schermo serve per attivare (
) e disattivare (
) la funzione touchscreen. Toccare l'icona per apportare una modifica.

#### Controllo del menu impostato tramite touch screen

- Selezionare la voce di menu: Toccare le voci di menu nel menu inferiore, nel menu destro o nel menu sinistro direttamente sul display.
- Selezionare le voci di menu: Se nel menu sono presenti opzioni selezionabili, è sempre possibile cambiare l'area della voce di menu toccando il display o premendo il tasto corrispondente. Vedi illustrazione:

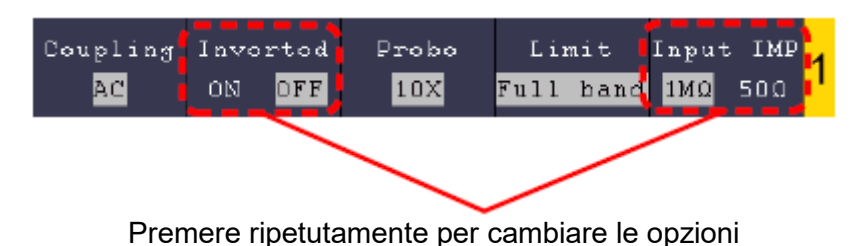

- **Scorrere l'elenco**: Se nel menu di sinistra o nella finestra del file system è presente una barra di scorrimento, è possibile "scorrere" verso l'alto e verso il basso per scorrere l'elenco.
- Finestre di menu toccabili: toccando il simbolo 🕅 , viene visualizzata una finestra di menu sul bordo superiore sinistro dell'area del display. Toccare con il dito la voce di menu ha la stessa funzione della pressione del tasto corrispondente.

|   |                 |         | ▶ T  | rig      | <b>^</b> | [ <u></u> [- |       |                |       |      | <del>]</del> | T:0. | 000ns   |       | 0:58  |          |  |  |  |  |
|---|-----------------|---------|------|----------|----------|--------------|-------|----------------|-------|------|--------------|------|---------|-------|-------|----------|--|--|--|--|
|   |                 |         |      |          |          |              |       |                |       |      |              |      |         |       |       |          |  |  |  |  |
|   | -               |         |      |          |          |              |       | Main           | Menu  | /    |              |      |         | ·     |       |          |  |  |  |  |
|   | -               |         |      |          | CH       | 1            | CH    | <del>1</del> 2 | H     | DR   | 01           | ıt1  |         |       |       |          |  |  |  |  |
|   | -<br>-<br>-     |         |      |          |          |              |       | Tr             |       | Menu | Sin          | gle  | For     | rce   | Out   | t1∕2     |  |  |  |  |
|   | -<br>-<br>- ' ' |         |      | . +      | Meas     | ure          | Acqu  | lire           | Auto  | oset | 01           | ıt2  |         |       |       |          |  |  |  |  |
| 2 | F<br>F          |         |      | Util     | ity      | Cur          | sor   | Autor          | scale | Ma   | ath          |      |         |       |       |          |  |  |  |  |
|   | -               |         |      |          | Sat      | 70           | Disp  | play           | He    | lp   | D            | ММ   |         |       |       |          |  |  |  |  |
|   | -               |         |      |          | Single   | eZoom        |       |                |       |      |              |      |         |       |       |          |  |  |  |  |
|   | <br> -<br> -    |         |      |          |          |              |       |                | -     |      |              |      |         |       |       |          |  |  |  |  |
|   | -<br>-<br>-     |         |      |          |          |              |       |                |       |      |              |      |         |       |       |          |  |  |  |  |
|   | Ē               | <u></u> |      | <u> </u> | <u> </u> |              |       |                |       |      |              | <br> | <u></u> |       | سيك   | <u> </u> |  |  |  |  |
|   | М:              | 1.Ums   | (    | SUDKS    | 57s)     | Dept         | h:10K |                |       |      |              |      | CH      | 1:DC- | ./0.0 | OmV      |  |  |  |  |
| 1 | 1.0             | 07~     | 1.00 | ldiv     |          |              |       |                |       |      |              |      |         |       |       |          |  |  |  |  |
| 2 |                 | 0V~     |      | Odiv     |          |              |       |                |       |      |              |      |         |       |       |          |  |  |  |  |

## Controllo dei gesti in modalità normale

• Selezionare un canale (tasto da CH1 a CH4): Premere il puntatore (giallo/blu) del canale sul lato sinistro del display.

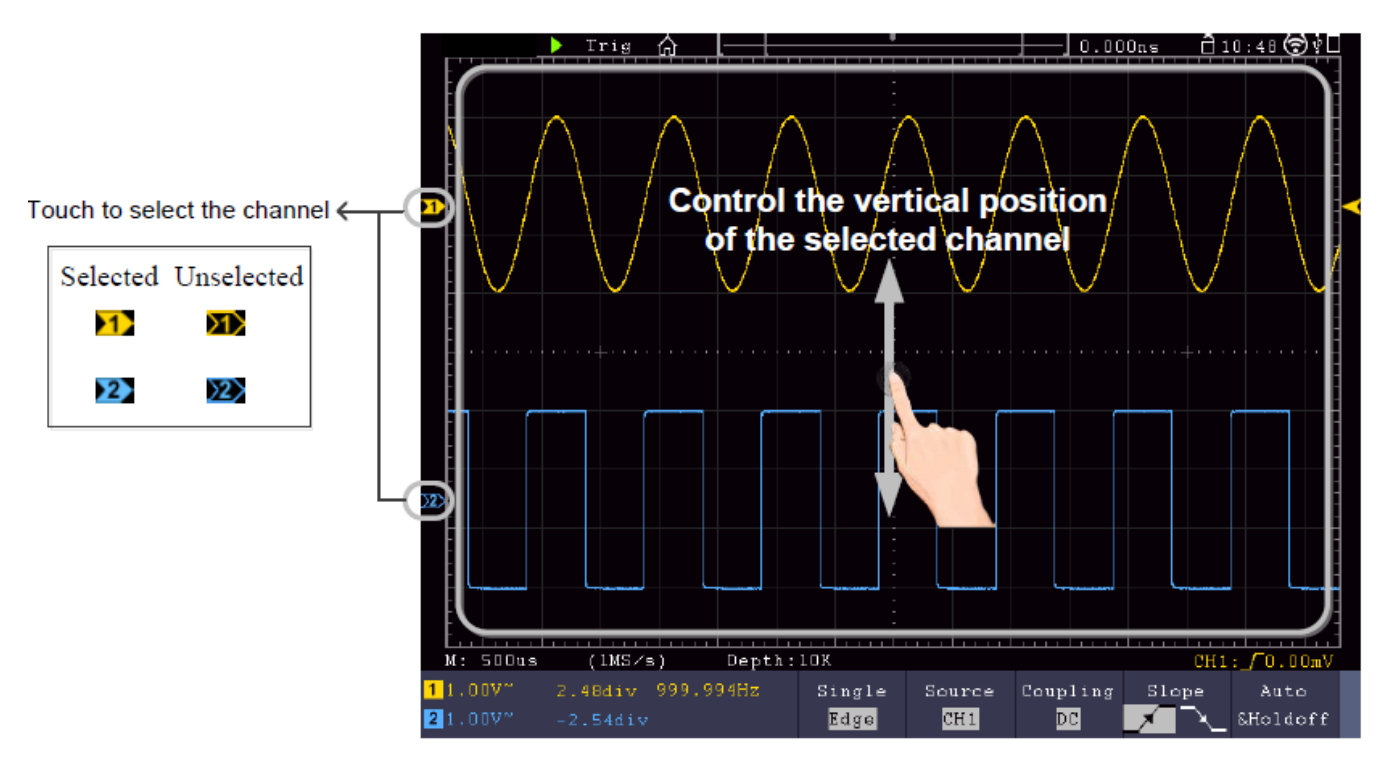

• Impostare il livello di attivazione (manopola del livello di attivazione): "Scorrere" sul puntatore (giallo/blu) appartenente al canale sul lato destro del display.

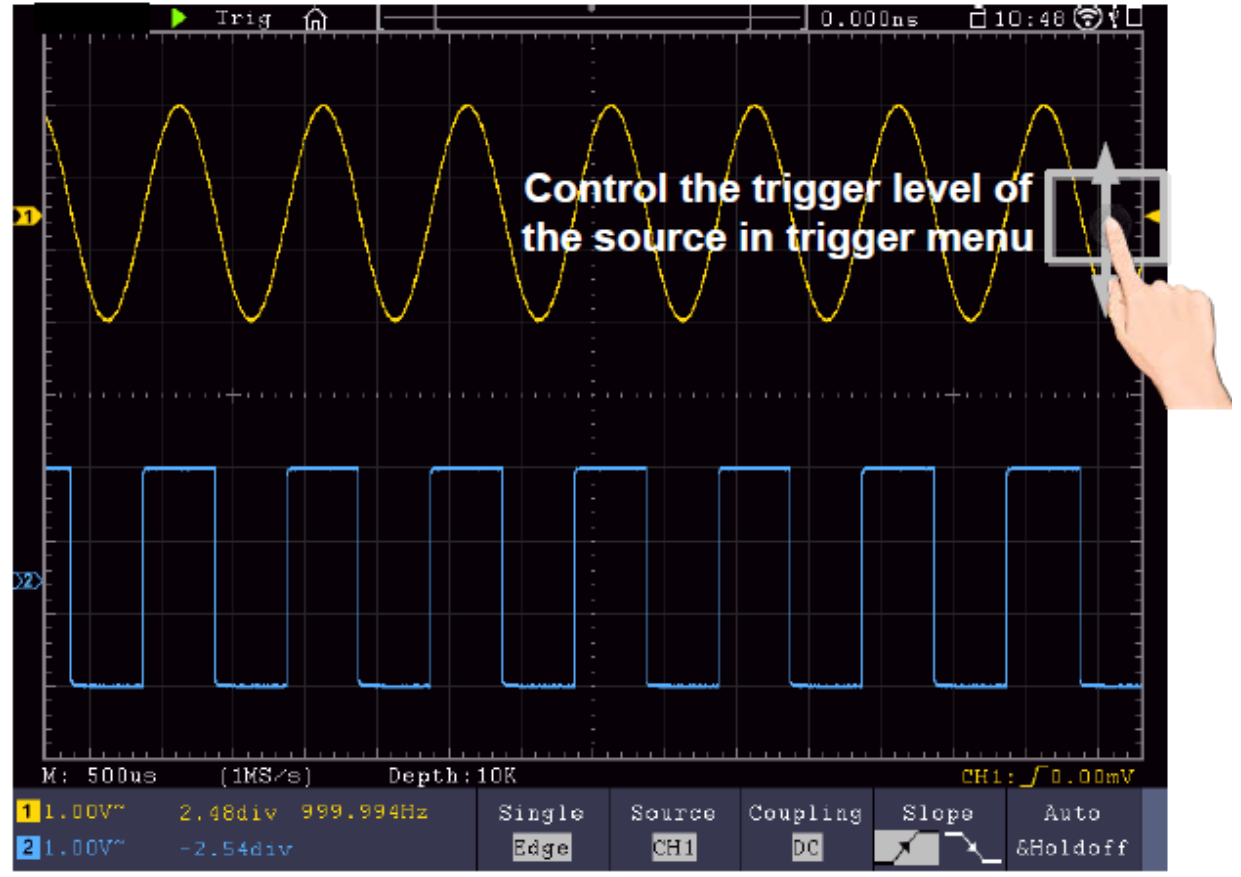

• Regolare la posizione orizzontale (manopola Posizione orizzontale): "Scorrere" a sinistra/destra sul display.

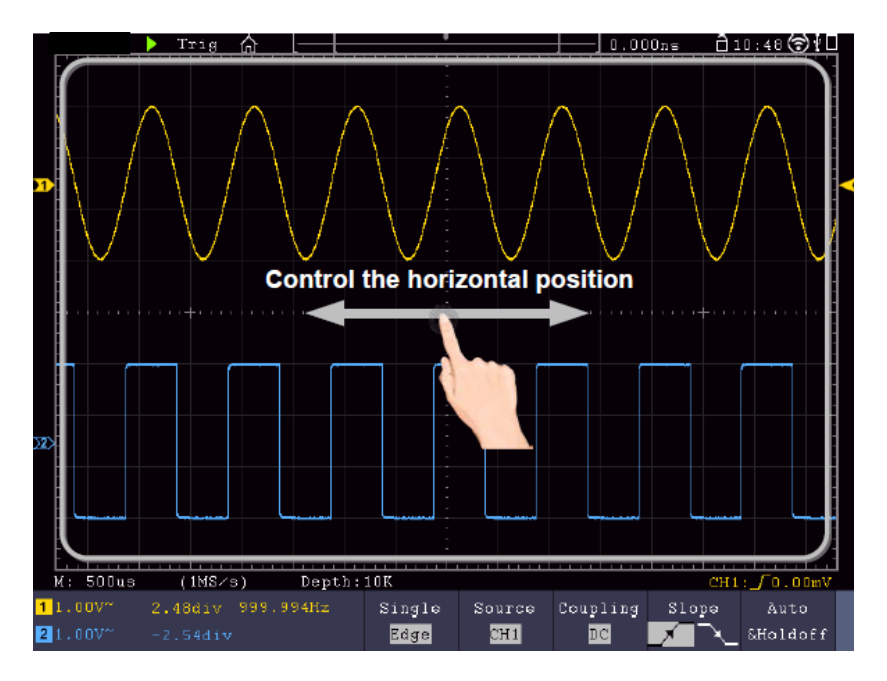

#### Zoom doppio e singolo

Se nella finestra del menu dello schermo tattile è selezionato **Doppio zoom** (M), è possibile modificare la base dei tempi nell'area di visualizzazione con un movimento di scorrimento orizzontale e la divisione della tensione del canale corrente con un movimento di scorrimento verticale:

|                          |                                       | Main       | Menu                           |                                      |                                  |
|--------------------------|---------------------------------------|------------|--------------------------------|--------------------------------------|----------------------------------|
|                          | CH1                                   | CH2        | HOR                            | Out1                                 |                                  |
|                          | Trig Menu                             | Single     | Force                          | 0ut1/2                               |                                  |
|                          | Measure                               | Acquire    | Autoset                        | Out2                                 |                                  |
|                          | Utility                               | Cursor     | Autoscale                      | Math                                 |                                  |
|                          | Save                                  | Display    | Help                           | DMM                                  |                                  |
|                          | DoubleZoom                            |            |                                |                                      |                                  |
| Tri                      | я f) [—                               |            |                                | ]0.00Dns                             | ≓110:48 (€) V∐                   |
| Pinch<br>horizont<br>the | and sprea<br>ally to cha<br>time base | ad<br>ange | Pinch an<br>to cha<br>division | d spread<br>inge the v<br>of current | vertically<br>roltage<br>channel |
| M: 500us (1M             | S∕s) Dep                              | th:10K     |                                |                                      | CH1: _ 0.00mV                    |

Se si seleziona **Zoom singolo**, quando si tocca un punto qualsiasi della finestra principale appare un pannello di controllo per queste funzioni:

Edge

2

CH 1

DC

×

A SH01doff

| Main Menu  |         |           |        |  |  |  |  |
|------------|---------|-----------|--------|--|--|--|--|
| CH1        | CH2     | HOR       | Out1   |  |  |  |  |
| Trig Menu  | Single  | Force     | Out1/2 |  |  |  |  |
| Measure    | Acquire | Autoset   | Out2   |  |  |  |  |
| Utility    | Cursor  | Autoscale | Math   |  |  |  |  |
| Save       | Display | Help      | DMM    |  |  |  |  |
| SingleZoom |         |           |        |  |  |  |  |

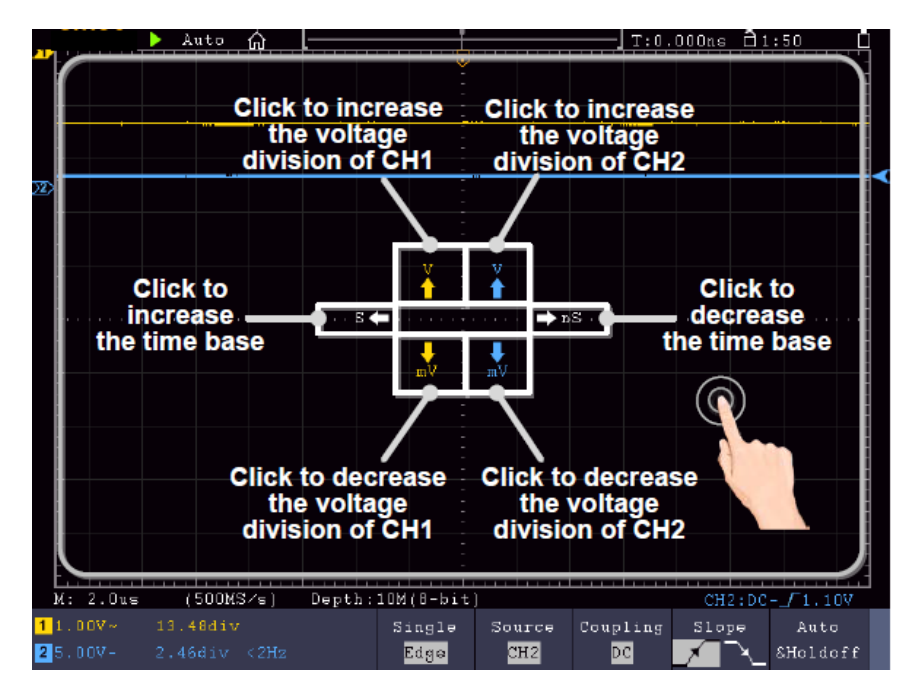

- Impostare la tensione/divisione (manopola Scala verticale): Toccare il campo in alto a sinistra del menu Single Zoom visualizzato per modificare la tensione/div del CH1 (giallo) o il campo in basso a sinistra per diminuirla. Per CH2, eseguire questa operazione nei campi di destra.
- Modificare la base dei tempi orizzontali (manopola Scala orizzontale): Utilizzare il campo sinistro del menu Zoom singolo visualizzato (S) per aumentare la base dei tempi e il campo destro (nS) per diminuire questo valore.

#### Controllo dei gesti in modalità Wave Zoom

Premere il **pulsante HOR per** passare alla modalità zoom. La metà superiore del display mostra la finestra principale e quella inferiore la modalità di zoom. La modalità zoom è la visualizzazione ingrandita della finestra principale.

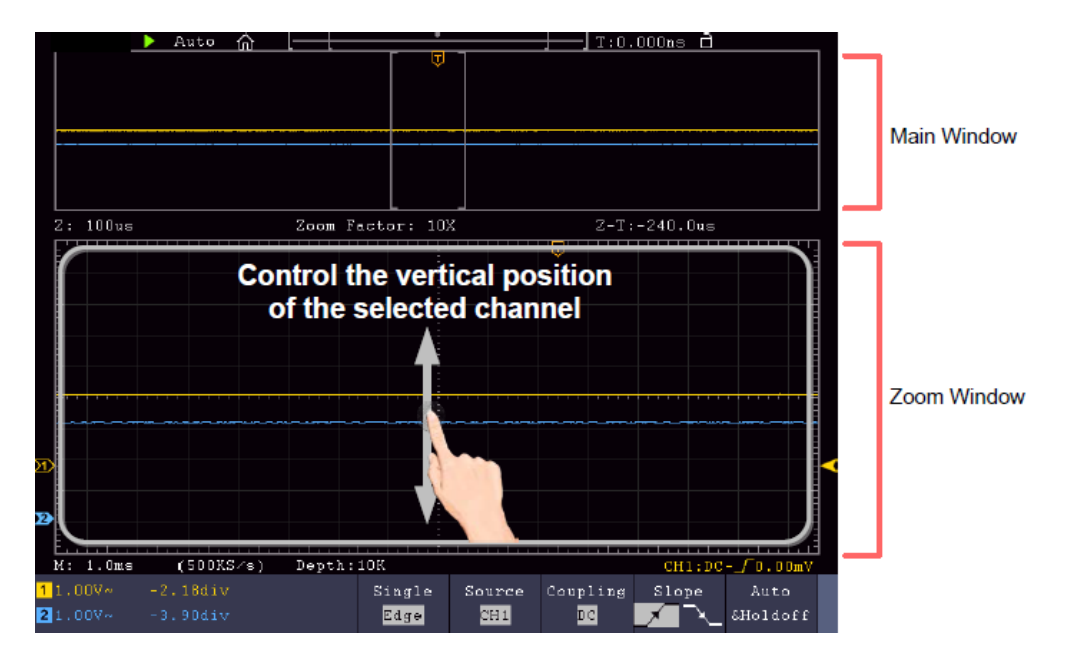

Scorrere verso l'alto/il basso al centro per cambiare la posizione verticale

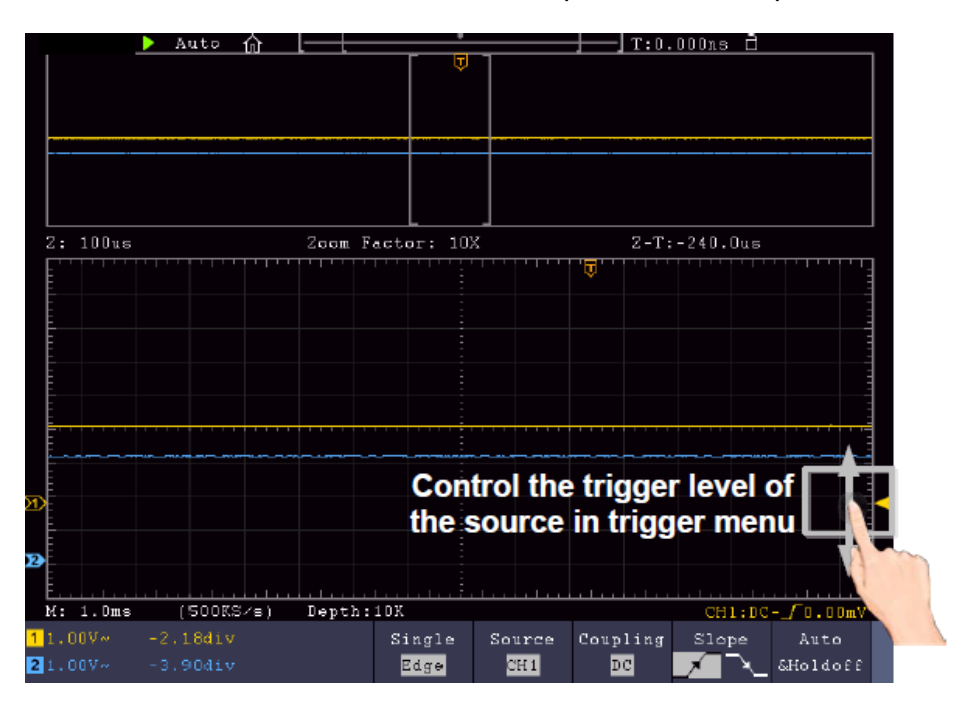

Passare il dito a destra verso l'alto/il basso per cambiare il livello di attivazione.

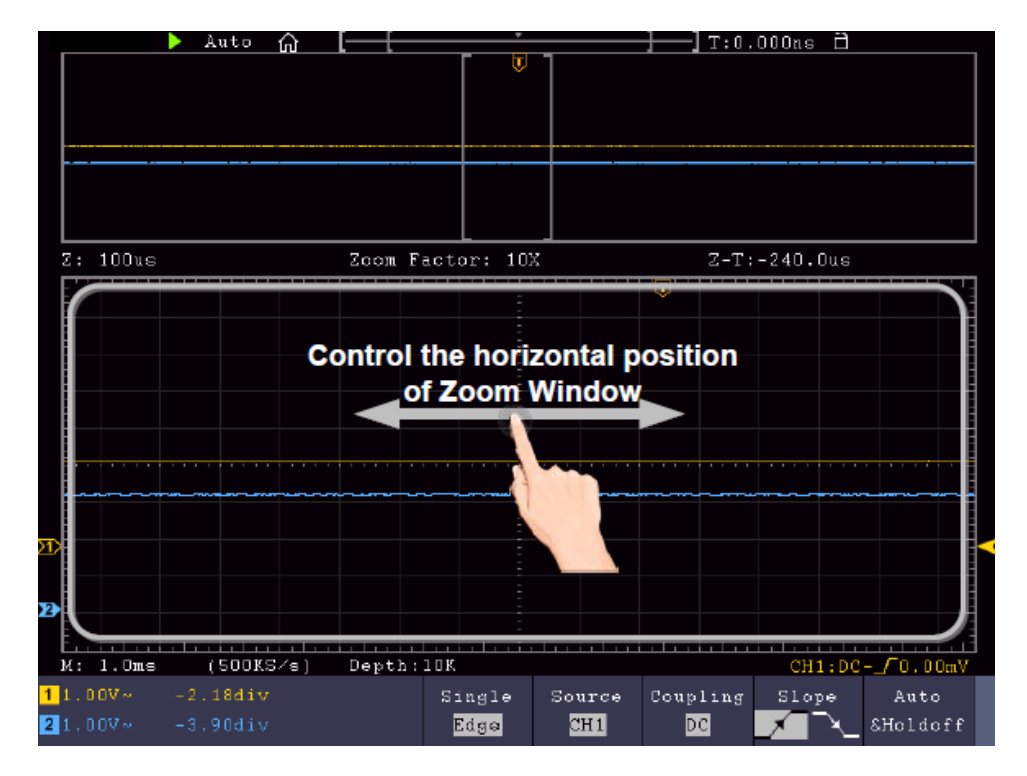

Passare il dito a destra/sinistra al centro della finestra di zoom per modificare la posizione orizzontale.

Modifica delle impostazioni orizzontali/verticali in modalità doppio zoom

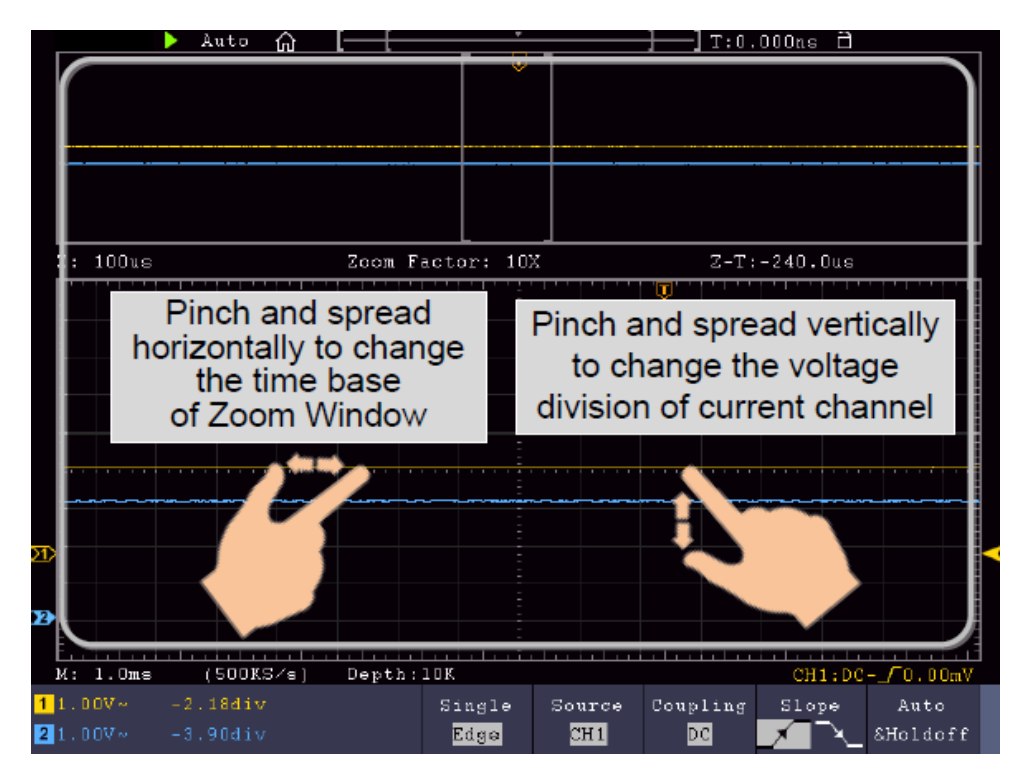

Nella finestra di zoom, scorrere contemporaneamente a sinistra/destra per cambiare la base tempi orizzontale e scorrere contemporaneamente verso l'alto/il basso per cambiare la volt/divisione verticale.

#### Modifica delle impostazioni orizzontali/verticali in modalità zoom singolo

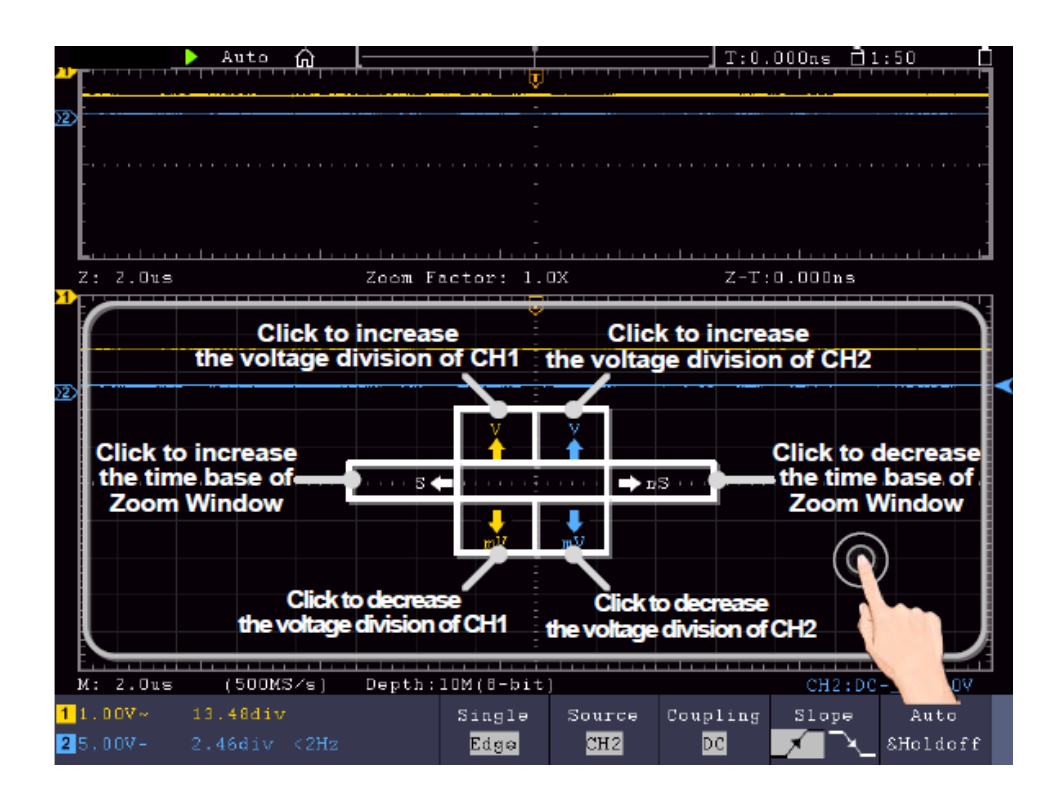

Toccare nella finestra di zoom per aprire il menu, quindi toccare la voce appropriata Toccare l'icona per modificare il valore associato.

#### Altre impostazioni dello schermo tattile

• Misure del cursore:

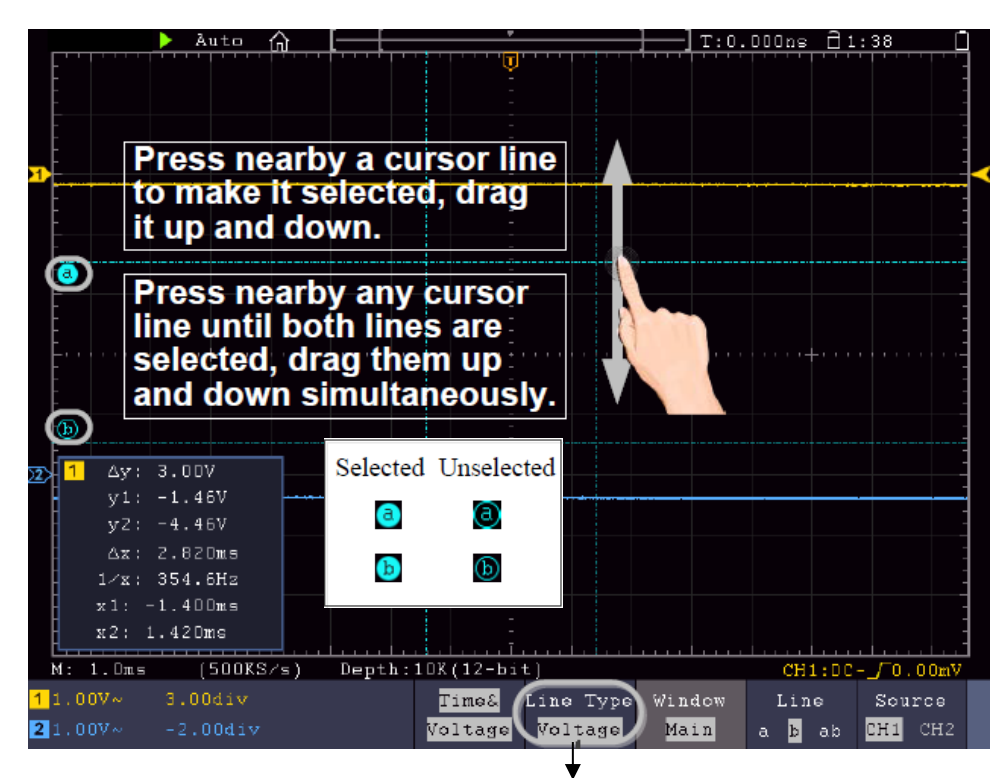

Selezionare qui per passare dalle linee orizzontali a quelle verticali

- Esegui/Arresta: toccare due volte l'area di visualizzazione o selezionare le icone corrispondenti ▶ o per avviare o arrestare la visualizzazione della forma d'onda.
- **Tastiera a sfioramento:** per inserire parole, ad esempio per assegnare un nome ai file, è possibile utilizzare la tastiera visualizzata:

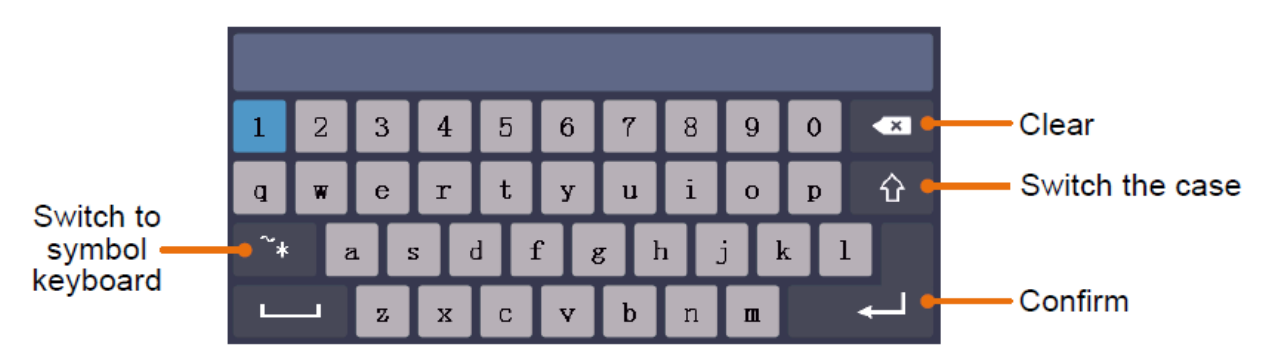

• **Impostare il valore del menu:** In alcuni menu sono presenti cursori per diversi valori. È possibile modificarle toccando il rispettivo simbolo:

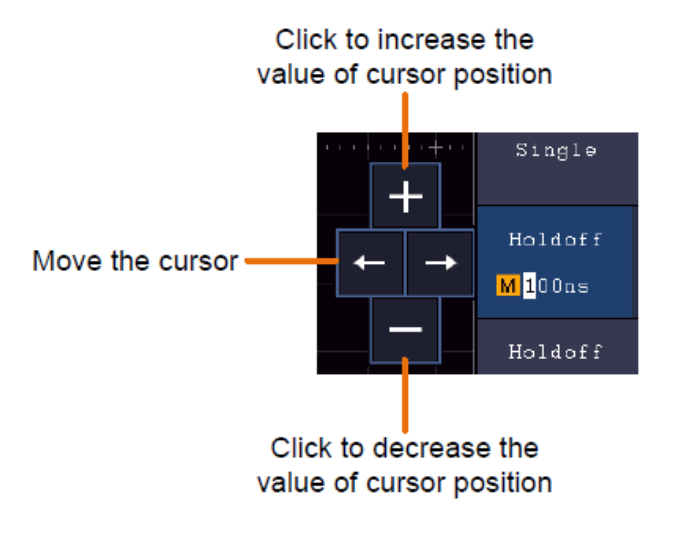

## 4. Istruzioni per l'utente (per utenti avanzati)

Nei paragrafi precedenti, l'utente ha già familiarizzato con le funzioni di base delle aree funzionali, dei tasti e dei pulsanti sul pannello frontale dell'oscilloscopio. Sulla base dell'introduzione del capitolo precedente, l'utente dovrebbe aver già acquisito le prime nozioni sulla modifica delle impostazioni dell'oscilloscopio, sulla selezione e sulla valutazione delle barre di stato e sul funzionamento generale.

Il capitolo seguente tratta i seguenti argomenti:

- Impostazione del sistema verticale
- Impostazione del sistema orizzontale
- Impostazione del sistema di attivazione
- Eseguire le impostazioni di campionamento
- Impostazione del sistema di visualizzazione
- Salvare e richiamare
- Tagliare la forma d'onda e riproporla in uscita
- Registrazione e riproduzione di forme d'onda
- Eseguire le impostazioni del sistema di supporto
- Esecuzione di misure automatiche
- Eseguire le misure del cursore
- Utilizzare la funzione di autoscala
- Utilizzare i pulsanti direzionali

Si raccomanda di leggere attentamente questo capitolo per poter utilizzare le varie funzioni di misura e gli altri metodi operativi degli oscilloscopi touch screen.

## Regolare il sistema verticale

Le funzioni VERTICALI comprendono 5 pulsanti di menu, quali CH1  $\sim$  CH2 (modelli a 2CH) e Math, e 8 controlli rotativi, quali POSIZIONE VERTICALE, VOLTS/DIV per ciascun canale di misura.

## Impostazioni CH1 $\sim$ CH2

Ogni canale dispone di un menu verticale indipendente con le funzioni relative a quel canale.

#### Attivazione/disattivazione della visualizzazione della forma d'onda (funzione CH e Math)

La pressione dei tasti CH1  $\sim$  CH2 o Math ha il seguente effetto:

- Se la forma d'onda è spenta, viene accesa e viene visualizzato il menu dei canali.
- Se la forma d'onda è già accesa, viene visualizzato anche il menu dei canali.
- Se la forma d'onda è già accesa e il menu dei canali è visualizzato, spegnere nuovamente la forma d'onda e il menu dei canali con questa azione

Descrizione delle funzioni / voci di menu del menu dei canali:

| Funzione di<br>menu              | Regolazione.<br>ungen    | Descrizione                                                                                                    |
|----------------------------------|--------------------------|----------------------------------------------------------------------------------------------------|
| Accoppiamento                    | DC<br>AC<br>Terra        | Vengono rilevati i segnali CA e CC<br>I componenti CC sono bloccati<br>Segnale di ingresso disattivato                                                                                                    |
| Invertito                        | ON<br>SPENTO             | La forma d'onda viene visualizzata invertita.<br>La forma d'onda viene visualizzata in originale.                                                                                                    |
| Divisorio tattile                | X0,001<br>a<br>X1000     | Regolare questo valore sul valore di attenuazione della sonda selezionato (sulla sonda) in 1-2-5 passi.                                                                                                    |
| Misura attuale                   | A/V (mA/V)<br>V/A (mV/A) | Ruotare la manopola M per impostare il rapporto<br>ampere/volt. L'intervallo è di 100 mA / V - 1 KA / V.<br>Rapporto Ampere / Volt = 1 / valore della resistenza<br>Il rapporto volt/amp viene calcolato<br>automaticamente. |
| Larghezza di<br>banda.<br>limite | Completo<br>20M          | Larghezza di banda completa.<br>Larghezza di banda limitata a 20 MHz per ridurre le<br>interferenze.                                                                                                    |

#### 1. Impostare l'accoppiamento dei canali

Per rappresentare, ad esempio, il canale 1 con un segnale a onda quadra su base di accoppiamento CC, procedere come segue:

- (1) Premere il tasto **ČH1** per visualizzare il menu dei canali.
- (2) Selezionare Accoppiamento nel menu inferiore.
- (3) Selezionare **DC** nel menu di destra. Vengono quindi registrate le componenti CC e CA.
- (4) In alternativa, selezionare AC nel menu di destra. I componenti CC sono ora bloccati.

#### 2. Impostazione dello smorzamento della sonda

Per una corretta registrazione dei valori misurati, è assolutamente necessario che anche l'attenuazione della sonda selezionata sulla sonda sia stata impostata correttamente nel menu dell'oscilloscopio. In caso contrario, potrebbero verificarsi deviazioni della misura. Se l'attenuazione della sonda è impostata su 1:1, ad esempio, è necessario impostare 1:1 anche nel menu dei canali.

Esempio: selezionare le impostazioni 10:1 per il canale CH1:

- (1) Premere il tasto CH1.
- (2) Selezionare **Divisore tattile** nel menu inferiore e premere la funzione **×10 nel** menu visualizzato a destra.

#### 3. Misurare la corrente tramite la caduta di tensione

Per misurare una corrente tramite CH1 attraverso una caduta di tensione, ad esempio su un resistore da  $1\Omega$ , procedere come segue:

- (1) Premere il tasto CH1 per aprire il menu dei canali.
- (2) Selezionare Sample e selezionare MeasCurr come YES nel menu di destra per aprire il menu "A/V Ratio". Impostare ora il valore desiderato per il rapporto corrente/tensione utilizzando la manopola multifunzione o il touch screen. Per il nostro esempio con un resistore da 1Ω, impostare il rapporto A/V su 1.

#### 4. Invertire la forma d'onda

Con una forma d'onda invertita, il segnale visualizzato è ruotato di 180° rispetto alla fase del potenziale di terra.

Esempio: rappresentazione invertita del canale 1:

- (1) Premere il tasto CH1 per selezionare il menu.
- (2) Attivare **ON** per l'opzione **Invertito** premendo il pulsante.
- (3) Selezionando **OFF**, la forma d'onda torna normale.

#### 5. Impostare il limite di larghezza di banda

A frequenze di misura inferiori a 20 MHz, è possibile impostare un limite di larghezza di banda per filtrare i segnali di disturbo ad alta frequenza. I segnali superiori a 20 MHz sono ora bloccati.

Esempio: attivare la limitazione della larghezza di banda per il canale 1:

- (1) Premere il **tasto CH1** per aprire il menu Canale 1.
- (2) Attivare l'opzione larghezza di banda nel menu.
- (3) Selezionare **Full nel** menu di destra per acquisire l'intera larghezza di banda.
- (4) In alternativa, selezionare **20M** per limitare la larghezza di banda a 20 MHz.

## Funzione matematica it

Le funzioni **matematiche** vengono utilizzate per visualizzare i canali di misura sommati, sottratti, moltiplicati o divisi. In alternativa, è possibile attivare la funzione FFT.

| Ambito | funzionale | delle | funzioni | matematiche | e: |
|--------|------------|-------|----------|-------------|----|
|        |            |       |          |             |    |

| Menu f    | unzioni   | Impostaz<br>ione                                                               | Descrizione                                                                                                 |
|-----------|-----------|--------------------------------------------------------------------------------|----------------------------------------------------------------------------------------------------|
|           | Fattore1  | CH1<br>CH2<br>CH3<br>CH4                                                       | Selezione della sorgente del segnale fattore 1                                                              |
| Matematic | Segno     | + - × /                                                                        | Seleziona la funzione matematica per il calcolo dalla sorgente 1 alla sorgente 2 (ad esempio, CH1 + CH2).   |
| a Wfm     | Fattore2  | CH1<br>CH2<br>CH3<br>CH4                                                       | Selezione della sorgente del segnale fattore 2                                                              |
|           | Verticale | Div<br>Tensione                                                                | Selezionare la tensione/divisione per la<br>forma d'onda matematica visualizzata con<br>il multi-controller |
|           | Fonte     | CH1<br>CH2<br>CH3<br>CH4                                                       | Selezionare il canale come sorgente FFT                                                                     |
| FFT       | Finestra  | Rettangol<br>o<br>Hanning<br>Hamming<br>Blackman<br>Bartlett<br>Imperator<br>e | Selezionare il tipo di finestra per la<br>visualizzazione della FFT.                                        |
|           | Formato   | Vrms<br>dB                                                                     | Selezionare il formato Vrms.<br>dB Selezionare il formato                                                   |
|           | Hori      | Hz<br>Hz/div                                                                   | Selezione della posizione orizzontale per<br>la forma d'onda FFT con il multi-controller                    |
|           | Verticale | div<br>v o dB                                                                  | Selezionare la posizione verticale per la forma d'onda FFT con il multi-controller                          |

Esempio: aggiungere le forme d'onda CH1 e CH2:

- 1. Premere il **pulsante Matematica** per visualizzare il menu Matematica. La forma d'onda matematica aggiuntiva (rosa) viene ora visualizzata sul display.
- 2. Selezionate **Dual Wfm Math** dal menu inferiore.
- 3. Per il **Fattore1**, selezionare il canale 1 (1)nel menu di selezione di sinistra.
- 4. Selezionate la funzione di addizione + nel menu di destra come operatore matematico.
- 5. Per il **Fattore2**, selezionare il canale 2 2 nel menu di selezione di sinistra.
- 6. Selezionare **Verticale** nel menu di destra; selezionare più volte il menu per modificare il simbolo <sup>M</sup> sul display in posizione superiore o inferiore. A seconda della posizione, modificare la posizione di zero della curva matematica (rosa) o la tensione/divisione per questa curva premendo il multi-controller.

## Funzione definita dall'utente

Premere il pulsante Matematica per visualizzare il menu Matematica. Selezionate Funzione utente nel menu inferiore e apparirà una tastiera di immissione delle espressioni.

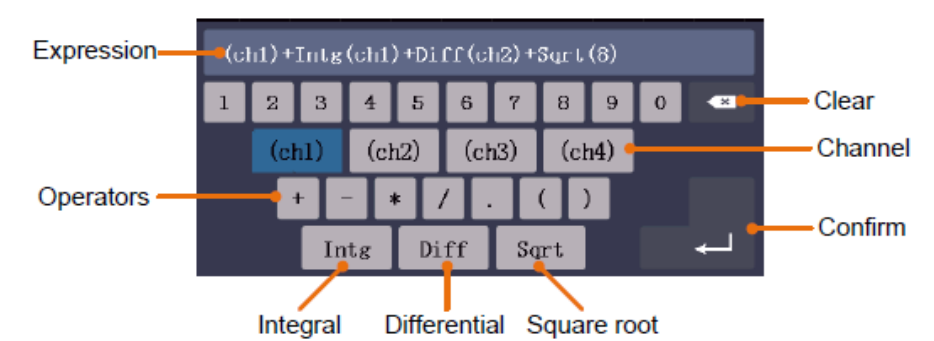

3. creare una rappresentazione. Al termine, selezionare J sulla tastiera per confermare. La divisione della forma d'onda Math viene visualizzata in basso a sinistra sullo schermo.

## Funzione FFT

La funzione FFT (Fast Fourier Transformation) converte una forma d'onda temporale nelle sue singole componenti di frequenza. Questa funzione può essere molto utile per valutare i segnali di ingresso. È possibile abbinare le frequenze ottenute con frequenze di sistema note, ad esempio quelle di orologi di sistema, oscillatori o alimentatori di tensione. Nella gamma audio, la funzione FFT divide qualsiasi forma d'onda nelle sue singole componenti e mostra così la composizione di un suono e i rapporti di distanza dei singoli toni nella banda di frequenza, nonché i livelli medi.

Esempio: attivare e utilizzare la funzione FFT:

- 1. Premere il **pulsante Matematica** per visualizzare il menu delle funzioni matematiche. Viene visualizzata la forma d'onda matematica (blu).
- 2. Selezionare FFT dal menu inferiore.
- 3. Selezionare **Sorgente** nel menu a destra; selezionare (1) per il canale 1.
- 4. Selezionare **Finestra dal** menu di destra e scegliere un tipo di finestra utile (vedere tabella).
- 5. Selezionare il formato in Vrms o dB.
- Selezionare Hori nel menu di destra; premere più volte la funzione menu per visualizzare il simbolo m sopra o sotto questa voce di menu. Ciò consente di modificare la posizione orizzontale della base dei tempi dell'onda FFT con il multi-controller a seconda della posizione.
- Selezionare Verticale nel menu di destra; premere più volte la funzione menu per visualizzare il simbolo
   sopra o sotto questa voce di menu. Ciò consente di modificare la tensione/divisione o la linea dello
   zero dell'onda FFT con il multi-controller a seconda della posizione.

## Selezionare la finestra FFT

Ci sono sei finestre FFT. Ciascuna finestra effettua un compromesso tra la risoluzione in frequenza e l'accuratezza dell'ampiezza. Scegliere la finestra in base a ciò che si desidera misurare e alle caratteristiche del segnale sorgente. La tabella seguente vi aiuterà a scegliere la finestra migliore:

| Arte                       | Caratteristiche                                                                                                    | Finestre |
|----------------------------|----------------------------------------------------------------------------------------------------|----------|
| Rettangolo<br>(Rettangolo) | <ul> <li>Questa finestra è la migliore per la risoluzione delle frequenze,<br/>ma è la peggiore per la misurazione accurata dell'ampiezza di<br/>queste frequenze. È la finestra migliore per misurare lo spettro di<br/>frequenza di segnali non ripetitivi e per misurare le componenti di<br/>frequenza vicine alla corrente continua.</li> <li>Utilizzare la finestra rettangolare per misurare i transitori o i<br/>picchi in cui il livello del segnale prima e dopo l'evento è quasi<br/>lo stesso.</li> <li>Utilizzabile anche per onde sinusoidali con la stessa ampiezza<br/>e con frequenze fisse</li> <li>Rumore a banda larga con spettro a variazione relativamente<br/>lenta.</li> </ul> |          |
| Hanning                    | <ul> <li>Questa finestra è adatta per misurare l'accuratezza dell'ampiezza,<br/>ma meno per le risoluzioni in frequenza.</li> <li>Utilizzare la finestra di Hanning per misurare il rumore<br/>sinusoidale, periodico e a banda stretta.</li> </ul>                                                                                                    |          |
|                            | Ideale per i transitori o i picchi in cui i livelli del segnale prima e<br>dopo l'evento differiscono in modo significativo.                                                                                                    |          |
| Hamming                    | <ul> <li>Si tratta di un'ottima finestra per la risoluzione in frequenza con<br/>una precisione in ampiezza leggermente migliore rispetto alla<br/>finestra rettangolare. Ha una risoluzione in frequenza<br/>leggermente migliore rispetto alla finestra di Hanning.</li> <li>Utilizzare la finestra di Hamming per misurare il rumore<br/>sinusoidale, periodico e a banda stretta.</li> <li>Ideale per i transitori o i picchi in cui i livelli del segnale prima e</li> </ul>                                                                                                    |          |
| Diacharac                  | È la finestra migliore per misurare l'ampiezza delle frequenze, ma<br>offre la risoluzione di frequenza più scarsa.                                                                                                    | $\wedge$ |
| Blackman                   | <ul> <li>Otilizzare la finestra di Blackman-Harris per i segnali a<br/>frequenza singola e per trovare le armoniche di ordine<br/>superiore.</li> </ul>                                                                                                    |          |
| Bartlett                   | La finestra Bartlett è una versione leggermente più stretta delle finestre triangolari, con "peso zero" ad entrambe le estremità.                                                                                                    |          |
| Imperatore                 | La risoluzione in frequenza quando si utilizza la finestra di Kaiser<br>è adeguata, la dispersione spettrale e l'accuratezza dell'ampiezza<br>sono entrambe buone.                                                                                                    | $\frown$ |
|                            | La finestra di Kaiser è la migliore quando le frequenze sono molto<br>vicine ma hanno ampiezze molto diverse (il livello del sidelobe e il<br>fattore di forma sono vicini al tradizionale RBE gaussiano).<br>Questa finestra va bene anche per i segnali casuali.                                                                                                    |          |

- La funzione di zoom della forma d'onda funziona anche per la FFT.
- Utilizzare la scala dBV RMS per una visione dettagliata di più frequenze, anche se di ampiezza diversa. Utilizzare la scala RMS lineare per confrontare tutte le frequenze in una vista complessiva.
- I segnali che contengono una componente DC o un offset possono portare a valori errati dell'ampiezza del segnale FFT. Per ridurre al minimo la componente CC del segnale sorgente, selezionare l'accoppiamento CA.
- Per ridurre il rumore e l'aliasing nelle forme d'onda ripetitive o a misura singola, impostare la modalità di acquisizione dell'oscilloscopio su media.

**Frequenza di Nyquist:** la frequenza più alta che un oscilloscopio che digitalizza in tempo reale può misurare è pari alla metà della frequenza di campionamento ed è chiamata frequenza di Nyquist. Se non vengono acquisiti abbastanza punti di campionamento e la frequenza è superiore alla frequenza di Nyquist, si verifica il fenomeno della "falsa forma d'onda". Pertanto, è necessario prestare maggiore attenzione alla relazione tra la frequenza campionata e quella misurata.

## Utilizzo delle manopole POSIZIONE VERTICALE e VOLTS/DIV

- Utilizzare la manopola **POSIZIONE VERTICALE** per modificare la posizione verticale delle forme d'onda di tutti i canali (comprese quelle create da un calcolo matematico). La risoluzione di guesta manopola di regolazione varia con il passo verticale.
- Usare la manopola di regolazione VOLTS/DIV per impostare la risoluzione verticale delle forme d'onda di tutti i canali (comprese quelle create da calcoli matematici), che determina la sensibilità della divisione verticale nell'ordine 1-2-5. La sensibilità verticale aumenta quando si ruota la manopola di regolazione in senso orario e diminuisce quando la si ruota in senso antiorario.

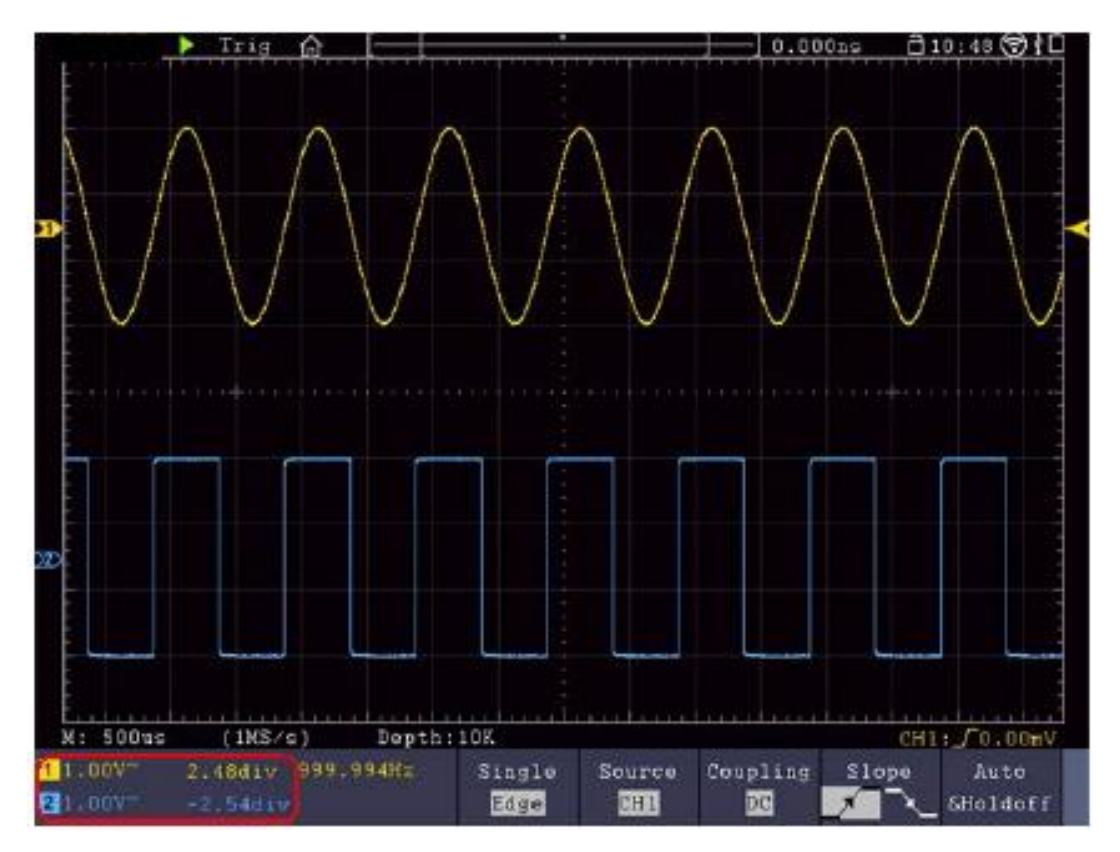

## Impostazione del sistema orizzontale

I CONTROLLI ORIZZONTALI sono costituiti dal pulsante **HORIZ-MENU** e dalle manopole di regolazione come **POSIZIONE ORIZZONTALE** e **SEC/DIV.** 

- 1. manopola di regolazione **POSIZIONE ORIZZONTALE**: con questa manopola si controllano le posizioni orizzontali di tutti i canali (compresi quelli creati da calcoli matematici) la cui risoluzione varia con la base dei tempi.
- 2. manopola di impostazione **SEC/DIV**: con questa manopola si imposta il fattore di scala orizzontale con cui si determina la base oraria principale o la finestra.
- 3. tasto Menu HORIZ: Premere questo tasto per visualizzare il menu operativo sullo schermo.

## Ingrandire la forma d'onda (zoom)

Premendo il tasto **HOR**, il display si divide al centro. La metà superiore del display mostra la finestra principale e quella inferiore la finestra dello zoom. La finestra di zoom è un'area ingrandita della finestra principale.

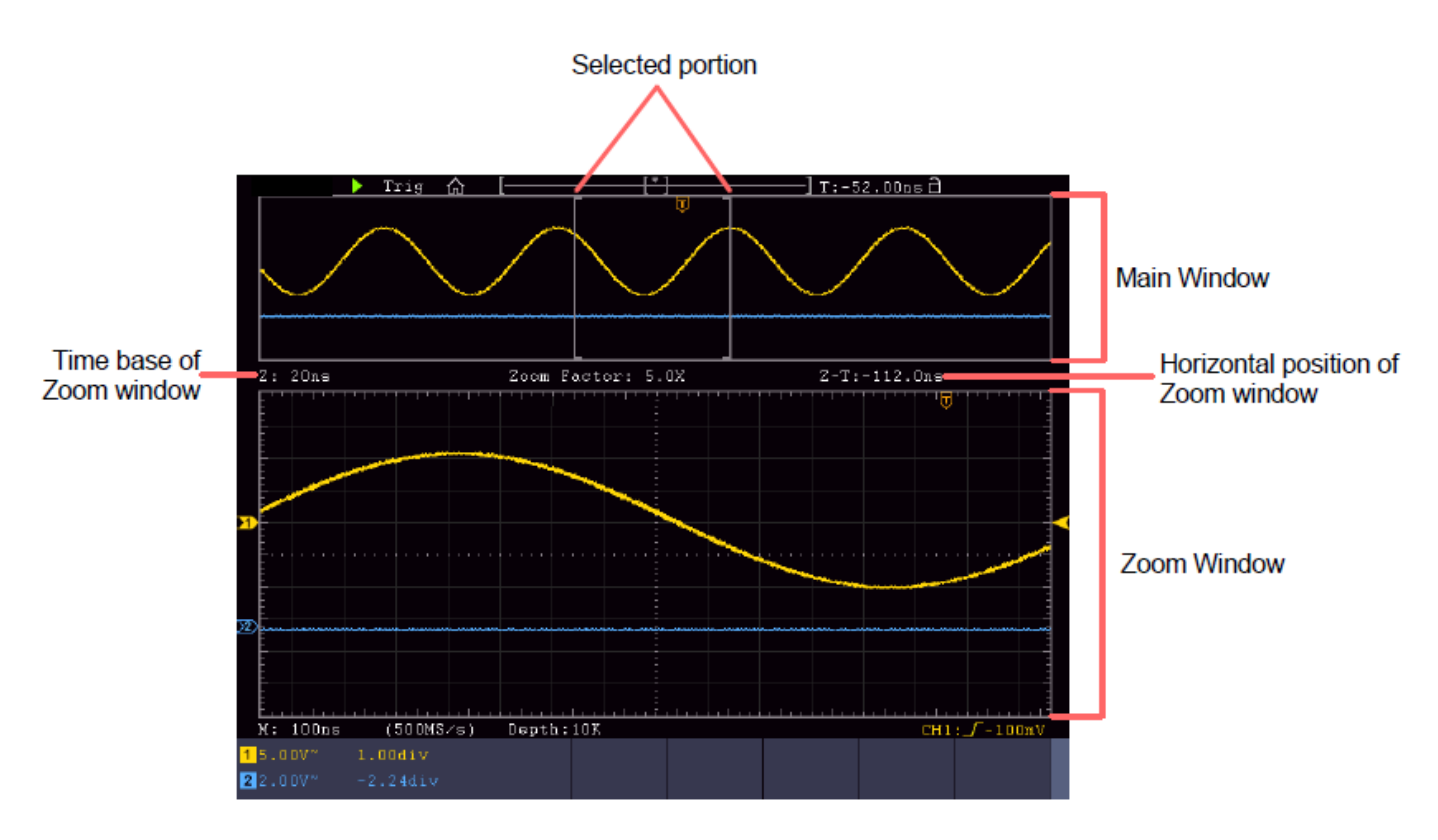

- Quando si seleziona **Finestra principale** nel menu inferiore, **Posizione orizzontale** e **SEC** / **DIV** consentono di regolare la posizione orizzontale e la base temporale della finestra principale. Anche la base temporale della finestra di zoom viene modificata.
- Quando si seleziona **Finestra zoom** nel menu inferiore, i pulsanti **Posizione orizzontale** e **SEC / DIV vengono** utilizzati per regolare la posizione orizzontale e la base temporale della finestra di zoom.

## Suggerimento:

Se la base temporale della finestra di zoom è la stessa della finestra principale, l'interfaccia torna automaticamente alla modalità normale e la modalità di zoom viene disattivata.

È inoltre possibile ingrandire la forma d'onda utilizzando il touch screen, come descritto nel capitolo associato.

## Impostazione del sistema di attivazione

L'attivazione determina il momento in cui l'oscilloscopio inizia ad acquisire i dati e a visualizzare la forma d'onda. Una volta impostato correttamente, il trigger può convertire un display fluttuante in una forma d'onda significativa.

Quando l'oscilloscopio inizia a raccogliere i dati, ne registra una quantità sufficiente per visualizzare la forma d'onda a sinistra del punto di attivazione. L'oscilloscopio continua a registrare i dati in attesa di una condizione di attivazione. Quando viene rilevato un trigger, l'unità registra continuamente dati sufficienti per visualizzare la forma d'onda a destra del punto di trigger.

L'area di controllo del grilletto è composta da una manopola e da 2 pulsanti di menu.

- **TRIG LEVEL**: questa manopola imposta il livello di attivazione. Premendo la manopola, il livello viene azzerato.
- Forza:Premere questo pulsante per creare un segnale di attivazione. Questa funzione viene<br/>utilizzata principalmente con le modalità di attivazione "Normale" e "Singolo".

Menu di attivazione: Il pulsante richiama il menu di controllo del trigger.

#### Innesco singolo

#### Controllo del trigger

L'unità offre quattro tipi di trigger: single trigger, alt trigger, logic trigger e bus trigger. Ogni tipo di trigger ha diversi sottomenu.

Ci sono due modi per entrare in modalità trigger:

**Operazione chiave:** premere **Menu** nel campo di attivazione per aprire il menu di attivazione. Con H1 è possibile selezionare il menu trigger esteso, che si può scorrere (girare) e selezionare (premere) con la manopola multiuso M.

**Funzionamento del touch screen:** premere l'icona della casa per aprire il menu a sfioramento. Selezionare **Menu Trig** e quindi il trigger (Single, Alt, Logic, Bus) nel menu inferiore. Il tipo di attivazione può essere selezionato nel menu a destra, alla voce **Tipo.** 

Singolo: utilizza un singolo trigger per visualizzare una forma d'onda stabile su entrambi i canali.

Innesco logico: attiva un segnale in base alle condizioni del rapporto logico.

Innesco bus: imposta l'innesco della temporizzazione del bus

#### Innesco Breve descrizione

I menu di trigger singolo, logico e bus sono descritti di seguito:

Attivazione del bordo: si verifica quando l'ingresso di attivazione passa attraverso un livello di tensione specifico con la pendenza specificata.

Trigger video: Trigger su campi o linee per un segnale video standard.

Innesco a pendenza: l'oscilloscopio inizia a scattare in base alla velocità di salita o discesa del segnale.

Innesco a impulsi: trova impulsi di larghezza specifica.

**Runt Trigger:** impulsi di trigger che passano attraverso un livello di trigger ma non attraverso l'altro livello di trigger.

Windows trigger: fornisce un livello di trigger alto e un livello di trigger basso. L'oscilloscopio si attiva quando il segnale di ingresso passa attraverso il livello di attivazione alto o basso.

Timeout Triaaer: l'oscilloscopio si attiva quando l'intervallo di tempo dal momento del fronte di salita (o di discesa) del livello di trigger al fronte di discesa (o di salita) adiacente del livello di trigger è superiore al tempo di timeout impostato.

Innesco del bordo Nth: l'oscilloscopio si innesca sul bordo Nth che appare sul tempo di inattività specificato.

#### Descrizione dettagliata dell'attivazione

**Trigger RS232: la** RS232 è una modalità di comunicazione seriale utilizzata per il trasferimento di dati tra PC o tra PC e terminale.

#### Attivazione I2C

Il bus seriale I2C è composto da SCL e SDA. La velocità di trasmissione è determinata da SCL e i dati di trasmissione da SDA.

#### Attivazione SPI

Attiva i dati specificati quando viene rispettato il timeout. Quando si utilizza SPI Trigger, è necessario specificare le sorgenti dati SCL e SDA.

#### Innesco del bus CAN

CAN (Controller Area Network) è un protocollo di comunicazione seriale della standardizzazione internazionale ISO.
## Descrizione dettagliata dell'attivazione:

## 1. innesco sul bordo (edge)

L'innesco di un fronte si verifica alla soglia di innesco del segnale di ingresso. Selezionare la modalità di attivazione dei bordi per attivarli sul fronte di salita o di discesa del segnale.

| Menu    | Innesco | bordi: |
|---------|---------|--------|
| i viona |         | Noran. |

|             | Impostazio |                                                                                    |
|-------------|------------|------------------------------------------------------------------------------------|
| Menu        | ne         | Descrizione                                                                        |
| Modalità di | Fianco     | Impostare il tipo di attivazione verticale come attivazione dei berdi              |
| attivazione | TIANCO     |                                                                                    |
|             | CH1        | Canale 1 come segnale di attivazione.                                              |
|             | CH2        | Canale 2 come segnale di attivazione.                                              |
| Fonte       | EST        | Innesco esterno come segnale di attivazione.                                       |
|             | EXT/5      | 1/5 dell'attivazione esterna come segnale di attivazione.                          |
|             | Linea CA   | Tensione di rete CA come segnale di attivazione.                                   |
| Accoppiam   | AC         | Blocca il componente CC.                                                           |
| ento        | DC         | Consente il passaggio di tutti i componenti.                                       |
| Cradianta   | In aumento | Attivazione sul fronte di salita.                                                  |
| Gradiente   | Caduta     | Innesco sul fronte di discesa                                                      |
|             | Auto       | Acquisizione della forma d'onda anche in assenza di trigger                        |
| Modalità 8  | Normale    | Cattura della forma d'onda quando si verifica l'attivazione                        |
| woudina &   | Singolo    | Cattura una forma d'onda quando si verifica l'attivazione, quindi si ferma.        |
| Holdoff     | Holdoff    | 100ns~10s, utilizzare la manopola <sup>™</sup> per impostare l'intervallo di tempo |
| HOIGON      |            | prima che si verifichi un'altra attivazione.                                       |
|             | Reset      | Impostare il tempo di holdoff come valore predefinito (100ns).                     |

## Livello di attivazione:

Ш livello di trigger indica la posizione di trigger verticale del canale. Ruotare la manopola del livello di attivazione o "scorrere" verso l'alto o verso il basso sul touch screen per spostare il livello di attivazione. Durante la regolazione, viene visualizzata una linea tratteggiata rosso-arancione per indicare la posizione di "trigonometria" e il valore delle modifiche del livello di attivazione viene visualizzato nell'angolo destro. Dopo la regolazione, la linea tratteggiata scompare.

## 2. attivazione video

Selezionare la modalità video per attivare i campi video o le linee video dei segnali video standard NTSC, PAL o SECAM. In modalità di attivazione video, le informazioni sull'impostazione vengono visualizzate in basso a destra dello schermo, ad esempio: CH1: ALL indica che è stata selezionata l'attivazione video su CH1 e il tipo di sincronizzazione "even".

### Menu di attivazione video:

| Menu             | Impostazione | Descrizione                                               |
|------------------|--------------|-----------------------------------------------------------|
| Modalità di      | Video        | Impostare il tipo di trigger verticale come trigger video |
| attivazione      |              |                                                           |
|                  | CH1          | Canale 1 come segnale di attivazione.                     |
| Fonto            | CH2          | Canale 2 come segnale di attivazione.                     |
| Fonte            | EST          | Innesco esterno come segnale di attivazione.              |
|                  | EXT/5        | 1/5 dell'attivazione esterna come segnale di attivazione. |
|                  | NTSC         |                                                           |
| Modu             | PAL          | Selezionare la modulazione video                          |
|                  | SECAM        |                                                           |
|                  | Linea        | Trigger sincrono nella linea video                        |
|                  | Campo        | Innesco sincrono nel campo video                          |
| Sincronizzazione | Strano       | Innesco sincrono nel campo video dispari.                 |
|                  | Anche        | Innesco sincrono in campo video rettilineo.               |
|                  | Linea NO.    | Innesco sincrono nella linea video creata; impostare il   |
|                  |              | numero della linea con la manopola M .                    |
| Moda             | Auto         | Cattura la forma d'onda anche in assenza di trigger       |
| Holdoff          | 7,010        |                                                           |

### 3. trigger di pendenza (pendenza)

La modalità Slope consente all'oscilloscopio di attivarsi sul fronte di salita/discesa di un segnale entro un periodo di tempo specificato. In modalità di attivazione della pendenza, le informazioni sull'impostazione vengono visualizzate in basso a destra dello schermo, ad esempio:  $CH1: \int \Delta 0.00mV$  indica che l'attivazione della pendenza è selezionata su CH1, la pendenza è in aumento e la differenza tra la soglia del livello alto e quella del livello basso è di 0,00mV.

#### Menu di attivazione della pendenza:

| Menu                              | Impostazione                                                  | Descrizione                                                                                                    |
|-----------------------------------|---------------------------------------------------------------|----------------------------------------------------------------------------------------------------|
| Modalità di<br>attivazione        | Pendenza                                                      | Impostare il tipo di trigger verticale come trigger di pendenza                                                                                                    |
| Fonte                             | CH1<br>CH2                                                    | Canale 1 come segnale di attivazione.<br>Canale 2 come segnale di attivazione.                                                                                                   |
|                                   | pendenza                                                      | Fianco impostato                                                                                                    |
| Quando                            |                                                               | Impostare la condizione di pendenza; impostare il tempo utilizzando la manopola <b>Multi (</b> M).                                                                               |
| Soglia<br>Tasso di<br>slittamento | Livello alto<br>Livello basso<br>Frequenza di<br>oscillazione | Regolare il livello alto utilizzando la manopola G.<br>Regolare il livello basso utilizzando la manopola G.<br>Velocità di salita = (livello alto - livello basso)/ impostazioni |

|         | Auto    | Acquisizione della forma d'onda anche in assenza di trigger        |
|---------|---------|--------------------------------------------------------------------|
|         | Normale | Cattura la forma d'onda quando si verifica un'attivazione.         |
| Moda    | Singolo | Quando si verifica l'innesco, cattura un'onda e poi la             |
|         | Holdoff | interrompe                                                         |
| Holdoff |         | 100ns~10s, utilizzare la manopola Multi (M) per impostare          |
|         | Reset   | l'intervallo di tempo prima che si verifichi un'altra attivazione. |
|         |         | Impostare il tempo di holdoff su 100ns.                            |

## 4. innesco a larghezza di impulso

L'innesco a impulsi consente all'oscilloscopio di attivarsi in base alla larghezza dell'impulso del segnale. I segnali insoliti possono essere rilevati regolando le condizioni di larghezza dell'impulso.

In modalità di attivazione a impulsi, le informazioni sull'impostazione vengono visualizzate in basso a destra dello schermo, ad esempio: CH1:DC-\_\_\_O.00mV indica che è stata selezionata l'attivazione a impulsi su CH1 con accoppiamento CC, la polarità è positiva e il livello di attivazione è 0,00mV.

## Menu Innesco impulsi:

| Menu                       | Impostazione                                                                                                    | Descrizione                                                                                                    |
|----------------------------|----------------------------------------------------------------------------------------------------|----------------------------------------------------------------------------------------------------|
| Modalità di<br>attivazione | Impulso                                                                                                    | Impostare il tipo di trigger verticale come trigger a impulsi                                                                                                    |
| Fonte                      | CH1<br>CH2                                                                                                    | Canale 1 come segnale di attivazione.<br>Canale 2 come segnale di attivazione                                                                                                    |
| Accoppiamento              | AC                                                                                                    | Blocca il componente CC.                                                                                                    |
| / looopplamento            | DC                                                                                                    | Consente il passaggio di tutti i componenti.                                                                                                    |
| Quando                     | $ \begin{array}{c} \bullet \\ \bullet \\ \bullet \\ \bullet \\ \bullet \\ \bullet \\ \bullet \\ \bullet \\ \bullet \\ \bullet $ | Selezionare la polarità<br>Selezionare le condizioni di larghezza d'impulso con la<br>manopola Multi (M) o toccare +/- per l'impostazione del<br>tempo e per spostare il cursore. |
|                            | Auto<br>Normale                                                                                                    | Acquisizione della forma d'onda anche in assenza di trigger<br>Cattura la forma d'onda quando si verifica un'attivazione.                                                         |
| Moda                       | Singolo<br>Holdoff                                                                                                    | Quando si verifica l'innesco, cattura un'onda e poi la interrompe                                                                                                    |
| Holdoff                    | Reset                                                                                                    | 100ns~10s, utilizzare la manopola <b>Multi (M)</b> per impostare l'intervallo di tempo prima che si verifichi un'altra attivazione.                                               |
|                            |                                                                                                    | Impostare il tempo di holdoff su 100ns.                                                                                                    |

## 5. innesco di un cucciolo

Con il trigger runt, vengono rilevati gli impulsi che attraversano un livello di trigger ma non un altro, come mostrato nel grafico.

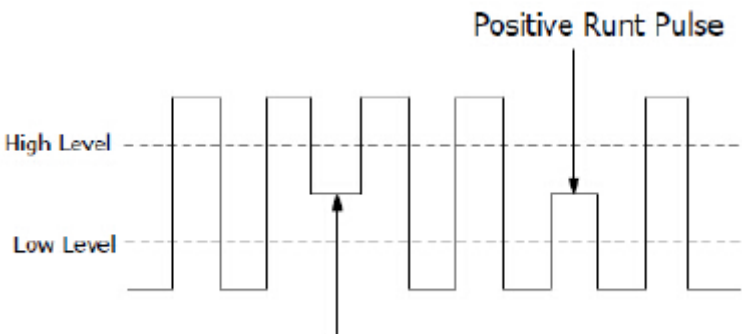

# Negative Runt Pulse

In modalità run-trigger, le informazioni sull'impostazione sono visualizzate in basso a destra dello schermo, ad esempio: CH1:Jult 0.00mV indica che il run-trigger su CH1 è stato selezionato con polarità positiva e che la differenza tra la soglia di livello alto e basso è di 0,00mV.

## Menu Runt Trigger:

| Menu                       | Impos          | tazione                 | Descrizione                                                             |
|----------------------------|----------------|-------------------------|-------------------------------------------------------------------------|
| Modalità di<br>attivazione | Runt           |                         | Impostare il tipo di trigger verticale come trigger runt                |
| Fonte                      | C              | H1                      | Canale 1 come segnale di attivazione.                                   |
|                            | C              | H2                      | Canale 2 come segnale di attivazione.                                   |
|                            | Livello s      | superiore               | Selezionare l'impostazione dei livello con la manopola                  |
| Sogila                     | Livello        | basso                   | Muiti (M) o toccare +/- tramite il touch screen per                     |
|                            |                |                         |                                                                         |
|                            | Pol            | arità                   | Polarità positiva: l'unità si attiva sull'impulso positivo del          |
|                            | 1n1            | 11611-                  | runt.<br>Polarità pogativa: l'unità si attiva sull'impulso pogativo del |
|                            |                |                         | runt.                                                                   |
|                            |                |                         | Selezionare le condizioni di larghezza d'impulso con la                 |
|                            |                |                         | manopola Multi (M) o toccare +/- per la larghezza                       |
|                            |                |                         | d'impulso e 🗖 🔿 per spostare il cursore sulla cifra digitale            |
|                            |                |                         | desiderata.                                                             |
| Condizione                 |                |                         |                                                                         |
|                            | <b>」</b> ⊨⊽⊨ L | <b>I ⊢</b> ⊵⊢I          | Si attiva quando l'impuiso runt e superiore alla largnezza              |
|                            |                |                         |                                                                         |
|                            | Π_Π            | 7 Q-Q F                 | Si attiva guando l'impulso runt è uguale alla larghezza di              |
|                            | 」⋳⋹⋳           | [Lel]                   | impulso impostata.                                                      |
|                            |                |                         |                                                                         |
|                            |                | <b>1 ⊡</b> ∧ <b>⊓</b> Γ | Si attiva quando l'impulso runt è inferiore alla larghezza              |
|                            |                |                         | den impulso impostata.                                                  |
|                            | Δ              | uto                     | Acquisizione della forma d'onda anche in assenza di trigger             |
|                            | Nor            | male                    | Cattura la forma d'onda guando si verifica un'attivazione.              |
|                            | Sin            | aolo                    | Quando si verifica l'innesco, cattura un'onda e poi la                  |
| Moda                       | Ho             | ldoff                   | interrompe                                                              |
| Holdoff                    |                |                         | 100ns~10s, utilizzare la manopola Multi (M) per impostare               |
|                            | Re             | eset                    | l'intervallo di tempo prima che si verifichi un'altra                   |
|                            |                |                         | attivazione.                                                            |
|                            |                |                         | Impostare il tempo di holdoff su 100ns.                                 |

## Innesco di Windows

Fornisce un livello di attivazione alto e uno basso, in base al quale l'oscilloscopio si attiva quando un segnale passa attraverso il livello di attivazione alto o basso.

In modalità Windows trigger, le informazioni sull'impostazione vengono visualizzate in basso a destra dello schermo, ad esempio:  $CH1: \pi h \Delta 0.00mV$  indica che il Windows trigger su CH1 è stato selezionato con polarità positiva e che la differenza tra la soglia di livello alto e quella di livello basso è di 0,00mV.

### Menu Trigger di Windows:

| Menu                       | Impostazione          |            | Descrizione                                                       |
|----------------------------|-----------------------|------------|-------------------------------------------------------------------|
| Modalità di<br>attivazione | Finestre              |            | Impostate il tipo di trigger verticale come trigger di Windows.   |
| Fonte                      | CH                    | 11         | Canale 1 come segnale di attivazione.                             |
|                            | CF                    | 12         | Canale 2 come segnale di attivazione.                             |
|                            | Livello si            | uperiore   | Selezionare l'impostazione del livello con la manopola            |
| Soglia                     | Livello               | hasso      | Multi (M) o toccare +/- tramite il touch screen per               |
|                            | Liveno                | 00330      | l'impostazione della soglia.                                      |
|                            | Pola                  | arità      | Polarità positiva: l'unità si attiva sull'impulso positivo di     |
|                            | -8:40-                | 7696       | Windows.                                                          |
|                            | 3005                  | -88-       | Polarità negativa: l'unità si attiva sull'impulso negativo di     |
|                            |                       |            | Windows.                                                          |
|                            |                       | лппг       | Entrare: Si attiva quando il segnale entra nell'intervallo di     |
|                            |                       | цПП        | livello di attivazione specificato.                               |
| Condizione                 |                       |            |                                                                   |
|                            | $\Box \Box \Box \Box$ | חחר        | Exit: si attiva quando il segnale di trigger esce dall'intervallo |
|                            |                       |            | di livello di trigger specificato.                                |
|                            |                       |            | Tompo: ci attivo quando il tompo di attago è maggioro del         |
|                            |                       | LI-atte-LI | tempo di Windows. Disponibilo da 30ns a 10s                       |
|                            |                       |            | L'impostazione predefinita è 100ns                                |
|                            |                       |            |                                                                   |
|                            | Au                    | ito        | Acquisizione della forma d'onda anche in assenza di trigger       |
|                            | Norr                  | nale       | Cattura la forma d'onda quando si verifica un'attivazione.        |
| Moda                       | Sing                  | jolo       | Quando si verifica l'innesco, cattura un'onda e poi la            |
| modu                       | Hole                  | doff       | interrompe                                                        |
| Holdoff                    |                       |            | 100ns~10s, utilizzare la manopola <b>Multi (M)</b> per impostare  |
|                            | Re                    | set        | l'intervallo di tempo prima che si verifichi un'altra             |
|                            |                       |            | attivazione.                                                      |
|                            |                       |            | Impostare il tempo di holdoff su 100ns.                           |

## 7. attivazione del timeout

L'unità si attiva quando l'intervallo di tempo (da quando il fronte di salita (o di discesa) passa attraverso il livello di attivazione a quando il fronte di salita o di discesa adiacente passa attraverso il livello di attivazione) è superiore al tempo di timeout impostato.

In modalità timeout trigger, le informazioni sull'impostazione vengono visualizzate in basso a destra dello schermo, ad esempio:  $CH1: nln \Delta 0.00mV$  indica che il timeout trigger su CH1 è stato selezionato con polarità positiva e che la soglia di livello alto e basso è 0,00mV.

| Menu                       | Impostazione                       | Descrizione                                                                                                    |
|----------------------------|------------------------------------|----------------------------------------------------------------------------------------------------|
| Modalità di<br>attivazione | Timeout                            | Impostare il tipo di trigger verticale come trigger timeout                                                                                                    |
| Fonte                      | CH1<br>CH2                         | Canale 1 come segnale di attivazione.<br>Canale 2 come segnale di attivazione.                                                                                                    |
| Soglia                     | Livello superiore<br>Livello basso | Selezionare l'impostazione del livello con la manopola<br><b>Multi (</b> M) o toccare +/- tramite il touch screen per<br>l'impostazione della soglia.                                                     |
| Polarità                   | Polarità                           | Avvia la temporizzazione quando il fronte di salita passa<br>attraverso il livello di attivazione.<br>Avvia la temporizzazione quando il fronte di discesa passa<br>attraverso il livello di trigger.     |
| Configurare                | Tempo di inattività                | Imposta il tempo di inattività. Si tratta del tempo minimo di<br>inattività prima che si verifichino le condizioni di attivazione.<br>Selezionabile da 30ns a 10s, l'impostazione predefinita è<br>100ns. |
|                            | Auto<br>Normale                    | Acquisizione della forma d'onda anche in assenza di trigger                                                                                                    |
| Moda                       | Singolo<br>Holdoff                 | Quando si verifica l'innesco, cattura un'onda e poi la<br>interrompe                                                                                                    |
| Holdoff                    | Reset                              | 100ns~10s, utilizzare la manopola <b>Multi (</b> <sup>M</sup> ) per impostare<br>l'intervallo di tempo prima che si verifichi un'altra<br>attivazione.<br>Impostare il tempo di holdoff su 100ns.         |

## 8 Innesco del bordo nono

L'oscilloscopio si attiva sull'ennesimo fronte che appare dopo un tempo di inattività specificato. Come mostrato nel diagramma, l'unità si attiverà sul secondo fronte di discesa dopo il tempo di inattività specificato P1/P2/P3/P4<tempo di inattività>M, dove M, P1,P2,P3 e P4 sono larghezze d'impulso positive o negative incluse nel conteggio.

In modalità Nth edge trigger, le informazioni di impostazione vengono visualizzate in basso a destra dello schermo, ad esempio: CH1:Nth0.00mV indica che il trigger su CH1 è stato selezionato come edge trigger e che la soglia di livello alto o basso è 0,00mV.

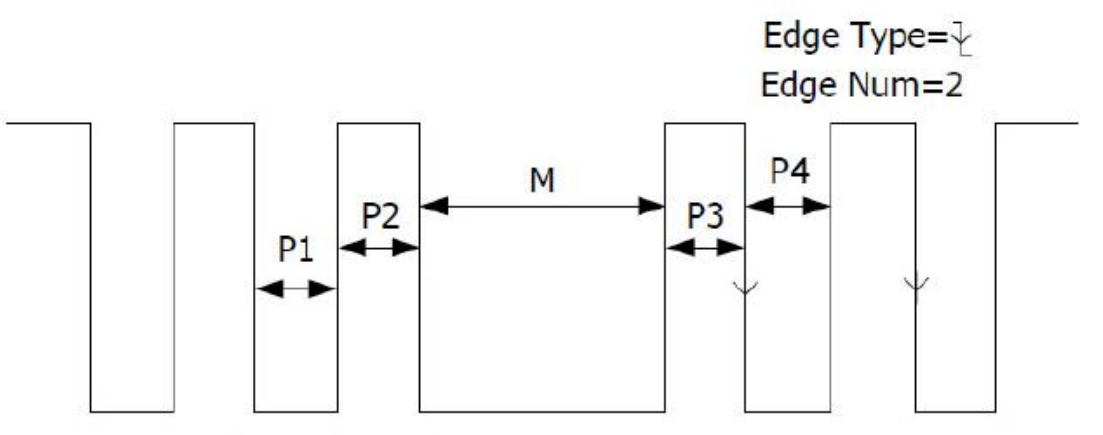

P1/P2/P3/P4<Idle Time<M

| Menu                       | Impostazione                                   | Descrizione                                                                                                    |
|----------------------------|------------------------------------------------|----------------------------------------------------------------------------------------------------|
| Modalità di<br>attivazione | N° Bordo                                       | Impostare il tipo di trigger verticale come trigger del nono bordo                                                                                                    |
| Fonte                      | CH1<br>CH2                                     | Canale 1 come segnale di attivazione.<br>Canale 2 come segnale di attivazione.                                                                                                    |
| Bordo                      | Bordo                                          | Si attiva sul fronte di salita del segnale di ingresso quando<br>il livello di tensione raggiunge il livello di attivazione<br>specificato.<br>Si attiva sul fronte di salita del segnale di ingresso quando<br>il livello di tensione raggiunge il livello di attivazione<br>specificato.                                                                                                 |
| Configurare                | Tempo di inattività                            | Imposta il tempo di inattività. Si tratta del tempo minimo di<br>inattività prima che si verifichino le condizioni di attivazione.<br>Selezionabile da 30ns a 10s, l'impostazione predefinita è<br>100ns.                                                                                                    |
|                            | Bordo Num                                      | Imposta il valore del numero di bordo "N" dal nono bordo per l'attivazione.                                                                                                    |
| Moda<br>Holdoff            | Auto<br>Normale<br>Singolo<br>Holdoff<br>Reset | Acquisizione della forma d'onda anche in assenza di trigger<br>Cattura la forma d'onda quando si verifica un'attivazione.<br>Quando si verifica l'innesco, cattura un'onda e poi la<br>interrompe<br>100ns~10s, utilizzare la manopola <b>Multi (</b> M) per impostare<br>l'intervallo di tempo prima che si verifichi un'altra<br>attivazione.<br>Impostare il tempo di holdoff su 100ns. |

## Innesco logico

Attivazione della relazione logica.

In modalità di attivazione logica, le informazioni di impostazione sono visualizzate in basso a destra dello schermo, ad esempio: D CH1:H 2.00V CH2:H 0.00mV indica che l'attivazione è in modalità logica AND, CH1 è 2,00V come livello di attivazione alto e CH2 è 0,00mV come livello di attivazione basso.

| Menu                       | Impostazione | Descrizione                                                    |
|----------------------------|--------------|----------------------------------------------------------------|
| Modalità di<br>attivazione | Logica       | Impostare il tipo di innesco verticale come innesco logico     |
|                            | E            | Impostare la modalità logica come AND                          |
| Modalità logica            | 0            | Impostare la modalità logica come OR                           |
| ivioualita logica          | XNOR         | Impostare la modalità logica come XNOR                         |
|                            | XOR          | Impostare la modalità logica come XOR                          |
|                            | CH1          | Imposta CH1 come livello alto, livello basso, alto o basso,    |
| Modalità di                |              | nonché come livello crescente o decrescente.                   |
| ingresso                   | CH2          | Imposta il CH2 come livello alto, livello basso, alto o basso, |
|                            |              | nonché come livello crescente o decrescente.                   |
|                            | Diventa vero | Attivazione quando la condizione passa da Falso a Vero         |
| Fuori Mod                  | Va falso     | Attivazione quando la condizione passa da Vero a Falso         |
|                            | È vero>.     | Si attiva quando il Tempo Vero è superiore all'Impostazione    |
|                            | È vero<      | Si attiva quando il tempo reale è inferiore a Impostazione     |
|                            | È vero=      | Si attiva quando l'ora vera è uguale all'ora                   |
|                            |              | dell'impostazione                                              |

|         | Auto    | Acquisizione della forma d'onda anche in assenza di trigger |
|---------|---------|-------------------------------------------------------------|
|         | Normale | Cattura la forma d'onda quando si verifica un'attivazione.  |
| Moda    | Singolo | Quando si verifica l'innesco, cattura un'onda e poi la      |
| IVIOUA  | Holdoff | interrompe                                                  |
| Holdoff |         | 100ns~10s, utilizzare la manopola Multi (M) per impostare   |
| HOIGON  | Reset   | l'intervallo di tempo prima che si verifichi un'altra       |
|         |         | attivazione.                                                |
|         |         | Impostare il tempo di holdoff su 100ns.                     |

Nota: se un canale è impostato come "Rise" o "Fall", l'altro canale non può essere impostato contemporaneamente come "Rise" o "Fall".

## Innesco del bus

## 1. SPI

Attiva i dati specificati quando sono soddisfatte le condizioni di timeout. Quando si utilizza il trigger SPI, è necessario specificare i dati SCL e SDA.

In modalità SPI, le informazioni di impostazione sono visualizzate in basso a destra dello schermo, ad esempio: SPI CH1:0.00mV CH2:0.00mV indica che l'attivazione è in modalità SPI, CH1 come livello di attivazione è 0,00mV e CH2 come livello di attivazione è 0,00mV.

| Menu                | Impostazione        | Descrizione                                                                                                    |
|---------------------|---------------------|----------------------------------------------------------------------------------------------------|
| Tipo di autobus     | SPI                 | Impostare il tipo di bus verticale come trigger SPI                                                                                                    |
| Fonte               | CH1                 | Impostare CH1 come SCL o SDA                                                                                                    |
| TONIC               | CH2                 | Impostare CH2 come SCL o SDA                                                                                                    |
| Timeout             | Time out            | Imposta il tempo minimo in cui SCL deve essere inattivo. È<br>disponibile un intervallo di 100ns~10s prima che<br>l'oscilloscopio inizi a cercare i dati di misura (SDA) da<br>attivare. Utilizzare la manopola <b>Multi (</b> M) o il comando a<br>sfioramento per impostare. |
| ClockEdge e<br>dati | Bordo dell'orologio | Impostare il clock edge come fronte di salita o di discesa.<br>Pertanto, i dati SDA vengono campionati sul fronte di salita                                                                                                    |
|                     |                     | o di discesa.                                                                                                    |
|                     | Bit di dati         | Imposta il numero della stringa di bit dei dati seriali. Questo valore può essere impostato tra 4 e 32. Utilizzare la manopola <b>Multi (</b> <sup>M</sup> ) o il comando a sfioramento.                                                                                       |
|                     | Bit correnti        | Impostare il numero di bit di dati da 0 a 31.                                                                                                    |
|                     | Dati                | Utilizzare la manopola <b>Multi (</b> M) o il comando a sfioramento per impostare il valore del bit di dati corrente come H, L o X(H o L).                                                                                                    |
|                     | Tutti i bit         | Imposta tutti i bit di dati come valori specificati.                                                                                                    |
| Moda                | Auto                | Acquisizione della forma d'onda anche in assenza di trigger                                                                                                    |
| Modu                | Normale             | Cattura la forma d'onda quando si verifica un'attivazione.                                                                                                    |
| Holdoff             | Singolo             | Quando si verifica l'innesco, cattura un'onda e poi la<br>interrompe                                                                                                    |

## 2. Innesco I2C

Il bus seriale I2C è composto da SCL e SDA. La velocità di trasmissione è determinata da SCL e i dati di trasmissione da SDA. Come mostrato nell'immagine, l'oscilloscopio può essere attivato su Avvio, Riavvio, Arresto, Ack Lost, un indirizzo specifico del dispositivo o un valore di dati.

In modalità di attivazione I2C, le informazioni di impostazione sono visualizzate in basso a destra dello schermo, ad esempio: <u>12C CH1:0.00mV CH2:0.00mV</u> indica che l'attivazione è in modalità I2C, CH1 come livello di attivazione è 0,00mV e CH2 come livello di attivazione è 0,00mV.

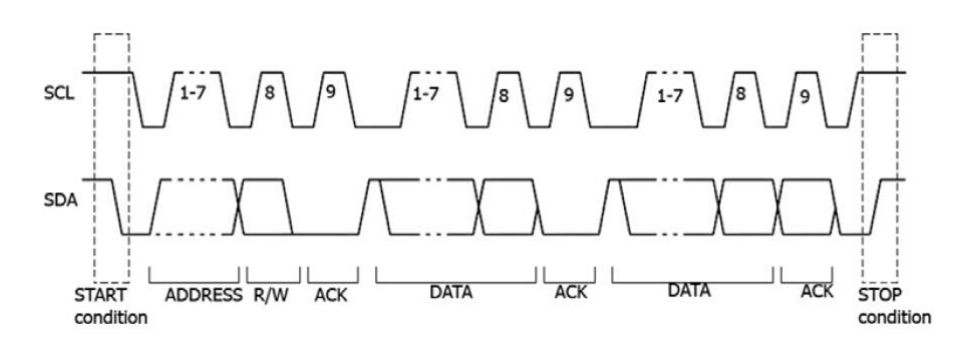

| Menu            | Impostazione     |             | Descrizione                                                                                |  |  |
|-----------------|------------------|-------------|--------------------------------------------------------------------------------------------|--|--|
| Tipo di autobus | I2C              |             | Impostazione del tipo di bus verticale come trigger I2C                                    |  |  |
| Fonto           | CH1              |             | Impostare CH1 come SCL o SDA                                                               |  |  |
| TONIE           | Cl               | 12          | Impostare CH2 come SCL o SDA                                                               |  |  |
|                 | Ini              | zio         | Si attiva quando i dati SDA passano da alto a basso mentre SCL è alto                      |  |  |
|                 | Ria              | vvio        | Se si verifica un altro stato di avvio prima di uno stato di arresto                       |  |  |
|                 | Fern             | narsi       | Si attiva quando i dati SDA passano da Basso ad Alto<br>mentre SCL è Alto                  |  |  |
|                 | Ack F            | Perso       | Si attiva quando i dati SDA sono "alti" durante la conferma della posizione del clock SCL. |  |  |
|                 | Indii            | izzo        | Attiva un bit di lettura o scrittura quando viene raggiunto l'indirizzo impostato.         |  |  |
|                 |                  | Bit di      | Impostare l'indirizzo del bit aud 7, 8 o 10                                                |  |  |
|                 |                  | addr        | Imposta l'indirizzo in base all'indirizzo del bit impostato.                               |  |  |
| Quando          | Adr<br>Formato   | Indirizzo   | L'intervallo di indirizzi è 0-127, 0-255, 0-1023                                           |  |  |
| Quantuo         |                  |             | Impostare la direzione dei dati su Lettura o Scrittura                                     |  |  |
|                 |                  | Direzion    | Nota: se il bit dell'indirizzo è impostato su 8, questa                                    |  |  |
|                 |                  | е           | funzione non è disponibile.                                                                |  |  |
|                 | Dati             |             | Cerca il valore dati preimpostato di SDA e si attiva sul                                   |  |  |
|                 |                  |             | fronte di discesa di SCL, sull'ultimo bit dell'intervallo di dati.                         |  |  |
|                 |                  | Lunghez     | Impostare la lunghezza dei byte di dati, disponibile da 1 a                                |  |  |
|                 |                  | za del      | 5.                                                                                         |  |  |
|                 |                  | byte        | Utilizzare la manopola Multi (M) o il comando a                                            |  |  |
|                 | Formato          | Bit         | siloramento per impostare la lungnezza del byte.                                           |  |  |
|                 | uel uali         | Dati        | byte *8-1)                                                                                 |  |  |
|                 |                  | Dati        | Impostare i dati su H I o X (H o I )                                                       |  |  |
|                 |                  | Tutti i bit | Imposta tutti i bit di dati come valori specificati.                                       |  |  |
|                 | Indirizzo / Dati |             | Si attiva quando le condizioni di indirizzo e dati sono                                    |  |  |
|                 |                  |             | soddisfatte contemporaneamente                                                             |  |  |
| Moda            | Aı               | uto         | Acquisizione della forma d'onda anche in assenza di trigger                                |  |  |
|                 | Norr             | nale        | Cattura la forma d'onda quando si verifica un'attivazione.                                 |  |  |
| Holdoff         | Sing             | golo        | Quando si verifica l'innesco, cattura un'onda e poi la                                     |  |  |
|                 | 5                |             | Interrompe                                                                                 |  |  |

### 3. Attivazione RS232

La RS232 è un tipo di comunicazione seriale utilizzata per la trasmissione di dati tra PC e terminale. Un carattere viene trasmesso come un frame di dati composto da 1 bit di avvio, 5-8 bit di dati, 1 bit di controllo e 1-2 bit di stop.

In modalità di trigger RS232, le informazioni di impostazione vengono visualizzate in basso a destra dello schermo, ad esempio: RS232 CH1:0.00mV indica che il trigger è in modalità RS232 e il livello di trigger di CH1 è 0,00mV.

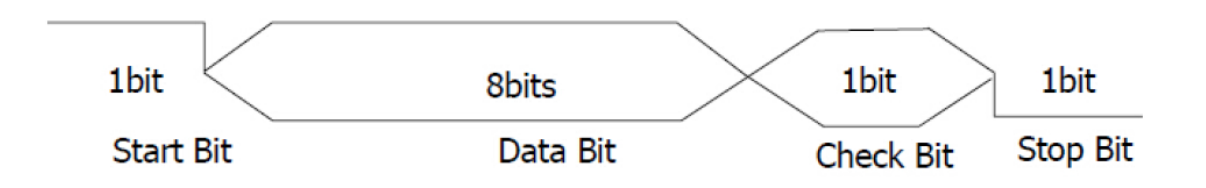

| Menu            | Impostazione Descrizione                                    |           |                                                                |  |  |  |  |  |
|-----------------|-------------------------------------------------------------|-----------|----------------------------------------------------------------|--|--|--|--|--|
| Tipo di autobus | RS232 Impostare il tipo di bus verticale come trigger RS232 |           |                                                                |  |  |  |  |  |
|                 | Fonto                                                       | CH1       | Impostare CH1 come SCL o SDA                                   |  |  |  |  |  |
|                 | Fonte                                                       | CH2       | Impostare CH2 come SCL o SDA                                   |  |  |  |  |  |
| Ingrosso        |                                                             | Normale   | Impostare la polarità della trasmissione dei dati come         |  |  |  |  |  |
| Ingresso        | Polorità                                                    |           | Normale                                                        |  |  |  |  |  |
|                 | Folania                                                     | Invertito | Impostare la polarità della trasmissione dei dati come         |  |  |  |  |  |
|                 |                                                             |           | invertita.                                                     |  |  |  |  |  |
|                 |                                                             |           | Si attiva sulla posizione del fotogramma iniziale. Dopo aver   |  |  |  |  |  |
|                 | Inizio                                                      |           | selezionato questa condizione, selezionare Configura per le    |  |  |  |  |  |
|                 |                                                             |           | opzioni di impostazione dettagliate.                           |  |  |  |  |  |
|                 |                                                             |           | Si attiva sulla posizione del fotogramma di errore. Dopo aver  |  |  |  |  |  |
|                 | Errore                                                      |           | selezionato questa condizione, selezionare Configura per le    |  |  |  |  |  |
|                 |                                                             |           | opzioni di impostazione dettagliate.                           |  |  |  |  |  |
|                 | Errore Chk                                                  |           | Si attiva quando viene trovato un errore di Chk. Dopo aver     |  |  |  |  |  |
|                 |                                                             |           | selezionato questa condizione, selezionare Configura per le    |  |  |  |  |  |
|                 |                                                             |           | opzioni di impostazione dettagliate.                           |  |  |  |  |  |
|                 | Deti                                                        |           | Si attiva sull'ultimo bit dei dati preimpostati. Dopo aver     |  |  |  |  |  |
|                 | Dati                                                        |           | selezionalo questa condizione, selezionare Conligura per le    |  |  |  |  |  |
|                 |                                                             |           | Baud comune: Multi (M) per selezionare il baud comune          |  |  |  |  |  |
|                 | Inizio                                                      |           | Baud parsonalizzato: Mananala multipla (M) par                 |  |  |  |  |  |
|                 |                                                             |           | selezionare il baud personalizzato: Nanopola multipla (m) per  |  |  |  |  |  |
| Quando          |                                                             |           | da 0 a 10000000.                                               |  |  |  |  |  |
|                 |                                                             |           | Bit di stop: selezionare 1 o 2                                 |  |  |  |  |  |
|                 | _                                                           |           | Parità: "No". "Pari" o "Dispari".                              |  |  |  |  |  |
|                 |                                                             |           | Baud comune: Multi (M) per selezionare il baud comune.         |  |  |  |  |  |
|                 | Errore                                                      |           | Baud personalizzato: Manopola multipla (M) per                 |  |  |  |  |  |
|                 |                                                             |           | selezionare il baud personalizzato; è possibile un intervallo  |  |  |  |  |  |
|                 |                                                             |           | da 0 a 10000000.                                               |  |  |  |  |  |
|                 |                                                             |           | Pari-Pari: selezionare Pari o Dispari                          |  |  |  |  |  |
|                 |                                                             |           | Baud comune: Multi (M) per selezionare il baud comune.         |  |  |  |  |  |
|                 | Errore Ch                                                   | <         | Baud personalizzato: Manopola multipla (M) per                 |  |  |  |  |  |
|                 |                                                             |           | selezionare il baud personalizzato; è possibile un intervallo  |  |  |  |  |  |
|                 |                                                             |           | da 0 a 10000000.                                               |  |  |  |  |  |
|                 |                                                             |           | Bit di dati: Impostazione di 5, 6, 7 o 8 bit                   |  |  |  |  |  |
|                 | Dati                                                        |           | Dati: impostare i bit di dati associati da 0-31, 0-63, 0-127 o |  |  |  |  |  |
|                 |                                                             |           | 0-255.                                                         |  |  |  |  |  |

| Moda    | Auto    | Acquisizione della forma d'onda anche in assenza di trigger<br>Cattura la forma d'onda quando si verifica un'attivazione. |  |  |  |  |  |  |
|---------|---------|----------------------------------------------------------------------------------------------------|--|--|--|--|--|--|
| Holdoff | Singolo | Quando si verifica l'innesco, cattura un'onda e poi la interrompe                                                         |  |  |  |  |  |  |

## 4. Attivazione del bus CAN

CAN (Controller Area Network) è un protocollo di comunicazione seriale della standardizzazione internazionale ISO.

Quando si utilizza il trigger del bus CAN, è possibile attivarlo su inizio frame, tipo di frame, identificatore, dati, ID e dati, fine frame, riconoscimento mancante o errore di riempimento bit.

È necessario specificare la sorgente del segnale, il tipo di segnale di trigger, il punto di campionamento e la velocità del segnale CAN.

Nella modalità di trigger del bus CAN, le informazioni sull'impostazione del trigger sono visualizzate in

basso a destra dello schermo, ad esempio CAN CH1: -126mV indica che il tipo di trigger è CAN, il livello di trigger del CH1 è -126 mV

| Menu                | Impostazion         | e          |                                                                                                    |                                                    |  |  |
|---------------------|---------------------|------------|----------------------------------------------------------------------------------------------------|----------------------------------------------------|--|--|
| Tipo di autobus     | CAN                 |            | Imposta i tipi di bus verticali come trigger CAN                                                                                                    |                                                    |  |  |
|                     |                     |            | CH1                                                                                                    | CH1 come sorgente di trigger                       |  |  |
|                     |                     |            | CH2                                                                                                    | CH2 come sorgente di trigger                       |  |  |
|                     | Fonte               |            | CH3                                                                                                    | CH3 come sorgente di trigger                       |  |  |
|                     |                     |            | CH4                                                                                                    | CH4 come sorgente di trigger                       |  |  |
|                     |                     |            | CAN_H                                                                                                    | Attuazione. Segnale bus CAN_H                      |  |  |
|                     |                     |            | CAN_L                                                                                                    | Attuazione. Segnale bus CAN_L                      |  |  |
|                     | Тіро                |            | TX                                                                                                    | Trasmissione. Segnale sulla linea di segnale CAN   |  |  |
|                     |                     |            |                                                                                                    | Segnale di ricezione sulla linea di segnale<br>CAN |  |  |
| Ingresso / Ingresso | Punto campione      |            | Ruotare la manopola M (o toccare sul touch screen)<br>per impostare il punto di campionamento, ovvero un<br>punto all'interno di un tempo di bit. L'oscilloscopio<br>campiona il livello del bit a questo punto. Il "punto di<br>campionamento" è rappresentato dalla percentuale del<br>"tempo dall'inizio del tempo del bit al tempo del punto di<br>campionamento" nel "tempo del bit". La larghezza di<br>banda va dal 5% al 95%. |                                                    |  |  |
|                     | Baud comune         |            | Ruotare il pulsante M per selezionare il numero di Baud dall'elenco a sinistra.                                                                                                    |                                                    |  |  |
|                     | Baud personalizzato |            | Ruotare la manopola M (o toccare – sul touch screen<br>per impostare il baud. L'intervallo è compreso tra 10.000<br>e 1.000.000. Suggerimento: È possibile selezionare i<br>valore più vicino in Baud comune e quindi regolarlo ir<br>questo menu.                                                                                                    |                                                    |  |  |
|                     | Inizio              |            | Attivazione sul frame iniziale del frame di dati                                                                                                    |                                                    |  |  |
|                     |                     | Tipo       | Dati                                                                                                    |                                                    |  |  |
|                     | Tipo                | (Menu      | Remoto                                                                                                    |                                                    |  |  |
|                     |                     | Interiore) | Errore                                                                                                    | Imposta l'attivazione sul fotogramma selezionato   |  |  |
| Condizione          |                     |            | Sovraccarico                                                                                                    |                                                    |  |  |
|                     | ID                  | Configura  | Formato                                                                                                    | Standard o Avanzato                                |  |  |

|         |                       | (menu<br>inferiore)                                         | ID                 | Manopola M e tasti freccia per la selezione        |  |  |  |
|---------|-----------------------|-------------------------------------------------------------|--------------------|----------------------------------------------------|--|--|--|
|         | DATI                  | Configura<br>(menu                                          | Byte<br>Lunghezza  | Controllore M per l'impostazione tra 1<br>e 8 byte |  |  |  |
|         |                       | inferiore)                                                  | Dati               | Manopola M e tasti freccia per la selezione        |  |  |  |
|         |                       | Configura                                                   | Formato            | Standard o Avanzato                                |  |  |  |
|         | ID e dati             | inferiore)                                                  | ID                 | Manopola M e tasti freccia per la selezione        |  |  |  |
|         |                       |                                                             | Byte<br>Lunghezza  | Controllore M per l'impostazione tra 1<br>e 8 byte |  |  |  |
|         |                       |                                                             | Dati               | Manopola M e tasti freccia per la selezione        |  |  |  |
|         | Fine                  | Trigger su fra                                              | me finale del fram | e di dati                                          |  |  |  |
|         | Ack<br>mancante       | Trigger su ack mancante (messaggio positivo)                |                    |                                                    |  |  |  |
|         | Imbottitura<br>di bit | Trigger su err                                              | rore Bit-Stuffing  |                                                    |  |  |  |
| Moda    | Auto                  | Acquisizione della forma d'onda anche senza trigger         |                    |                                                    |  |  |  |
| Holdoff | Normale               | Acquisizione della forma d'onda con trigger                 |                    |                                                    |  |  |  |
|         | Singolo               | Acquisizione della forma d'onda con trigger, quindi arresto |                    |                                                    |  |  |  |

## Utilizzo del menu delle funzioni

L'area operativa del menu di funzione comprende 8 tasti di menu di funzione: **Misura, Acquisizione, Utilità, Autoscala, Salvataggio, Visualizzazione** e **Guida,** nonché 3 tasti di selezione istantanea: **Autoset, Esecuzione/Arresto, Singolo.** 

## Impostazioni di campionamento (funzione di campionamento)

Premere il **pulsante Acquisizione**; selezionare **Modalità Acyu, Lunghezza** o **Modalità PERF** per impostare la funzione di campionamento.

#### Descrizione del menu Modalità di acquisizione:

| Menu                     |    |                          | Impostazione | Descrizione                                                                                              |
|--------------------------|----|--------------------------|--------------|----------------------------------------------------------------------------------------------------|
|                          |    | Campione                 |              | Modalità di scansione generale.                                                                          |
| Modalità<br>acquisizione | di | Rilevamento del<br>picco |              | Utilizzato per rilevare i picchi di interferenza e ridurre le interferenze.                              |
|                          |    | Media                    | 4、16、64、128  | Utilizzato per ridurre le interferenze casuali<br>di qualsiasi tipo con un numero opzionale di<br>medie. |

#### Descrizione del menu Lunghezza :

| Menu      | Impostazione     | Descrizione                                |
|-----------|------------------|--------------------------------------------|
|           | 1000             |                                            |
| Lunghezza | 10K              |                                            |
|           | 100K             |                                            |
|           | 1M               | Selezione della durata della registrazione |
|           | 10M              |                                            |
|           | 20M              |                                            |
|           | 40M (CH singolo) |                                            |

Descrizione del menu Modalità PERF:

| Menu          | Impostazione | Descrizione                                    |  |  |  |  |
|---------------|--------------|------------------------------------------------|--|--|--|--|
| Modalità PERF | 8-bit        |                                                |  |  |  |  |
|               | 12 bit       | Impostazione della risoluzione verticale (A/D) |  |  |  |  |

Se la frequenza di campionamento è <=250MS/s, la risoluzione ADC è impostata a 12 bit per impostazione predefinita.

Se la frequenza di campionamento è > 250MS/s, la risoluzione dell'ADC è impostata di default a 8 bit. Se la frequenza di campionamento è <250MS/s e viene attivato un solo canale, la risoluzione dell'ADC può

essere impostata su 8 o 12 bit

| Menu    | Impostazione | Descrizione                           |
|---------|--------------|---------------------------------------|
| Interpl | Sinx/x       | Utilizzare l'interpolazione seno(x)/x |
|         | x            | Utilizzare l'interpolazione lineare   |

Il metodo di interpolazione è un metodo di elaborazione per collegare i punti campionati, utilizzando alcuni punti per calcolare l'intero aspetto della forma d'onda. Selezionare il metodo di interpolazione appropriato in base al segnale effettivo.

Seno (x) / interpolazione x: collega i punti campionati con linee curve.

Interpolazione lineare: collega i punti campionati con linee rette. Questo metodo è adatto alla ricostruzione di segnali rettilinei, come l'onda quadra o l'onda pulsata.

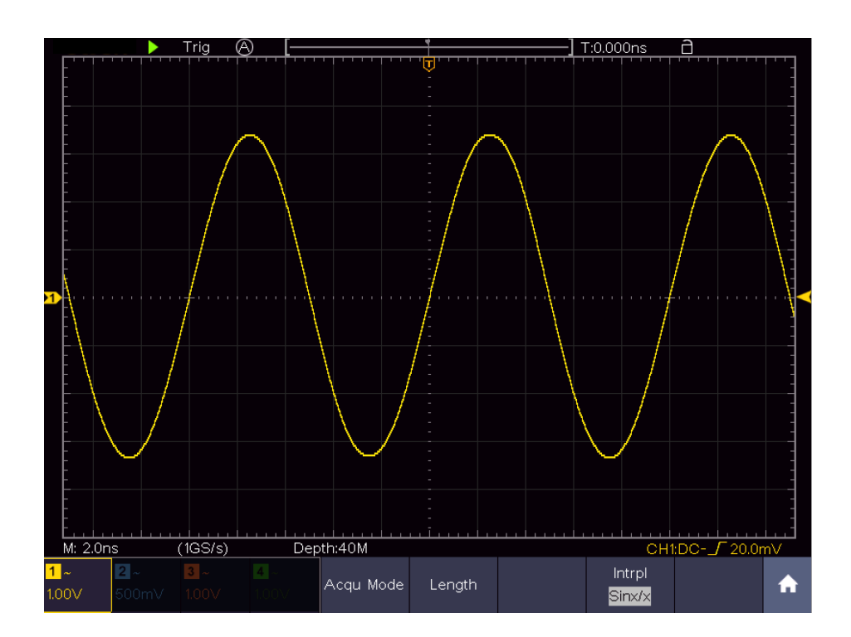

Figura 4-3 Interpolazione seno(x)/x

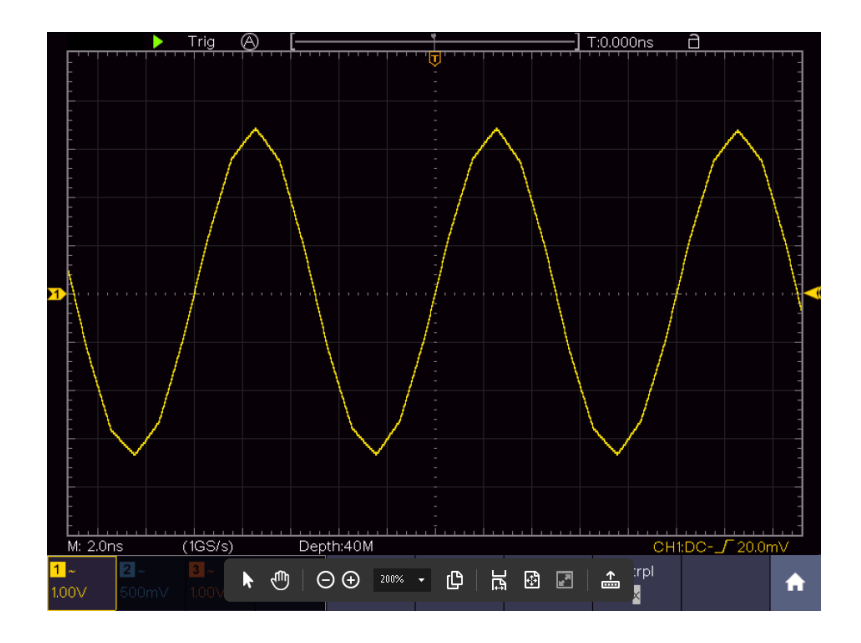

## Menu di visualizzazione Impostazioni (in Acquisizione)

Premere il **pulsante Acquisizione;** selezionare **Visualizzazione onda**, **Modalità XY** o **Cimometro** come impostazione.

Descrizione del menu Acquisisci:

| Menu       | Impost       | azione                                                     | Descrizione                                                                                                    |  |  |
|------------|--------------|------------------------------------------------------------|----------------------------------------------------------------------------------------------------|--|--|
| Тіро       | Pur<br>Ve    | itini<br>ct                                                | Vengono visualizzati solo i punti di campionamento della<br>forma d'onda.<br>Lo spazio tra i punti di campionamento è collegato con una<br>linea.                                    |  |  |
| Persistere | Tempo        | SPEN<br>TO<br>1 sec.<br>2 sec.<br>5 sec.<br>L'infinit<br>o | Persist regola l'afterglow della forma d'onda. Utilizzare il <b>comando multirotativo (M) )</b> per modificare le impostazioni dei valori. "Infinito" significa massima persistenza. |  |  |
| Moda XY    | ON<br>SPENTO |                                                            | Attiva la funzione XY.<br>Disattiva la funzione XY.                                                                                                    |  |  |
| Contatore  | ON<br>SPENTO |                                                            | Attiva e disattiva il contatore di frequenza                                                                                                    |  |  |
| Libero     |              |                                                            | Cancella le forme d'onda dell'afterglow dal display e riavvia l'afterglow.                                                                                                    |  |  |

## Display:

Premere il pulsante di selezione del menu Display. Nel menu di selezione inferiore, selezionare **Tipo** e premere il pulsante per passare da **Punto** a **Vect.** 

## Persistenza (Persist ):

Con la funzione Persist è possibile simulare l'effetto afterglow di un oscilloscopio a tubo: i dati originali memorizzati vengono sbiaditi, mentre i nuovi dati vengono visualizzati con colori vivaci.

- (1) Premere il tasto del display
- (2) Selezionare Persist dal menu in basso
- (3) Utilizzare i pulsanti del menu di destra o il touch screen per modificare la durata del bagliore del display tra OFF, 1 secondo, 2 secondi, 5 secondi e Infinito. Se si seleziona Infinito, la forma d'onda continuerà a

essere sovrapposta fino a quando non si modificherà nuovamente questa impostazione o non si premerà il pulsante Cancella. Selezionare OFF per disattivare l'afterglow e "pulire" la visualizzazione delle forme d'onda sovrapposte.

(4) Selezionare Cancella per cancellare dal display le forme d'onda sovrapposte già visualizzate e avviare nuovamente l'afterglow.

#### Colore

La funzione di temperatura del colore utilizza la correzione del colore per indicare la frequenza dell'evento. I colori caldi, come il rosso/giallo, indicano eventi che si verificano frequentemente, mentre i colori più freddi, come il blu/verde, indicano eventi che si verificano raramente.

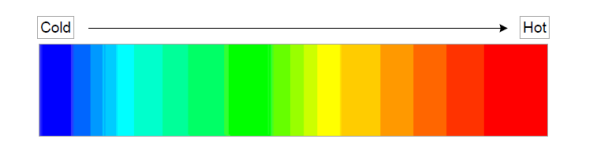

(1) Premere il tasto del display.

(2) Selezionare Persistenza e colore dal menu in basso.(3) Selezionare Colore nel menu di destra, scegliere tra ON / OFF.

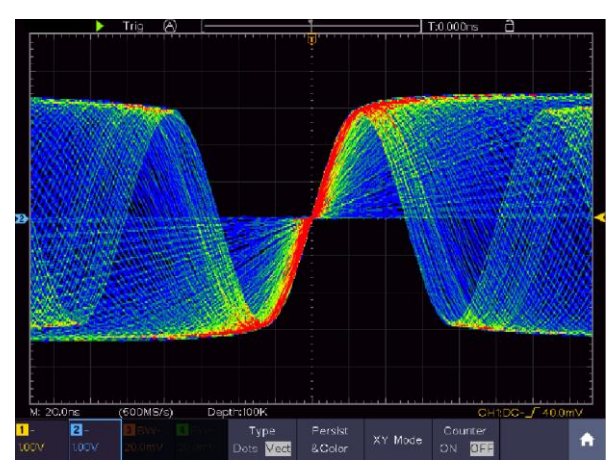

#### Modalità XY :

La modalità XY viene utilizzata per visualizzare l'ampiezza di una forma d'onda rispetto all'ampiezza di un'altra. Il punto di dati della prima forma d'onda definisce la posizione orizzontale, mentre il punto di dati corrispondente della seconda forma d'onda indica la posizione verticale di ciascun punto.

L'oscilloscopio è in modalità di campionamento non triggerato: i dati vengono visualizzati come punti luminosi.

#### Come utilizzare le manopole e i pulsanti:

- Le manopole di regolazione Scala verticale e POSIZIONE verticale per il Canale 1 servono a regolare la scala orizzontale e la posizione della forma d'onda gialla.
- Le manopole di regolazione Scala verticale e **POSIZIONE verticale** per il canale 2 servono a regolare la scala verticale e la posizione della forma d'onda blu.

#### Le seguenti funzioni non possono essere attivate in modalità XY

- Forma d'onda di riferimento o digitale
- Cursore
- Controllo del trigger
- FFT

Fasi di applicazione:

- 1. Premere il tasto del display
- 2. Selezionare la modalità XY come ON o OFF nel menu inferiore.

#### Contatore di frequenza:

Si tratta di un contatore di frequenza a 6 cifre. Può misurare frequenze da 2 Hz all'intera larghezza di banda. Tuttavia, è in grado di misurare con precisione la frequenza solo se il canale misurato ha un segnale di trigger ed è in **modalità edge** della **modalità single trigger**. Il contatore viene visualizzato in basso a destra dello schermo. 2 CH:

| 15.00V-         | -0.86div1.00000KHz | Single | Source | Coupling | Slope | Auto     |
|-----------------|--------------------|--------|--------|----------|-------|----------|
| <b>2</b> 5.00V- | -1.18div           | Edge   | CH1    | DC       |       | &Holdoff |

4CH:

| -<br>-<br>- , , , , , |       |           |       |                        | -<br>-<br> |         | 1 1.59              | 922KHz             |    |
|-----------------------|-------|-----------|-------|------------------------|------------|---------|---------------------|--------------------|----|
| M: 1.0m               | IS    | (250MS/s) | ) Dep | th:10M                 |            |         | CH1                 | :DC <b>_</b> 0.00r | nV |
| <mark>1</mark> ~      | 2~    | 3~        | 4 ~   | Туре                   | Persist    | XX Mada | Counter             |                    |    |
| 1.00V                 | 1.00V | 1.00V     | 1.00V | Dots <mark>Vect</mark> | &Color     | Xî Mode | <mark>on</mark> off |                    |    |

Fasi di applicazione:

- 1. Premere il **pulsante del menu trigger** e impostarlo su Single, la modalità di trigger su Edge e selezionare la sorgente da misurare.
- 2. Premere il tasto del display.
- 3. Selezionare i contatori come ON o OFF

## Salvare e richiamare la forma d'onda

Premere il **pulsante Salva per** aprire il menu Salva nella parte inferiore dello schermo. Qui è possibile salvare forme d'onda, configurazioni, screenshot o registrare forme d'onda come filmato.

| Menu                |        | In       | npostazione               | Descrizione                                                                                                    |
|---------------------|--------|----------|---------------------------|----------------------------------------------------------------------------------------------------|
|                     |        |          | Onda                      | Selezionare il tipo di memoria                                                                                                    |
|                     |        | (        | Configurare               | Configurazione                                                                                                    |
| Tipo                |        | Immagine |                           | Creare una schermata                                                                                                    |
| npo                 |        | Record   |                           | Registrare la forma d'onda come filmato                                                                                                    |
|                     |        | Clone    |                           | Clonare la forma d'onda tra i cursori del generatore                                                                                                    |
|                     |        | Se il    | tipo è <b>Wave</b> , il m | enu mostra quanto segue:                                                                                                    |
| Fam                 | 10     |          | CH1 - CH4                 | Selezionare la forma d'onda da salvare                                                                                                    |
| FON                 | le     |          | Matematica                |                                                                                                    |
|                     | Oggett |          | 0-99                      | Selezionare l'indirizzo/numero di memoria in cui la forma d'onda deve essere memorizzata o recuperata.                                                                                                    |
| Oggetto e<br>mostra | Mos    | stra     | ON<br>SPENTO              | Richiama o chiude la forma d'onda memorizzata<br>nell'indirizzo attualmente selezionato. Quando "Show"<br>è attivo, viene visualizzata la forma d'onda<br>memorizzata all'indirizzo, il numero dell'indirizzo<br>associato e le relative informazioni sono visualizzate<br>nella parte superiore sinistra del display. Se l'indirizzo<br>di memoria è vuoto, viene visualizzato il messaggio<br>"Non è stato salvato nulla". |
|                     |        | Chiud    | ere tutti                 | Chiude tutte le forme d'onda memorizzate sotto l'indirizzo dell'oggetto.                                                                                                    |
| Risparmiare         |        |          |                           | Salva la forma d'onda all'indirizzo selezionato.<br>Indipendentemente dal tipo selezionato nel menu<br>Salva, è sempre possibile salvare la forma d'onda<br>corrente direttamente come file BIN con il pulsante<br><b>Copia</b> , senza dover deviare dal menu Salva.                                                                                                    |
| Immagazzinam        | nento  |          | Interno                   | Salva nella memoria interna o esterna (USB). Se il file viene salvato su una memoria USB esterna, è                                                                                                    |

|                                                              | Esterno                   | possibile impostare il nome del file e richiamarlo tramite il software per PC in dotazione.                                                                                                    |  |  |  |  |
|--------------------------------------------------------------|---------------------------|----------------------------------------------------------------------------------------------------|--|--|--|--|
| Se il tipo è <b>Configura</b> , il menu mostra quanto segue: |                           |                                                                                                    |  |  |  |  |
|                                                              | Impostazione 1            | L'indirizzo delle impostazioni da salvare                                                                                                    |  |  |  |  |
| Configurare                                                  |                           |                                                                                                    |  |  |  |  |
|                                                              | Impostazione 8            |                                                                                                    |  |  |  |  |
| Risparmiare                                                  |                           | Salva la configurazione attuale dell'oscilloscopio all'indirizzo di memoria selezionato.                                                                                                    |  |  |  |  |
| Carico                                                       |                           | Richiama la configurazione salvata dall'indirizzo di memoria selezionato.                                                                                                    |  |  |  |  |
|                                                              | Se il tipo è Immagine, il | menu mostra quanto segue:                                                                                                    |  |  |  |  |
| Risparmiare                                                  |                           | Salva la schermata corrente completamente con tutte<br>le visualizzazioni come screenshot. Questo è<br>possibile solo su una memoria esterna, quindi<br>collegare prima una memoria USB. Il formato dei dati<br>è BMP |  |  |  |  |

## Registrazione della forma d'onda

L'oscilloscopio può memorizzare 100 forme d'onda, che possono essere visualizzate di nuovo contemporaneamente alla forma d'onda corrente. La forma d'onda richiamata non può essere regolata successivamente, ma rimane nella forma in cui è stata registrata.

Ad esempio, per salvare una forma d'onda da CH1 all'indirizzo di memoria 1, procedere come segue:

- 1. Premere il **pulsante Salva**
- 2. Risparmiare: Selezionare **Tipo** nel menu inferiore e utilizzare la manopola M per passare a **Onda nel** menu di sinistra.
- 3. Selezionare **Sorgente** nel menu inferiore e poi **CH1** nel menu di destra per selezionare il canale 1 come sorgente.
- 4. Selezionare **Oggetto & Mostra dal** menu inferiore, quindi ruotare la manopola M per selezionare **1** come indirizzo di memoria dal menu di sinistra.
- 5. Selezionare quindi Archiviazione dal menu inferiore e Interno dal menu di destra.
- 6. Selezionare quindi **Salva nel** menu inferiore per salvare la forma d'onda.
- 7. **Richiamo**: Selezionare **Oggetto&Mostra** nel menu inferiore, quindi selezionare la posizione **1** nel menu di sinistra. Selezionare quindi **Mostra** come **ON** per visualizzare la forma d'onda salvata sotto 1. Il numero di indirizzo e tutte le altre informazioni rilevanti sono visualizzate nella parte superiore sinistra del display.

#### Suggerimento:

Indipendentemente dal tipo selezionato nel menu Salva, è sempre possibile salvare la forma d'onda corrente direttamente come file BIN premendo il tasto **Copia** senza dover passare dal menu Memorizzazione. Se la **memorizzazione** è stata impostata su esterna, accertarsi che all'oscilloscopio sia collegato anche un supporto di memorizzazione esterno. Eseguire la configurazione della memoria USB come indicato nei capitoli seguenti.

## Salva screenshot

È possibile memorizzare uno screenshot solo su una memoria USB esterna.

- 1. **Installare una memoria USB:** inserire una chiavetta USB nella **"porta host USB" dell'**unità. Se in alto a destra viene visualizzato il simbolo USB , la memoria USB è stata riconosciuta e collegata correttamente. Se la memoria USB non viene riconosciuta correttamente, procedere come descritto nel capitolo corrispondente.
- 2. Dopo aver collegato la memoria USB, premere il **pulsante Salva** per visualizzare il menu Salva nella parte inferiore dello schermo.
- 3. Selezionare **Tipo** nel menu inferiore e ruotare la manopola M fino a visualizzare **Immagine**.
- 4. Premere il **pulsante Salva per** salvare la schermata. Si apre una tastiera virtuale, che può essere azionata con la manopola M o tramite la funzione touch screen. Inserire un nome di file con un massimo di 16 caratteri e confermare con il tasto Invio ← I.

#### Requisiti della memoria USB

Il formato di file supportato da una memoria USB è: file system FAT21 con una dimensione del cluster non superiore a 4KB. È supportato anche un dispositivo di archiviazione di massa USB. Se una memoria USB collegata non funziona, formattarla come descritto nelle due opzioni seguenti: Lo strumento di sistema o uno strumento di formattazione. (Le chiavette USB da 8 Gbyte o più grandi possono essere formattate con il secondo metodo).

#### Funzione propria del sistema per la formattazione

- 1. Collegare la chiavetta USB al PC.
- Fare clic con il tasto destro del mouse su Computer→ Gestione (Win7) o sull'icona di Windows (Win10) e quindi su Gestione disco.
- 3. Nel menu Gestione disco si trovano tutte le informazioni sui supporti dati collegati, Selezionare la memoria USB contrassegnata in rosso nei seguenti esempi 1 e 2:

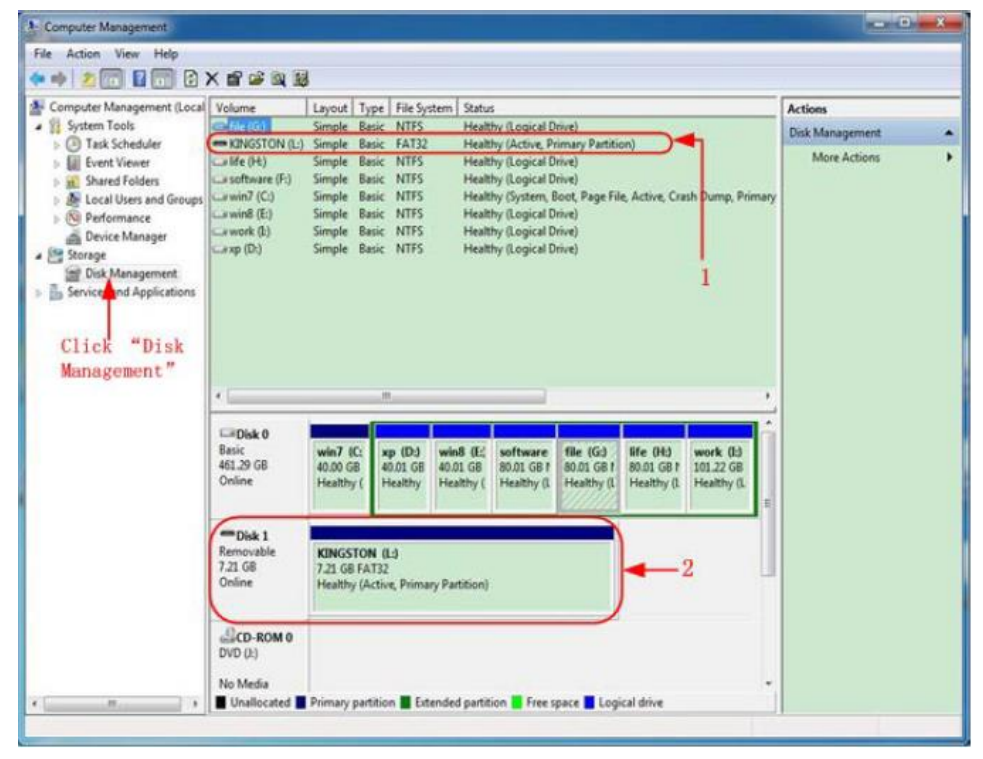

4. Facendo clic con il pulsante destro del mouse sull'area contrassegnata in rosso e selezionando **Formato**, appare un messaggio di avvertimento che va confermato con **Sì**.

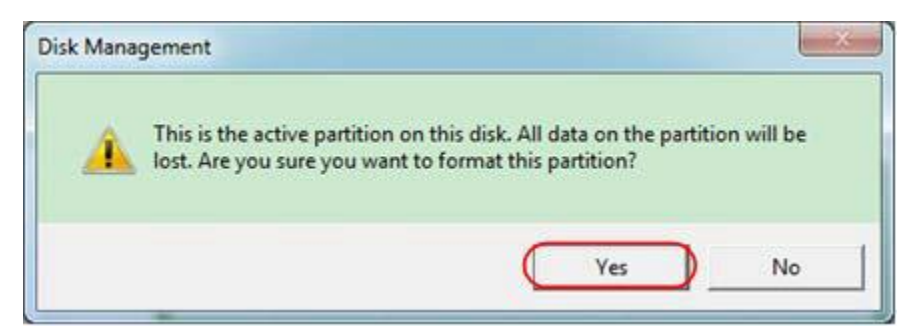

5. Impostare il formato dei file come FAT32 con una dimensione del cluster di 4096. Selezionare la formattazione rapida "Eseguire una formattazione rapida", confermare con **OK** e confermare con **Sì**.

| File system: FAT32         |   |
|----------------------------|---|
| The Advention              |   |
| Allocation unit size: 4096 | • |

6. Processo di formattazione

| File Action View Help                                                                                                    |                                                                                                    |                                                                                                    |                                   |                              |                              |                                 |                                       |                                       |                                      |                 |    |
|----------------------------------------------------------------------------------------------------|----------------------------------------------------------------------------------------------------|----------------------------------------------------------------------------------------------------|-----------------------------------|------------------------------|------------------------------|---------------------------------|---------------------------------------|---------------------------------------|--------------------------------------|-----------------|----|
| 💠 🔿 🙍 🐻 🕼 👘 🚱 🛛                                                                                                    | 8                                                                                                    |                                                                                                    |                                   |                              |                              |                                 |                                       |                                       |                                      |                 |    |
| Computer Management (Local                                                                                                    | Volume                                                                                                    | Layout                                                                                                    | Type File                         | System                       | Status                       |                                 |                                       |                                       |                                      | Actions         | _  |
|                                                                                                    | 🖙 file (G:)                                                                                                    | Simple                                                                                                    | Basic NTI                         | s                            | Healthy (L                   | ogical D                        | rive)                                 |                                       |                                      | Disk Management | 10 |
| Construction Construction Construction Construction Construction Construction Construction Construction Construction Construction Construction Construction Construction Construction | EINGSTON (L):<br>If C (H)<br>a software (F)<br>a win7 (C)<br>a work (b)<br>a work (b)<br>a work (b)<br>a sop (D) | artie (cc) Simple Basic NTFS Healthy (Logical Drive)<br>© (NSGTON (L): Simple Basic NTFS Healthy (Logical Drive)<br>arothware (F) Simple Basic NTFS Healthy (Logical Drive)<br>arwin7 (C) Simple Basic NTFS Healthy (Logical Drive)<br>arwin8 (E) Simple Basic NTFS Healthy (Logical Drive)<br>arwin8 (E) Simple Basic NTFS Healthy (Logical Drive)<br>arwork (B) Simple Basic NTFS Healthy (Logical Drive)<br>arwork (B) Simple Basic NTFS Healthy (Logical Drive) |                                   |                              |                              |                                 |                                       | More Actions<br>Y                     |                                      |                 |    |
|                                                                                                    | CaDisk 0<br>Basic<br>461.29 GB<br>Online                                                                         | win7 (0<br>40.00 G8<br>Healthy                                                                                                    | C: xp (D<br>8 40.01 (<br>( Health | ) win8<br>i8 40.01<br>y Heal | (E; sof<br>G8 80)<br>thy (He | ftware<br>.01 GB f<br>saithy (I | file (G:)<br>80.01 GB f<br>Healthy (I | life (H:)<br>80.01 GB f<br>Healthy (l | work (I:)<br>101.22 GB<br>Healthy (L |                 |    |
|                                                                                                    | Disk 1<br>Removable<br>7.21 GB<br>Online                                                                         | KINGST<br>7.21 GB<br>Formatt                                                                                                    | TON (L:)<br>ing : (2%)            |                              |                              |                                 |                                       |                                       |                                      |                 |    |
|                                                                                                    | CD-ROM 0<br>DVD (J:)<br>No Media                                                                                 |                                                                                                    |                                   | _                            |                              |                                 |                                       |                                       |                                      |                 |    |

7. Verificare che la formattazione sia stata eseguita e che ora venga visualizzato FAT32 con una dimensione del cluster di 4096.

## Clonazione di una forma d'onda

Per clonare una forma d'onda che si trova tra i cursori, fare riferimento all'Appendice C.

## Salvataggio e riproduzione delle registrazioni

La registrazione della forma d'onda può registrare la forma d'onda corrente e salvarla come filmato. È possibile impostare l'intervallo tra 1ms e 1000s, con un massimo di 1000 fotogrammi registrati. È possibile salvare la registrazione internamente o esternamente.

Per la memoria interna, è possibile scegliere tra 4 opzioni: OFF, Registrazione, Riproduzione e Memorizzazione.

Per l'archiviazione esterna, è possibile scegliere tra 2 opzioni: Spegnimento e registrazione.

**Registra:** per registrare una forma d'onda finché l'intervallo impostato non raggiunge il fotogramma finale. Il menu Registrazione viene visualizzato come segue:

| Menu                      | Impostazione     | Descrizione                                      |
|---------------------------|------------------|--------------------------------------------------|
| Moda                      | SPENTO           | Chiudere il record dell'onda                     |
|                           | Record           | Menu Imposta registrazione                       |
|                           | Riproduzione     | Impostare il menu di riproduzione                |
|                           | Immagazzinamento | Impostazione del menu di memoria                 |
| Modalità di registrazione | Telaio finale    | Ruotare la manopola M per impostare il numero    |
| Set di cornici            |                  | di fotogrammi di registrazione (1-1000).         |
|                           | Intervallo       | Ruotare la manopola M per impostare l'intervallo |
|                           |                  | dei fotogrammi di registrazione (1ms-1000s).     |
| Aggiornare                | ON               | Rinnova la forma d'onda durante la registrazione |
|                           | SPENTO           | Nessun rinnovo                                   |
| Operare                   | Gioco            | Avviare la registrazione                         |
|                           | Fermarsi         | Interrompere la registrazione                    |

#### Suggerimento:

Vengono registrate entrambe le forme d'onda - canale1 e canale2 -. Se un canale è disattivato durante la registrazione, questo canale non è valido durante la riproduzione.

**Riproduzione:** la riproduzione riproduce le forme d'onda registrate.

Il menu di riproduzione viene visualizzato come segue:

| Menu              | Impostazione       | Descrizione                                           |
|-------------------|--------------------|-------------------------------------------------------|
|                   | Telaio di partenza | Ruotare la manopola girevole M per impostare il       |
| Modalità di       |                    | numero del fotogramma di inizio registrazione (1-     |
| riproduzione      | Telaio finale      | 1000).                                                |
| Set di cornici    |                    | Ruotare la manopola girevole M per impostare il       |
|                   | Telaio Cur         | numero del fotogramma di fine registrazione (1-1000). |
|                   |                    | Ruotare la manopola girevole M per impostare il       |
|                   | Intervallo         | numero del fotogramma di registrazione corrente (1-   |
|                   |                    | 1000).                                                |
|                   |                    | Ruotare la manopola M per impostare l'intervallo di   |
|                   |                    | riproduzione (1ms-1000s).                             |
| Modalità di gioco | Anello             | La riproduzione viene ripetuta come un ciclo infinito |
|                   | Una volta          | Riproduzione solo una volta                           |
| Operare           | Gioco              | Avvia la riproduzione                                 |
|                   | Fermarsi           | Interrompe la riproduzione                            |

**Memorizzazione:** salva la registrazione della forma d'onda corrente rispetto ai fotogrammi di inizio e fine definiti.

Il menu di memorizzazione viene visualizzato come segue:

| Menu                                       | Impostazione       | Descrizione                                                                                                    |
|--------------------------------------------|--------------------|----------------------------------------------------------------------------------------------------|
| Immagazzinamento<br>Moda<br>Set di cornici | Telaio di partenza | Ruotare la manopola girevole M per impostare il<br>numero del fotogramma di inizio registrazione (1-<br>1000). |
|                                            | Telaio finale      | Ruotare la manopola girevole M per impostare il numero del fotogramma di fine registrazione (1-1000).          |
| Risparmiare                                |                    | Salva la registrazione della forma d'onda selezionata nella memoria interna                                    |
| Carico                                     |                    | Carica la registrazione della forma d'onda selezionata dalla memoria interna                                   |

Utilizzare il pick-up della forma d'onda come descritto di seguito:

- 1. Premere il pulsante Salva.
- 2. Selezionare Tipo nel menu immagine inferiore, selezionare Registra con la manopola M o il touch screen.
- 3. Selezionare Modalità nel menu immagine inferiore e OFF nel menu di destra.
- 4. Nel menu inferiore, selezionare Archiviazione interna.
- 5. Selezionare **Modalità** nel menu inferiore e quindi **Registra** nel menu di destra.
- 6. Quindi selezionare FrameSet nel menu inferiore, impostare EndFrame e Intervallo nel menu di destra.
- 7. Premere **Aggiorna** nel menu inferiore.
- 8. Quindi selezionare **Operate** as **Play**.
- 9. Selezionare Modalità nel menu inferiore, quindi Riproduzione nel menu di destra. Impostare FrameSet e Playmode, quindi Operare come Play.
- 10. Per salvare un'immagine della forma d'onda, selezionare **Modalità** nel menu inferiore dell'immagine, quindi **Memorizzazione nel** menu di destra. Selezionare **FrameSet** nel menu inferiore per selezionare l'intervallo di fotogrammi, che vengono poi salvati tramite **Salva**.
- 11. Per caricare la forma d'onda dalla memoria interna, selezionare **Carica nel** menu inferiore e poi **Riproduzione della modalità di** analisi della forma d'onda.

**Nota: le** funzioni di campionamento, trigger e visualizzazione non sono disponibili durante la riproduzione della forma d'onda.

### Se il supporto di memorizzazione è impostato su esterno, sono disponibili solo due modalità: Spegnimento e registrazione.

Il menu di registrazione (memoria esterna) viene visualizzato come segue:

| Menu           | Impostazione  | Descrizione                                                 |
|----------------|---------------|-------------------------------------------------------------|
| Moda           | SPENTO        | Chiude il ricettacolo della forma dell'albero               |
|                | Record        | Imposta il menu di registrazione                            |
| Modalità di    | Telaio finale | Ruotare la manopola girevole M per impostare il numero del  |
| registrazione  |               | fotogramma di fine registrazione (1-1000).                  |
| Set di cornici | Intervallo    | Ruotare la manopola M per impostare l'intervallo di         |
|                |               | riproduzione (1ms-1000s).                                   |
|                | L'infinito    | Registrazione fino a quando il supporto di memorizzazione è |
|                |               | pieno                                                       |
| Aggiornare     | ON            | Rinnova la forma d'onda durante la registrazione            |
|                | SPENTO        | Stop al rinnovo                                             |
| Operare        | Gioco         | Avviare la registrazione                                    |
|                | Fermarsi      | Interrompere la registrazione                               |

#### Suggerimento:

Vengono registrate entrambe le forme d'onda (canale 1 e 2). Se si spegne un canale durante la registrazione, il canale non è disponibile durante la riproduzione.

Utilizzare il pick-up della forma d'onda come descritto di seguito:

- 1. Premere il pulsante Salva.
- 2. Selezionare **Tipo** nel menu immagine inferiore, selezionare Registra con la manopola M o il touch screen.
- 3. Selezionare **Modalità** nel menu immagine inferiore e **OFF** nel menu di destra.
- 4. Nel menu inferiore, selezionare Archiviazione come esterno.
- 5. Selezionare **Modalità** nel menu inferiore e quindi **Registra** nel menu di destra.
- Quindi selezionare FrameSet nel menu inferiore, impostare l'EndFrame e l'Intervallo nel menu di destra. Se si desidera registrare la forma d'onda senza limiti, selezionare Infinito nel menu di destra. La visualizzazione della cornice finale viene visualizzata come "-".
- 7. Premere Aggiorna nel menu inferiore.
- 8. Quindi selezionare **Operate** as **Play**.

Collegare il supporto di memoria esterno al computer, aprire il software per PC e caricare il file "wave\_record\_0.bin".

- 1. Selezionare Comunicazioni→ Lettore automatico.
- 2. Trasformare le forme d'onda dell'unità (Registrazione di trasformazione...).
- 3. Aggiungere i file trasformati.
- 4. Impostare la modalità di riproduzione e il ritardo.
- 5. Fare clic sul pulsante verde di riproduzione per avviare la riproduzione:

|                                                                | Communication                                                          | ns Language Help                    |                         |                                      |                                                   |                           |                |
|----------------------------------------------------------------|------------------------------------------------------------------------|-------------------------------------|-------------------------|--------------------------------------|---------------------------------------------------|---------------------------|----------------|
|                                                                | 🚳 Ports-Set                                                            | tings                               |                         |                                      |                                                   |                           |                |
|                                                                | 🖏 Get Data                                                             |                                     | Ct                      | rl+A                                 |                                                   |                           |                |
|                                                                | 🛷 Continue I                                                           | Data Download                       |                         |                                      |                                                   |                           |                |
|                                                                | 📕 Stop Data                                                            | Download                            |                         |                                      |                                                   |                           |                |
|                                                                | 🛃 Auto Playe                                                           | er                                  |                         |                                      |                                                   |                           |                |
|                                                                | 瞑 Remote Cor                                                           | ntrol (USB and LAN S                | Supported)              |                                      |                                                   |                           |                |
|                                                                |                                                                        | Add the we                          | ell transformed files   | Transf<br>waveform                   | orm recording<br>n from machi                     | <u>z</u><br>ine           |                |
| & Auto Player                                                  |                                                                        | Add the we                          | Il transformed files    | Transf<br>wavefor                    | orm recording<br>n from machi                     | z<br>ine                  |                |
| & Auto Player<br>History:                                      | C:\Documents and Settings                                              | Add the we                          | ell transformed files   | Transf<br>wavefor                    | orm recording                                     | z<br>ine                  | eaching        |
| Auto Player<br>History:<br>Play Mode:                          | S: Documents and Settings<br>Turn                                      | Add the we                          | Add<br>Time Delay (pS): | Transf<br>waveform<br>Trans<br>1000  | orm recording<br>n from machi<br>form recording v | g<br>ine                  | <b>a</b> achin |
| <b>Auto Player</b><br>History:<br>Play Mode:<br>Folder Path:   | <b>CENDOCUMENTS and Settings</b><br>Turn<br>C:\Documents and Settings\ | Add the we<br>Addiaistrator\梁的\55 ~ | Add<br>Time Delay (65): | Transf<br>waveform                   | orm recording<br>n from machi                     | g<br>ine<br>raveform from | nachin         |
| <b>6 Auto Player</b><br>History:<br>Flay Mode:<br>Folder Fath: | C:\Documents and Sattings<br>Turn<br>C:\Documents and Sattings\        | Add the we                          | Add<br>Time Belay (pS)  | Transf<br>waveform                   | orm recording<br>n from machi<br>form recording w | g<br>ine<br>raveform from | nachin.        |
| Auto Player<br>Nistory:<br>Flay Mode:<br>Folder Path:          | C:\Documents and Sattings\<br>Turn<br>C:\Documents and Sattings\       | Add the we                          | Add<br>Time Belay (nS)  | Transf<br>waveform<br>Transf<br>1000 | orm recording                                     | g<br>ine<br>raveform from | naching        |

Begin to play back

## Impostazione di ulteriori funzioni di sistema

#### • Configurazione

Premere il pulsante **Utility** e selezionare **Function** nel menu inferiore, quindi selezionare **Configure nel** menu di sinistra.

Il menu di configurazione viene visualizzato come segue:

| Menu                  | Imposta     | azione | Descrizione                                                                                                    |
|-----------------------|-------------|--------|----------------------------------------------------------------------------------------------------|
| Lingua                | Cinese      |        | Imposta la lingua del sistema. Le lingue                                                                                 |
|                       | Inglese     |        | selezionabili possono variare con le diverse                                                                             |
|                       | Altri       |        | versioni del firmware.                                                                                                   |
|                       | Display     | ON     | Display della data Accensione/spegnimento                                                                                |
|                       |             | SPENTO |                                                                                                    |
| Tempo di impostazione | Ora Min     |        | Imposta ora/minuto                                                                                                    |
|                       | Giorno Mese |        | Impostare giorno/mese                                                                                                    |
|                       | Anr         | 10     | Anno di riferimento                                                                                                    |
| Serratura a chiave    |             |        | Blocco tasti: per disattivarlo, premere il tasto<br>Menu trigger e poi il tasto Forza. Ripetere tre<br>volte velocemente |
| Circa                 |             |        | Mostra il numero di versione e il numero di serie                                                                        |

#### • Display

Premere il pulsante **Utility**, quindi **Function** nel menu inferiore. Selezionare quindi **Display nel** menu di sinistra.

Utilizzare il menu di visualizzazione come illustrato di seguito:

| Menu               | Impostazione  | Descrizione                                                                               |
|--------------------|---------------|-------------------------------------------------------------------------------------------|
| Retroilluminazione | 0% - 100%     | Ruotare la manopola M per regolare<br>l'illuminazione del display.                        |
| Griglia            |               | Selezionare le quattro opzioni per visualizzare e regolare la linea della griglia.        |
| Batteria           | ON<br>SPENTO  | Accendere l'indicatore della batteria o spegnerlo se la batteria è installata nell'unità. |
| Menu Tempo         | OFF, 5s - 30s | Impostare la durata di visualizzazione dei menu a comparsa.                               |

## • Regolare

Premere il pulsante **Utility**, quindi **Function** nel menu inferiore. Quindi selezionare **Regola nel** menu di sinistra.

Utilizzare il menu **Regola** come illustrato di seguito:

| Menu        | Descrizione                                       |
|-------------|---------------------------------------------------|
| Autocalcolo | Esegue l'autocalibrazione dell'apparecchio        |
| Predefinito | Ripristina le impostazioni di fabbrica dell'unità |
| Campione CH | Controlla la compensazione della sonda            |

## Autocalibrazione

L'autocalibrazione può aiutare a ottenere un risultato di misura migliore in caso di misurazione errata o di forte influenza delle temperature ambientali. Se la temperatura ambiente aumenta in modo significativo (oltre 5°C), è sempre necessario eseguire l'autocalibrazione per ottenere la migliore precisione possibile.

Prima di eseguire l'autocalibrazione, rimuovere tutte le sonde dai terminali dell'unità. Premere il pulsante **Utility**, quindi selezionare **Function dal** menu inferiore e poi **Adjust.** Infine, premere il pulsante **SelfCal** nel menu inferiore per eseguire l'autocalibrazione.

## Esempio di controllo

Controlla se la compensazione della sonda è corretta. Il risultato mostra tre possibilità: Compensazione eccessiva, Buona compensazione della sonda e Compensazione insufficiente della sonda.

Procedere come segue:

- 1. Collegare la sonda a CH1 e impostare l'attenuazione della sonda al massimo.
- 2. Premere il pulsante **Utility** e selezionare **Function dal** menu inferiore, quindi **Adjust** dal menu immagine di sinistra.
- 3. Selezionare **SondaCh. nel** menu inferiore e le note vengono visualizzate sul display.
- 4. Premere nuovamente **ProbeCh.** e il test si avvia. Il risultato viene quindi visualizzato.

#### Promosso/Fallito

Il **controllo pass/fail** rileva se il segnale di ingresso rientra nei limiti della regola. Se supera i limiti della regola, non supera il controllo e viene classificato come "fail"; se rientra nei limiti della regola, viene ammesso come "pass". Può anche emettere segnali di guasto o di superamento tramite una porta di uscita integrata e configurabile.

#### Descrizione del menu Passa/Non passa:

| Menu        | Impostazione | Descrizione                                                     |
|-------------|--------------|-----------------------------------------------------------------|
| Operare     | Abilitazione | Attivare il controllo                                           |
|             | Operare      | Accensione e spegnimento                                        |
|             | Passaporto   | Il segnale testato soddisfa la regola                           |
|             | Bocciatura   | Il segnale controllato non soddisfa la regola                   |
| Uscita      | Bip          | Segnale acustico quando la regola è soddisfatta                 |
|             | Fermarsi     | Si ferma quando la regola è soddisfatta                         |
|             | Info         | Mostra la finestra informativa Pass Fail                        |
|             | Fonte        | Selezionare la sorgente CH1, CH2 o Math                         |
| Regola      | Orizzontale  | Modifica della tolleranza orizzontale tramite la manopola       |
| _           | Verticale    | girevole M                                                      |
|             | Creare       | Modifica della tolleranza verticale tramite la manopola         |
|             |              | girevole M                                                      |
|             |              |                                                                 |
|             | Numero       | Selezionare il nome della regola tra la Regola 1 e la Regola 8. |
| SalvaRegola | Risparmiare  | Selezionare Salva per salvare la regola                         |
|             | Carico       | Caricare una regola come regola di test                         |

## Test con esito positivo o negativo:

Il controllo pass/fail rileva se il segnale di ingresso rientra nei limiti della regola. Se supera i limiti della regola, non supera il controllo e viene classificato come "non superato"; se rientra nei limiti della regola, viene ammesso come "superato". Può anche emettere segnali di guasto o di superamento tramite una porta di uscita integrata e configurabile. Per eseguire un controllo pass/fail:

- 1. Premere il pulsante **Utility**, quindi **Function** nel menu inferiore. Selezionate **Pass/Fail nel** menu di sinistra.
- 2. Abilita l'accensione: Selezionare Operate nel menu inferiore e Enable nel menu di destra come ON.
- 3. **Creare una regola:** selezionare **Regola** nel menu in basso, quindi **Sorgente nel** menu a destra e Selezione sorgente nel menu a sinistra. Impostare la tolleranza **orizzontale** e **verticale** nel menu di destra. Infine, selezionare Crea nel menu di destra per creare la regola.
- 4. Impostare il tipo di uscita: selezionare Uscita nel menu inferiore per effettuare le impostazioni di uscita. Utilizzare una o due delle seguenti opzioni: "Pass", "Fail" o "Beep". Pass" e "Fail" sono opzioni che si escludono a vicenda e non possono essere attivate contemporaneamente. "Stop" significa che l'unità si arresta quando le condizioni impostate sono soddisfatte.
- 5. **Iniziare a testare:** Selezionare **Operate** nel menu inferiore, quindi **Operate** nel menu di destra come **Start** per avviare il test.
- 6. **Salva regola:** selezionare **Salva regola** nel menu inferiore. Selezionare quindi la posizione di memorizzazione nel menu di sinistra, da utilizzare con **Salva nel** menu di destra per salvare la regola di test definita. È quindi possibile caricarlo e utilizzarlo di nuovo, se necessario. Selezionare **Carica** per richiamare una regola salvata.

## Suggerimento:

- 1. Se Pass/Fail è attivo e si passa a XY o FFT, Pass/Fail viene chiuso e non è più disponibile finché si utilizza XY o FFT.
- 2. L'impostazione di fabbrica chiude Pass/Fail, AutoSet e AutoScale.
- 3. Se non sono disponibili altre "impostazioni di salvataggio", viene visualizzato il messaggio "Nessuna regola salvata".
- 4. Con lo stato "Stop", il confronto dei dati viene interrotto. Se lo stato viene riportato a "In esecuzione", Pass/Fail continuerà a funzionare nel punto in cui è stato interrotto e non si riavvierà completamente.
- 5. Quando la registrazione della forma d'onda viene eseguita come riproduzione, è possibile utilizzare Pass/Fail per analizzare la forma d'onda registrata.

## Uscita

Premere il pulsante Utility, quindi Function nel menu inferiore. Quindi selezionare Output nel menu di sinistra.

Il menu Output imposta il comportamento dell'uscita Trig Out (P/F) sul retro dell'unità.

Utilizzare il menu di output come mostrato di seguito:

| Menu | Impostazione             | Descrizione                                                                                                    |
|------|--------------------------|----------------------------------------------------------------------------------------------------|
|      | Livello di trigonometria | Segnale di trigger sincrono in uscita                                                                               |
| Tipo | Promosso/Fallito         | Emette un segnale di livello alto in caso di<br>superamento e un segnale di livello basso in caso<br>di fallimento. |
|      | AG                       | Emette il segnale del generatore di forme d'onda                                                                    |
|      | Uscita                   | arbitrarie (AG)                                                                                                    |

Nel menu VGA è possibile attivare le uscite del segnale video dell'unità.

Utilizzare il menu video come mostrato di seguito:

| Menu  | Impostazione | Descrizione                      |
|-------|--------------|----------------------------------|
| Video | SPENTO       | Disattivare l'uscita video       |
|       | VGA          | Abilita l'uscita VGA             |
|       | AV           | Attivare l'uscita AV (opzionale) |

#### Dispositivo / Impostazione stampa:

I menu Dispositivo e Impostazione stampa sono descritti nel paragrafo "Schermata di stampa".

- LAN Set: Per utilizzare la connessione di rete LAN o Wi-Fi (wi-fi) con il computer o la connessione dati con un telefono Android tramite WiFi, consultare gli articoli correlati "Connessione con il PC".
- **Aggiornamento:** utilizzare la porta USB sul lato anteriore per aggiornare il firmware dell'unità utilizzando un dispositivo di memoria USB.
- **DAQ:** è possibile utilizzare il registratore di dati del multimetro per registrare le misure quando si misura la corrente/tensione con un multimetro.

## Funzioni di misura automatiche

Premere il pulsante Misura per passare al menu delle funzioni di misurazione automatica.

L'oscilloscopio dispone di 30 parametri per la misurazione automatica, quali: Periodo, Frequenza, Media, PK-PK, RMS, Max, Min, Top, Base, Ampiezza, Overshoot, Preshoot, Tempo di salita, Tempo di discesa, +Larghezza d'impulso, -Larghezza d'impulso, +Ciclo di lavoro, -Ciclo di lavoro, Ritardo A→B 中, Ritardo A→B 中, RMS del ciclo, RMS del cursore, Duty dello schermo, Fase, +Conto degli impulsi, -Conto degli impulsi, RiseEdgeCnt, FallEdgeCnt, Area e Area del ciclo....

Il menu "Funzioni di misura automatiche" è descritto di seguito:

| Menu     |                   | Impostazione | Descrizione                                         |
|----------|-------------------|--------------|-----------------------------------------------------|
|          | Tipo di misura    |              | Selezione della funzione di misura                  |
|          | (menu a sinistra) |              |                                                     |
| Aggiungi |                   | CH1          | Selezione della sorgente per la funzione di misura  |
|          |                   | CH2          | da applicare (modelli 2 e 4 CH)                     |
|          | Fonte             | CH3          | Selezione della sorgente per la funzione di misura  |
|          |                   | CH4          | da applicare (modelli 4 CH)                         |
|          | Aggiungi          |              | Aggiunge la funzione di misurazione al campo di     |
|          |                   |              | misurazione (visualizzato in basso a sinistra), con |

|                |                   | un massimo di 8 misurazioni possib<br>tempo.                        | ili allo stesso |  |
|----------------|-------------------|---------------------------------------------------------------------|-----------------|--|
|                | Tipo di misura    | Seleziona le funzioni di misura da ri                               | imuovere        |  |
| Rimuovere      | (menu a sinistra) |                                                                     |                 |  |
|                | Rimuovere         | Elimina la funzione di misura selezi                                | onata           |  |
|                | Rimuovi tutto     | Elimina tutte le funzioni di misura                                 |                 |  |
| Mostra         | ON                | Visualizza contemporaneamente tutte le funzioni di misura per CH1 o |                 |  |
| CH1 / CH2      | SPENTO            | CH2                                                                 |                 |  |
|                |                   | Nasconde la finestra di misura per tutte le misure CH1 o CH2.       |                 |  |
| Istantanea     | ON                | Visualizza contemporaneamente tutte le funzioni di misura da CH1 a  |                 |  |
| (Modelli 4 CH) | SPENTO            | CH4                                                                 |                 |  |
|                |                   | Nasconde la finestra di misura per tutte le misure da CH1 a CH4     |                 |  |

## Fiere di settore

La misurazione può essere eseguita solo quando il canale è acceso. La funzione di misurazione automatica non può essere attivata nelle tre situazioni seguenti:

- 1) Con una forma d'onda memorizzata
- 2) Per la forma d'onda Dual Wfm Math (funzione matematica)
- 3) In modalità di attivazione video.

Il periodo e la frequenza non possono essere misurati nel formato di scansione.

Ad esempio, per misurare il periodo e la frequenza del canale 1, procedere come segue:

- 1. Premere Misura nel menu inferiore per aprire le funzioni di misurazione automatica.
- 2. Selezionare Aggiungi dal menu in basso.
- 3. Nel menu di destra, selezionare CH1 nel menu Sorgente.
- 4. Nel menu di sinistra, ruotare la manopola M per selezionare il periodo.
- 5. Nel menu di destra, premere Aggiungi per aggiungere il periodo al campo di misura.
- 6. Nel menu di sinistra, ruotare la **manopola girevole M** per selezionare la **frequenza**.

7. Nel menu di destra, premere **Aggiungi** per aggiungere la frequenza al campo di misura. I valori misurati vengono automaticamente visualizzati nel campo di misura in basso a sinistra (contrassegno rosso).

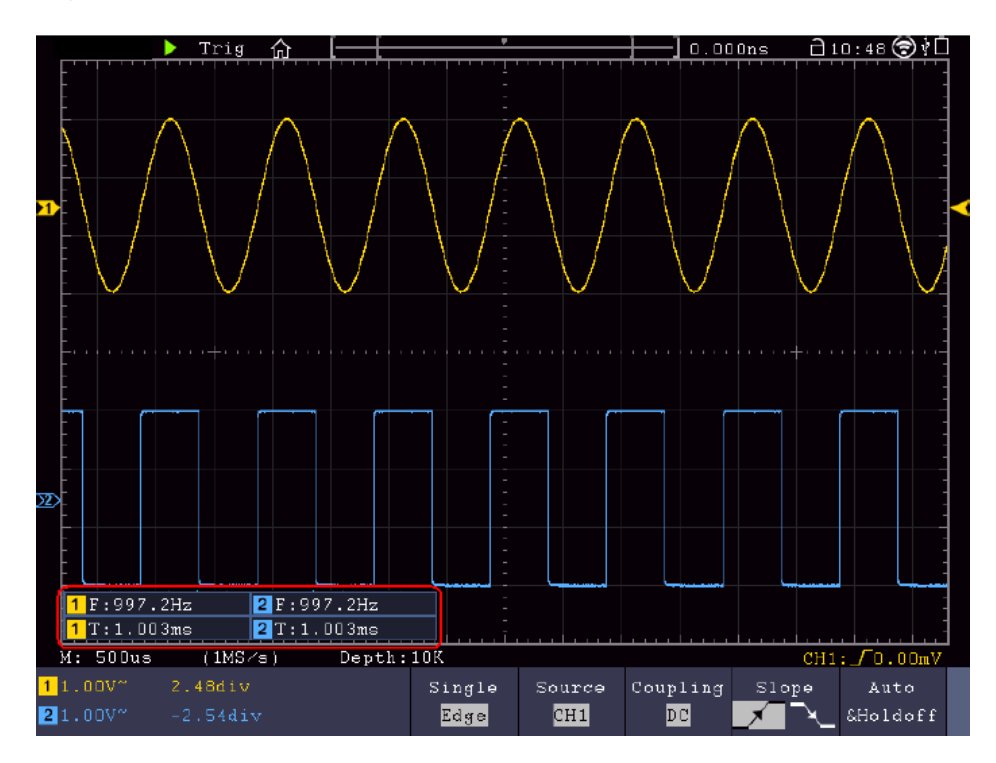

#### Misura automatica dei parametri di tensione

L'oscilloscopio fornisce misure di tensione automatiche, tra cui Vpp, Vmax, Vmin, Vavg, Vamp, Vrms, Vtop, Vbase, Overshoot e Preshoot. L'immagine seguente mostra un impulso con alcuni punti di misurazione della tensione.

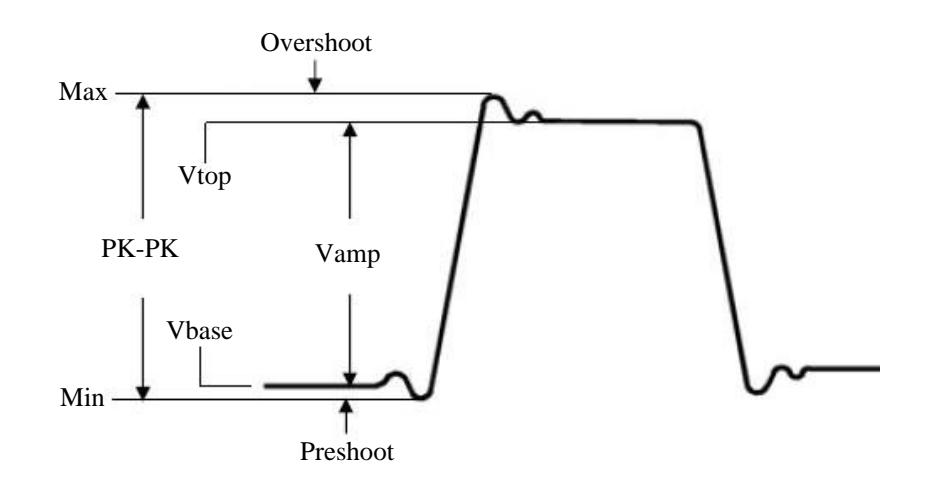

Media: valore medio aritmetico sull'intera forma d'onda.

**PK-PK:** tensione da picco a picco.

Max: ampiezza massima. La tensione di picco positiva più alta misurata sull'intera curva.

Min: ampiezza minima. La tensione di picco negativa più alta misurata sull'intera curva.

Vtop: Tensione del vertice piatto della curva, utile per i segnali quadrati/ad impulsi.

Vbase: tensione di base piatta della curva, utile per i segnali quadrati/impulsi.

Vamp: tensione tra Vtop e Vbase di una curva.

**Overshoot:** (Overshoot) Definito come (Vmax-Vtop)/Vamp, utile per i segnali a onda quadra e a impulsi. **Preshoot:** Definito come (Vmin-Vbase)/Vamp, utile per segnali quadrati e impulsivi.

Ciclo RMS: vera tensione quadratica media sull'intera lunghezza del periodo della forma d'onda della corrente.

Cursore RMS: vera tensione quadratica media sull'intervallo dei due cursori.

#### Misurazione automatica dei parametri temporali

L'oscilloscopio fornisce misure automatiche dei parametri temporali, tra cui frequenza, periodo, tempo di salita, tempo di discesa, +ampiezza, -ampiezza, ritardo  $A \rightarrow B +$ , ritardo  $A \rightarrow B +$  e ciclo di lavoro.

L'immagine seguente mostra un impulso con alcuni punti di sincronizzazione:

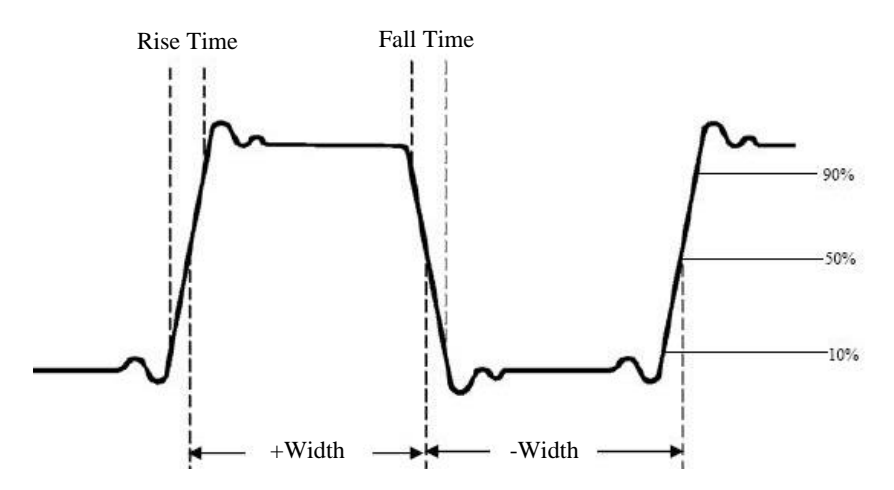

**Tempo di salita:** il tempo necessario al fronte di salita del primo impulso della curva per passare dal 10% al 90% della sua ampiezza.

Tempo di caduta: il tempo necessario affinché il fronte di salita del primo impulso della curva scenda dal

90% al 10% della sua ampiezza.

Larghezza +D: larghezza del primo impulso positivo al punto di ampiezza del 50%.

-Larghezza D: larghezza del primo impulso negativo al punto di ampiezza del 50%.

+ Duty: + ciclo di lavoro, definito come +larghezza/periodo.

- Duty: - ciclo di funzionamento, definito come -larghezza/periodo.

**Ritardo**  $A \rightarrow B - B$ : il ritardo tra i due canali sul fronte di salita.

**Ritardo**  $A \rightarrow B^{\frac{1}{2}}$ : il ritardo tra i due canali sul fronte di discesa.

**Ciclo di lavoro:** definito come (larghezza dell'impulso positivo)/(periodo totale)

Fase: confronta il fronte di salita di CH1 e CH2 e calcola la differenza di fase dei due canali.

Differenza di fase= [(ritardo tra i canali del fronte di salita) x PI]/periodo

## Altre funzioni di misura

+PulseCount \_\* t : visualizza il numero di impulsi positivi che salgono sopra la transizione di riferimento centrale.

**Conteggio impulsi** : visualizza il numero di impulsi negativi che si trovano sotto la transizione di riferimento centrale.

+PulseCount \_ : visualizza il numero di passaggi positivi dal valore di riferimento basso al valore di riferimento alto.

**PulseCount** : visualizza il numero di passaggi negativi dal valore di riferimento alto al valore di riferimento basso.

**Area** : calcola l'area totale della forma d'onda come volt-secondo. L'area al di sopra del riferimento zero (l'offset verticale) è positiva e l'area al di sotto del riferimento zero è negativa. L'area di misura è la somma algebrica della forma d'onda visualizzata sullo schermo.

Area del ciclo **for** : calcola l'intervallo del primo periodo della forma d'onda come volt-secondo. L'area sopra il riferimento zero (l'offset verticale) è positiva e l'area sotto il riferimento zero è negativa. L'area di misura è la somma algebrica del primo periodo della forma d'onda.

Nota: se sul display viene visualizzato meno di un periodo completo, l'intervallo di misurazione è 0.

## Misure del cursore

Premere il tasto **cursore per** attivare un cursore e visualizzarlo sul display. Premere nuovamente il tasto per disattivare il cursore.

## Misure del cursore in modalità normale

Il menu del cursore è descritto di seguito:

| Menu                 | Impostazione | Descrizione                                             |
|----------------------|--------------|---------------------------------------------------------|
| Tipo                 | Tensione     | Visualizza il cursore della misura di tensione          |
|                      | Tempo        | Visualizza il cursore di temporizzazione                |
|                      | Tempo e      | Visualizza il cursore della misura del tempo e della    |
|                      | tensione     | tensione                                                |
|                      | Cursore      | I cursori orizzontali vengono visualizzati come         |
|                      | automatico   | intersezioni dei cursori verticali con la forma d'onda. |
| Tipo di linea        | Tempo        | Attiva il cursore verticale                             |
| (tipo di tempo e di  | Tensione     | Attiva i cursori orizzontali                            |
| tensione)            |              |                                                         |
| Finestra             | Principale   | Attiva il cursore nella finestra principale             |
| (Modalità Wave Zoom) | Estensione   | Attiva il cursore nella finestra di zoom (pulsante HOR) |
| Linea                | а            | Spostare la manopola M per spostare la linea a          |
|                      | b            | Muovere la manopola girevole M per spostare la          |
|                      | da           | linea b                                                 |
|                      |              | Muovere la manopola M-rotary per muovere                |
|                      |              | contemporaneamente le linee a e b, poiché sono          |
|                      |              | collegate tra loro                                      |
| Fonte                | CH1 - CH4    | Selezionare il canale come sorgente da utilizzare per   |
|                      |              | la misurazione del cursore.                             |

Per impostare un cursore di tempo e di tensione per il canale 1, procedere come segue:

- 1. Premere il tasto cursore per aprire il menu.
- 2. Selezionare la **sorgente** come **CH1**.
- 3. Premere il primo campo del menu inferiore (H1) per cambiare l'impostazione in **Ora e tensione.** Vengono ora visualizzate due linee tratteggiate blu per l'intervallo di tensione orizzontale e due linee tratteggiate blu per l'intervallo di tensione orizzontale e due linee tratteggiate blu per l
- 4. Nel menu inferiore, selezionare Tipo linea come Tempo per attivare i cursori verticali. Se la riga è selezionata come "a" nel menu inferiore, ruotare la manopola M-rotary per spostare la riga a destra o a sinistra nel display. Se è stato selezionato "b", spostare questa linea a destra o a sinistra con la manopola M-rotary.
- 5. Nel menu inferiore, selezionare Tipo linea come Tensione per attivare i cursori orizzontali. Se la riga è selezionata come "a" nel menu inferiore, ruotare la manopola girevole M per spostare la riga in alto o in basso sul display. Se è stata selezionata "b", spostare questa riga verso l'alto o verso il basso con la manopola M.
- Premere il comando orizzontale HOR per attivare la modalità wave zoom. Nel menu inferiore, alla voce Finestra, selezionare Principale per il controllo del cursore nella finestra principale o Estensione per il controllo del cursore nella finestra di zoom.

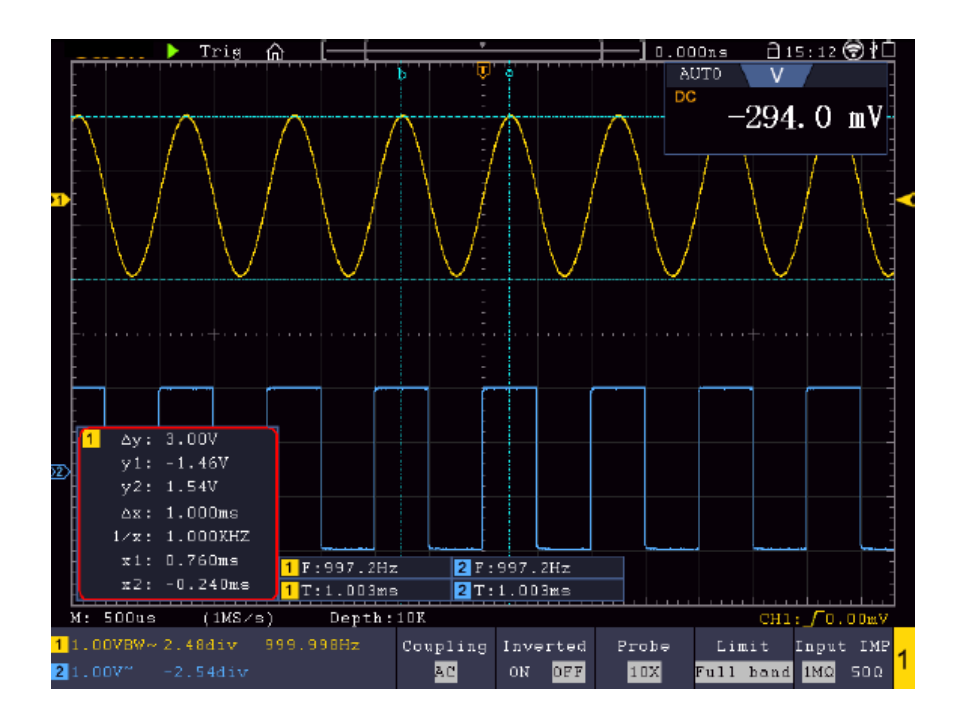

#### **Cursore automatico**

Con l'impostazione Cursore automatico, il cursore orizzontale viene impostato all'intersezione dei cursori verticali con la forma d'onda.

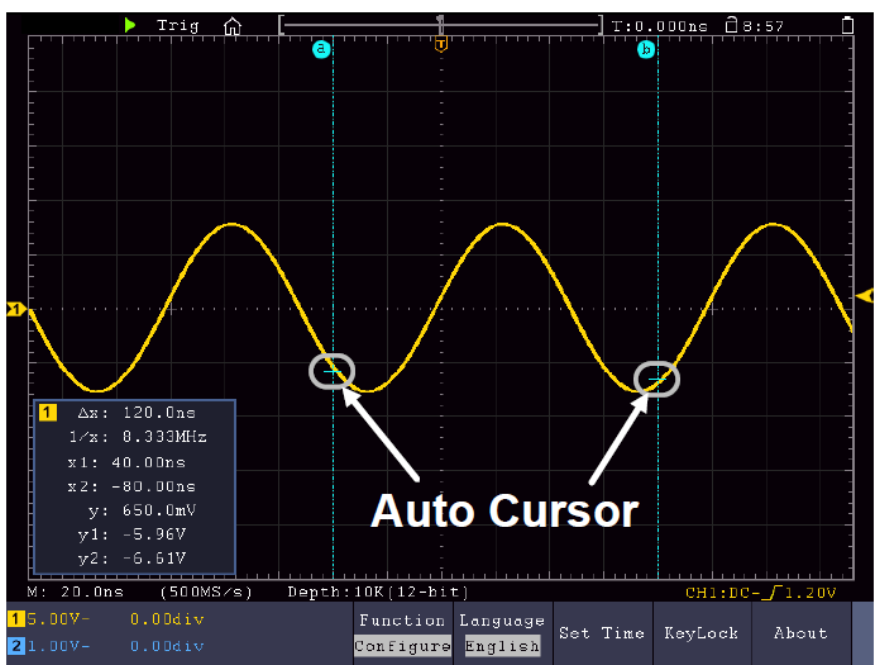

## Spostare i cursori con il controllo dei gesti

Leggere l'articolo "Altre impostazioni del touchscreen".

## Misure del cursore in modalità FFT:

In modalità FFT, premere il tasto **cursore** per aprire il menu del cursore.

Di seguito viene fornita una descrizione del menu del cursore in modalità FFT:

| Menu | Impostazione | Descrizione                               |
|------|--------------|-------------------------------------------|
| Tipo | Vamp         | Visualizza la misura del cursore di vampa |
|      |              | <u></u>                                   |

|                      | Freq<br>Freq&Vamp<br>Cursore<br>automatico | Visualizza il cursore di misurazione della frequenza<br>del<br>Visualizza il cursore della misura della frequenza e<br>della vampa<br>I cursori orizzontali vengono visualizzati come |
|----------------------|--------------------------------------------|----------------------------------------------------------------------------------------------------|
|                      | _                                          | intersezioni dei cursori verticali con la forma d'onda.                                                                                                    |
| Tipo di linea        | Freq                                       | Attiva il cursore verticale                                                                                                    |
| (tipo di tempo e di  | Vamp                                       | Attiva i cursori orizzontali                                                                                                    |
| tensione)            |                                            |                                                                                                    |
| Finestra             | Principale                                 | Attiva il cursore nella finestra principale                                                                                                    |
| (Modalità Wave Zoom) | Estensione                                 | Attiva il cursore nella finestra di zoom FFT                                                                                                    |
| Linea                | а                                          | Spostare la manopola M per spostare la linea a                                                                                                    |
|                      | b                                          | Muovere la manopola girevole M per spostare la                                                                                                    |
|                      | da                                         | linea b                                                                                                    |
|                      |                                            | Muovere la manopola M-rotary per muovere                                                                                                    |
|                      |                                            | contemporaneamente le linee a e b, poiché sono                                                                                                    |
|                      |                                            | collegate tra loro                                                                                                    |
| Fonte                | FFT matematica                             | Selezionare il canale come sorgente, utilizzato per la misurazione del cursore.                                                                                                    |

Per la misurazione dell'ampiezza e della frequenza tramite il cursore in modalità FFT, eseguire i seguenti passaggi:

- 1. Premere il pulsante Math e selezionare FFT.
- 2. Premere il tasto **cursore** per aprire il menu.
- 3. Selezionare **Finestra** come **estensione nel** menu inferiore.
- 4. Premere il primo campo del menu inferiore (H1) per cambiare l'impostazione in **Freq&Vamp.** Vengono ora visualizzate due linee tratteggiate blu per l'intervallo di tensione orizzontale e due linee tratteggiate blu per l'intervallo di tensione orizzontale e due linee tratteggiate blu per l'inte
- 5. Nel menu inferiore, selezionare LineType as Freq per attivare i cursori verticali. Se la riga è selezionata come "a" nel menu inferiore, ruotare la manopola M-rotary per spostare la riga a destra o a sinistra nel display. Se è stata selezionata "b", spostare questa linea a destra o a sinistra con la manopola M-rotary.
- 6. Nel menu inferiore, selezionare LineType as Vamp per attivare i cursori orizzontali. Se la riga è selezionata come "a" nel menu inferiore, ruotare la manopola girevole M per spostare la riga in alto o in basso sul display. Se è stata selezionata "b", spostare questa riga verso l'alto o verso il basso con la manopola M.
- 7. Nel menu inferiore, alla voce **Finestra**, selezionare l'impostazione **Principale per il** controllo del cursore nella finestra principale.

## Funzione di autoscala

Si tratta di una funzione molto utile per gli utenti che si avvicinano per la prima volta a questa funzione e che desiderano eseguire un controllo semplice e rapido del segnale di ingresso. Questa funzione serve a tracciare automaticamente i segnali anche se questi cambiano in qualsiasi momento. Grazie alla funzione Autoscale, lo strumento può impostare automaticamente la modalità di trigger, la divisione della tensione e la scala temporale in base al tipo, all'ampiezza e alla frequenza dei segnali.

Premere Autoscala per visualizzare il seguente menu:

| Menu Imposta |                        | Descrizione                                               |
|--------------|------------------------|-----------------------------------------------------------|
| Wend         | ne                     |                                                           |
| AutoScala    | ON                     | Attivazione della funzione di autoscala.                  |
| AutoScala    | SPENTO                 | Disattivare la funzione di autoscala.                     |
|              | RE                     | Traccia e regola le impostazioni verticali e orizzontali. |
| Moda         |                        | Traccia e regola solo la scala orizzontale.               |
|              | $\sim 1 \sim$          | Traccia e regola solo la scala verticale.                 |
| Onda         | $\wedge \wedge \wedge$ | Visualizzazione di forme d'onda con periodi multipli.     |
| Chida        | $\checkmark$           | Mostrare solo uno o due periodi.                          |

Per misurare il segnale di autoscala:

Premere il pulsante Autoscala. Viene visualizzato il menu delle funzioni.

Premere il tasto H1 per selezionare l'opzione ON.

Premere H2 e selezionare Modalità.

Premere H3 e selezionare M per Wave.

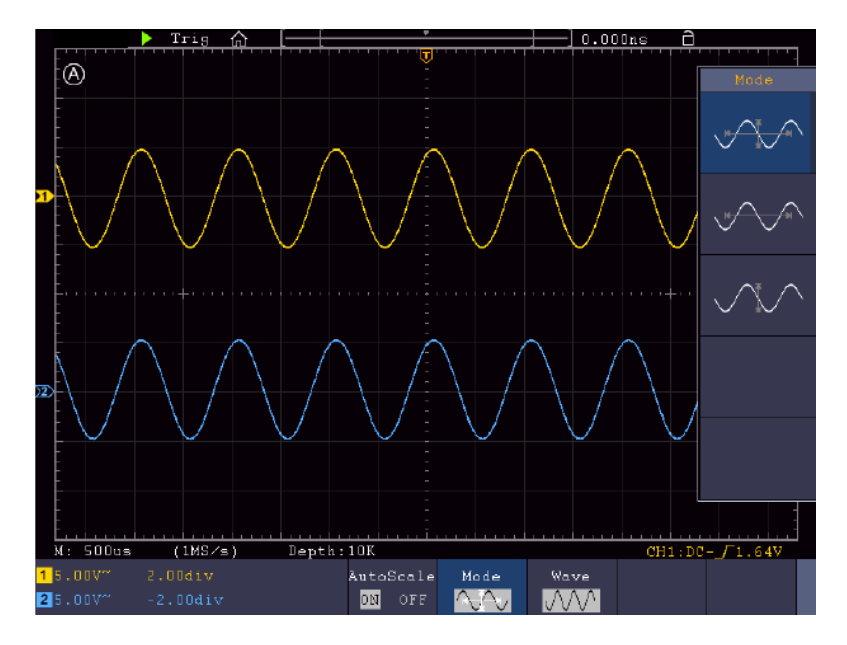

- 1. Quando si richiama la funzione di autoscala, in alto a sinistra dello schermo viene visualizzato il sito (A).
- 2. In modalità autoscala, l'oscilloscopio può stimare il "tipo di trigger" (singolo) e la "modalità" (edge, video). A questo punto, il menu di attivazione non è disponibile.
- 3. In modalità XY e in stato di STOP, premere il pulsante Autoset per passare alla modalità Autoscale. L'oscilloscopio passa alla modalità YT e all'attivazione automatica.
- 4. In modalità autoscala, l'oscilloscopio è sempre impostato sull'accoppiamento CC e sull'innesco AUTO. In questo caso, le impostazioni di trigger o di accoppiamento non hanno alcun effetto.
- 5. In modalità autoscala, se la posizione verticale, la divisione di tensione, il livello di trigger o la scala temporale vengono regolati da CH1 a CH4, l'oscilloscopio disattiva la funzione di autoscala. Premere il pulsante Autoset per tornare alla funzione Autoscale.
- 6. Se si disattiva il sottomenu nel menu autoscala, l'autoscala è disattivata; se si attiva il sottomenu, si attiva la funzione.
- 7. Con il trigger video, la scala temporale orizzontale è impostata su 50µs. Se un canale è impostato sul segnale edge mentre l'altro è impostato sul video, la scala temporale è impostata su 50µs.
- 8. In modalità autoscala, vengono applicate le seguenti impostazioni: Se la modalità zoom è attivata, viene disattivata.

## Funzione di aiuto

- 1. Premendo il **pulsante Guida**, appare la panoramica.
- 2. Premere **Pagina precedente** o **Pagina successiva per** scorrere gli argomenti della guida oppure utilizzare la manopola M e la funzione touch screen per selezionare.
- 3. Premere **OK** se si desidera visualizzare i dettagli del tema.
- 4. Selezionare Esci per uscire nuovamente dal menu di aiuto.

## Tasti di esecuzione

I tasti di esecuzione sono AUTOSET, RUN/STOP, SINGLE e COPY.

#### Autoset

Questo tasto viene utilizzato per impostare automaticamente tutti i valori di controllo dell'unità necessari per generare una forma d'onda visualizzabile. Premere il tasto **AUTOSET**; l'oscilloscopio esegue una rapida misurazione automatica del segnale.

La tabella seguente mostra i valori dei parametri della funzione AUTOSET:

| Menu                       | Impostazione                                   |
|----------------------------|------------------------------------------------|
| Accoppiamento<br>verticale | Attuale                                        |
| Accoppiamento del canale   | Attuale                                        |
| Scala verticale            | Regolare l'intonazione appropriata.            |
| Larghezza di banda         | Completo                                       |
| Livello orizzontale        | Medio o +/- 2 div                              |
| Scala orizzontale          | Regolare l'intonazione appropriata.            |
| Tipo di innesco            | Pendenza o video                               |
| Fonte di innesco           | CH1 o CH2 (2 canali) o da CH1 a CH4 (4 canali) |
| Accoppiamento a grilletto  | DC                                             |
| Pendenza del grilletto     | Attuale                                        |
| Livello di attivazione     | 3/5 della forma d'onda                         |
| Modalità di attivazione    | Auto                                           |
| Formato del display        | YT                                             |
| Forza                      | Fermarsi                                       |
| Aiuto                      | Lasciare                                       |
| Promosso/Fallito           | Da                                             |
| Invertito                  | Da                                             |
| Modalità zoom              | Partenza                                       |

## 5 tipi: sinusoidale, quadrato, segnale video, livello CC, segnale sconosciuto

I menu corrispondenti sono illustrati di seguito:

## Seno (multiperiodo, periodo singolo, FFT, annullamento dell'autoimpostazione)

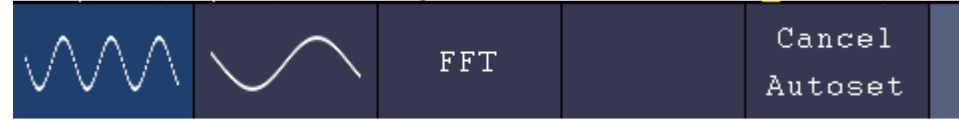

Rettangolo (multiperiodo, periodo singolo, fronte di salita, fronte di discesa, annullamento dell'autoset)

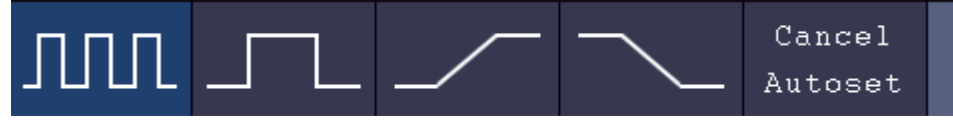

#### Segnale video:

| Type      | 644 | Fran | Line NO. | Cancel  |  |
|-----------|-----|------|----------|---------|--|
| line fiel | ouu | rven | 1        | Autoset |  |

## Livello CC, segnale sconosciuto:

|  | <u> </u> |  |         |  |
|--|----------|--|---------|--|
|  |          |  | Cancel  |  |
|  |          |  | Autoset |  |

## **Descrizione delle icone:**

| Multi periodo:    | Visualizza più periodi contemporaneamente     |
|-------------------|-----------------------------------------------|
| Periodo singolo:  | Visualizza un periodo                         |
| FFT:              | Passa alla modalità FFT                       |
| Bordo ascendente: | Mostra il fronte di salita della forma d'onda |
| Bordo di caduta:  | Mostra il bordo di discesa della forma d'onda |
|                   |                                               |

Annullare l'autoimpostazione: torna al menu precedente e alle informazioni sulla forma d'onda.

Run/Stop: attiva o disattiva il campionamento della visualizzazione della forma d'onda.

Nota: se non vi è campionamento nello stato di STOP, le divisioni verticali o la base dei tempi orizzontali possono comunque essere regolate in un certo intervallo. In altre parole, il segnale può ancora essere esteso nell'intervallo orizzontale o verticale. Se la base dei tempi orizzontali è <50 ms, la base dei tempi orizzontali può ancora essere ridotta di 4 divisioni.

**Singolo:** premendo questo pulsante si attiva la modalità di trigger di un singolo campione, con l'arresto della cattura della forma d'onda dopo un campione.

**Copia:** è possibile salvare la forma d'onda utilizzando il pulsante **Copia** in qualsiasi menu. La sorgente della forma d'onda e la posizione di memorizzazione sono definite nel menu **Salva.** Leggere anche il capitolo corrispondente "Salvataggio e richiamo dei dati".

## Stampa schermata

Per stampare direttamente una schermata, procedere come segue:

- 1. Collegare una stampante alla porta USB sul retro dell'unità.
- Nota: la stampante deve disporre di driver compatibili con PictBridge.
- 2. Premere il pulsante **Utility** e selezionare **Output** in **Function**.
- 3. Nel menu immagine inferiore, sotto **Dispositivo**, selezionare **Pict**. (Se è selezionata l'opzione **PC**, è possibile trasferire uno screenshot al PC).
- 4. Se nel menu inferiore è stata attivata la funzione Pict, a destra appare il nuovo simbolo del menu Imposta stampa, nel quale è possibile definire diverse impostazioni per la stampa. Attivare il Risparmio inchiostro con ON per stampare l'immagine su sfondo bianco e risparmiare così l'inchiostro della stampante.
- 5. Una volta impostata la stampante in questo modo, è possibile avviare una nuova stampa semplicemente premendo il pulsante **Stampa**.

## 5. generatore di funzioni arbitrarie

L'oscilloscopio è dotato di un generatore di funzioni arbitrarie integrato a canale singolo da 25 MHz. Il generatore offre 4 forme d'onda di base (sinusoidale, quadra, rampa e impulso), oltre a 46 forme d'onda arbitrarie integrate (ad esempio, rumore, salita esponenziale, discesa esponenziale, sin(x)/x, gradino). È inoltre possibile creare forme d'onda personalizzate e salvarle internamente o esternamente su USB.

## Connessione

Premere il pulsante **Utility**, quindi **Function** nel menu inferiore. Nell'impostazione **Output del** menu di sinistra, alla voce **Type**, selezionare **AG Output** in modo che la presa BNC sul retro dell'unità venga utilizzata per il generatore.

Collegare il cavo BNC alla presa BNC contrassegnata con Out sul retro dell'unità.

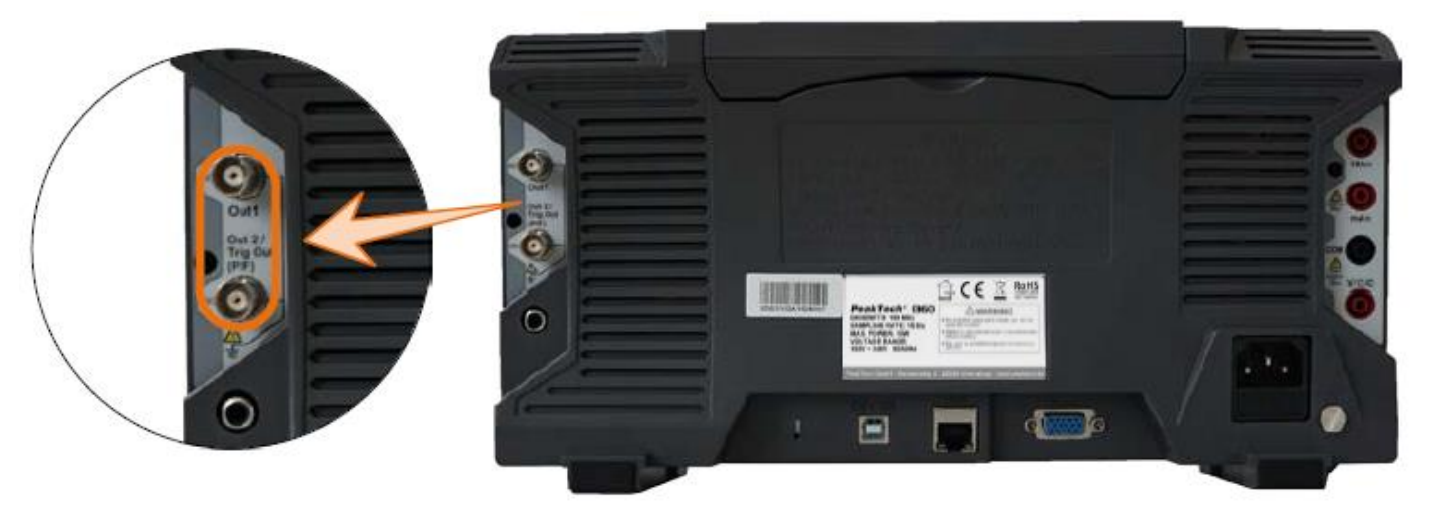

## Impostazioni del canale

Premere il tasto **OUT per** attivare e disattivare l'uscita. Il simbolo corrispondente (valori) viene visualizzato nell'angolo superiore sinistro dello schermo quando l'uscita è attivata.

## Impostazioni del segnale

- 1. Premere il tasto **AFG** per visualizzare il menu del generatore.
- 2. Selezionare la forma d'onda desiderata nel menu dello schermo inferiore.
- 3. Il menu corrispondente con le impostazioni della forma d'onda selezionata appare sul bordo destro dello schermo.

## Segnale sinusoidale

I parametri del segnale sinusoidale nel menu di destra sono: Frequenza/Periodo, Ampiezza/Livello alto, Offset/Livello basso.

## Impostazioni di frequenza

Impostare la **frequenza** nel menu di destra (se la **frequenza** non è visualizzata, selezionare **Periodo** e premere nuovamente questo pulsante per tornare alla **frequenza**).

Per impostare i parametri nel menu di destra, procedere come segue:

#### Esistono tre modi per modificare i parametri:

- 1. **Manopola girevole M**: ruotare la manopola girevole M per modificare il valore della posizione corrente del cursore. Premere i tasti freccia ←→ sotto la manopola M per spostare il cursore ed evidenziare in bianco la posizione di impostazione della frequenza desiderata.
- 2. **Campo di immissione:** premendo la manopola M, appare un campo di immissione numerica per l'immissione diretta della frequenza tramite la manopola M o il touch screen:

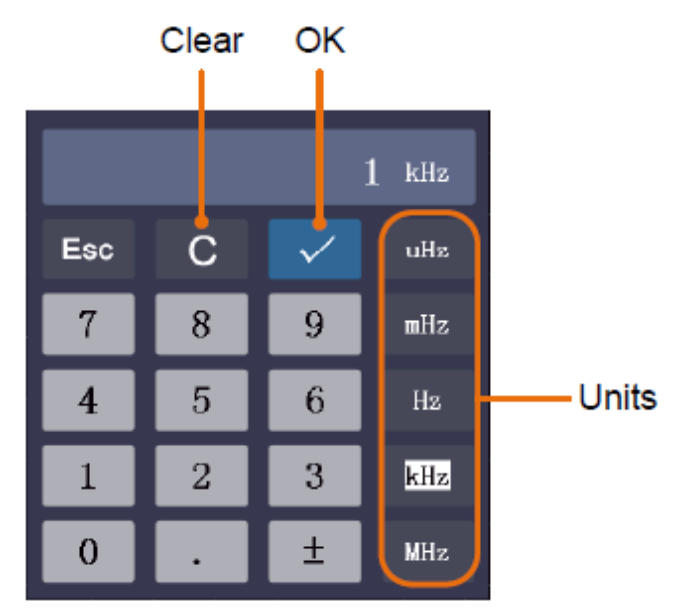

3. Schermo tattile: Utilizzare i campi del touchscreen che appaiono accanto al valore della frequenza:
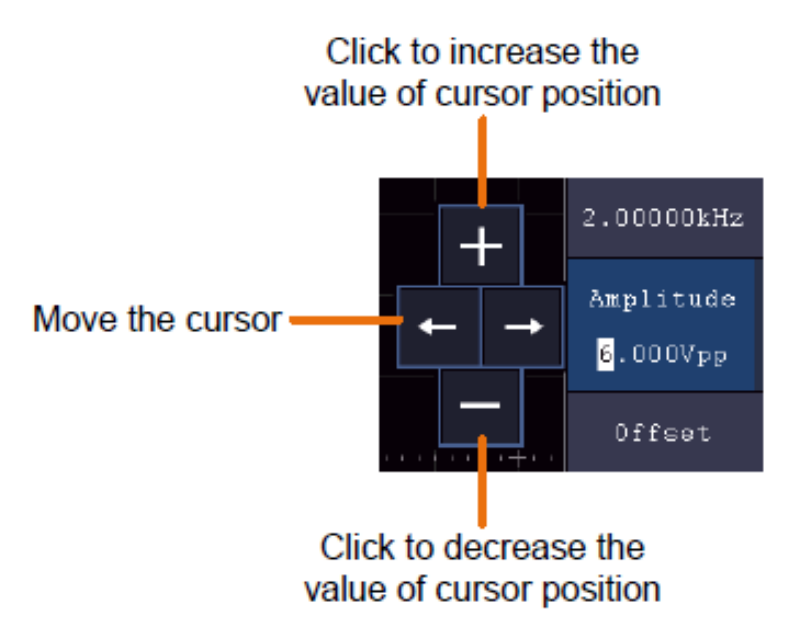

## Impostazione del periodo

Selezionare **Periodo** dal menu di destra (se **Periodo** non è visualizzato, selezionare **Frequenza** e premere nuovamente questo pulsante per tornare a **Periodo**).

#### Impostazione dell'ampiezza

Selezionare **Ampiezza** nel menu di destra (se **Ampiezza** non è visualizzata, selezionare **Alto livello** e premere nuovamente questo pulsante per tornare ad **Ampiezza**).

#### Impostazioni offset

Selezionare **Offset** nel menu di destra (se **Offset** non è visualizzato, selezionare **Basso livello** e premere nuovamente questo pulsante per tornare a **Offset**).

#### Impostazioni di alto livello

Selezionare **Livello alto** nel menu di destra (se **Livello alto** non è visualizzato, selezionare **Ampiezza bassa** e premere nuovamente questo pulsante per tornare a **Livello alto**).

#### Impostazioni di basso livello

Selezionare **Basso livello** nel menu di destra (se **Basso livello** non è visualizzato, selezionare **Ampiezza** offset e premere nuovamente questo pulsante per tornare a **Basso livello**).

#### Segnale rettangolare

I parametri del segnale a onda quadra nel menu di destra sono: Frequenza/Periodo, Ampiezza/Livello alto, Offset/Livello basso.

Nota: eseguire le impostazioni possibili per la frequenza, l'ampiezza ecc. come descritto nella pagina precedente per il segnale sinusoidale.

#### Segnale di rampa

l parametri del segnale di rampa nel menu di destra sono: Frequenza/Periodo, Ampiezza/Livello alto, Offset/Livello basso, Simmetria.

Nota: eseguire le impostazioni possibili per la frequenza, l'ampiezza ecc. come descritto nella pagina precedente per il segnale sinusoidale.

#### Regolazione della simmetria

Selezionare **Simmetria nel** menu di destra della forma d'onda Rampa, quindi impostare i parametri nel menu di destra.

## Segnale a impulsi

I parametri del segnale a impulsi nel menu di destra sono: Frequenza/Periodo, Ampiezza/Livello alto, Offset/Livello basso, Larghezza d'impulso/Durata.

Nota: eseguire le impostazioni possibili per la frequenza, l'ampiezza ecc. come descritto nella pagina precedente per il segnale sinusoidale.

#### Impostazioni dell'ampiezza dell'impulso

Selezionare **Larghezza** nel menu di destra della forma d'onda dell'impulso, quindi impostare i parametri nel menu di destra. (Se la **larghezza** non è visualizzata, selezionare **Dovere** e poi premere di nuovo questo pulsante per tornare alla **larghezza**).

#### Impostazione del ciclo di lavoro

Selezionare **Duty Cycle** nel menu di destra della forma d'onda dell'impulso, quindi impostare i parametri nel menu di destra. (Se il **ciclo di lavoro** non è visualizzato, selezionare **Larghezza** e poi premere di nuovo questo pulsante per tornare al **ciclo di lavoro**).

#### Segnali arbitrari

l parametri del segnale arbitrario nel menu di destra sono: Frequenza/Periodo, Ampiezza/Livello alto, Offset/Livello basso, Forma d'onda integrata, Forma d'onda modificabile.

Nota: eseguire le impostazioni possibili per la frequenza, l'ampiezza ecc. come descritto nella pagina precedente per il segnale sinusoidale.

Esistono due tipi di forme d'onda arbitrarie: Forme d'onda integrate e forme d'onda generate dall'utente.

#### Forme d'onda integrate:

- 1. Premere il tasto **AFG** dell'unità per visualizzare il menu del generatore.
- 2. Selezionare Arb nel menu inferiore, quindi Built-in nel menu di destra.
- 3. Selezionate **Comune, Matematica, Windows** o **Altri dal** menu di destra. Utilizzare **Altri, ad esempio,** per aprire la seguente interfaccia:

| Others ANY/MUNIVIN |         |       |          |
|--------------------|---------|-------|----------|
| DC                 | Heart   | Round | LFMPulse |
| Rhombus            | Cardiac | Noise |          |
|                    |         |       |          |
|                    |         |       |          |

4. Ruotare la manopola M per selezionare la forma d'onda desiderata (o tramite touchscreen) e confermare la selezione con la funzione **Seleziona** nel menu di destra.

Nota: per emettere una tensione CC, premere il pulsante CC sull'unità.

## Forme d'onda arbitrarie integrate

| Nome                     | Spiegazione                                |
|--------------------------|--------------------------------------------|
| Forme d'onda comuni      | · · · · ·                                  |
| ScalaD                   | Scendere                                   |
| Scala U                  | Gradino della scala verso l'alto           |
| Scala DU                 | Scale in discesa e in salita               |
| Trapezia                 | Forma d'onda trapezoidale                  |
| RoundHalf                | Forma d'onda semicircolare                 |
| AbsSine                  | Valore assoluto di un seno                 |
| AbsSineHalf              | Valore assoluto di un semiseno             |
| SineTra                  | Onda sinusoidale tronca trasversale        |
| SineVer                  | Onda sinusoidale tronca verticale          |
| NegRamp                  | Rampa negativa                             |
| AttALT                   | Curva dell'oscillatore crescente           |
| AmpALT                   | Indebolimento della curva dell'oscillatore |
|                          | Impulso codificato                         |
| PPulse                   |                                            |
|                          |                                            |
| Forme d'onda matematiche | Impaloo nogativo                           |
| Esplorare                | Crescita esponenziale                      |
|                          | Decrescente in modo esponenziale           |
| Sinc                     |                                            |
| Abbronzatura             |                                            |
|                          | Kotongons                                  |
| Sart                     | Rodice guadrata                            |
|                          |                                            |
| AA<br>HoverSine          |                                            |
| Lorontz                  | Seriiveisus                                |
|                          |                                            |
|                          |                                            |
| Cubico                   | Punzione cubica                            |
| Desceli                  |                                            |
| Besselj                  | Funzione di Bessei di genere J             |
| Bessely                  |                                            |
|                          | Funzione di errore                         |
| Arioso                   | Funzione ariosa                            |
| Finestre                 |                                            |
| Rettangolo               | Finestra rettangolare                      |
| Gauss                    | Distribuzione gaussiana                    |
| Hamming                  | Finestre martellanti                       |
| Hann                     | Finestre Hanning                           |
| Bartlett                 | Bartlett Fernster                          |
| Blackmann                | Finestre Blackmann                         |
| Laylight                 | Finestra Laylight                          |
| Triang                   | Finestra triangolare (Fejer)               |
| Altro                    |                                            |
| DC                       | Segnale CC                                 |
| Cuore                    | Segnale cardiaco                           |
| Rotondo                  | Segnale circolare                          |
| Impulso LFMP             | Impulso FM lineare                         |
| Rombo                    | Segnale a rombo                            |
| Cardiaco                 | Segnale cardiaco                           |
| Rumore                   | Segnale di rumore                          |

## Forme d'onda generate dall'utente

- 1. Premere il tasto **AFG** per aprire il menu del generatore. Selezionare **Arb nel** menu inferiore, quindi **Altri** e **Nuovo per accedere alla** creazione di forme d'onda.
- Impostare il numero di punti della forma d'onda: Selezionare Punti nel menu di destra, quindi ruotare la manopola M per impostare il numero o utilizzare il campo del touchscreen. È possibile creare una forma d'onda con 2-8192 punti.
- 3. **Impostare l'interpolazione: Per Intrpl**, selezionare **On/Off nel** menu di destra per collegare i punti della forma d'onda da regolare in modo crescente/decrescente o per inserirli senza collegamento. Senza collegamento, la tensione tra i punti non viene regolata automaticamente e passa al nuovo valore solo quando si raggiunge il punto successivo.
- 4. Modifica dei punti della forma d'onda: Selezionare Modifica punti nel menu di destra:
  - In **Punto**, selezionare il punto della forma d'onda che si desidera modificare. Sono disponibili solo i punti selezionati per la forma d'onda.
  - Selezionare Tensione per impostare il valore di tensione del punto selezionato.
  - Ripetere questi passaggi per tutti i punti necessari della forma d'onda.
  - Salvare la forma d'onda creata con Salva.

Se si desidera salvare la forma d'onda nella memoria interna, premere **Memoria nel** menu di destra fino a visualizzare **Interno** (impostazione predefinita se non è collegata una porta USB). Ruotare il comando M o utilizzare la funzione touch screen per selezionare una posizione di memoria da **USER0** a **USER31**. Quindi premere **Salva nel** menu di destra.

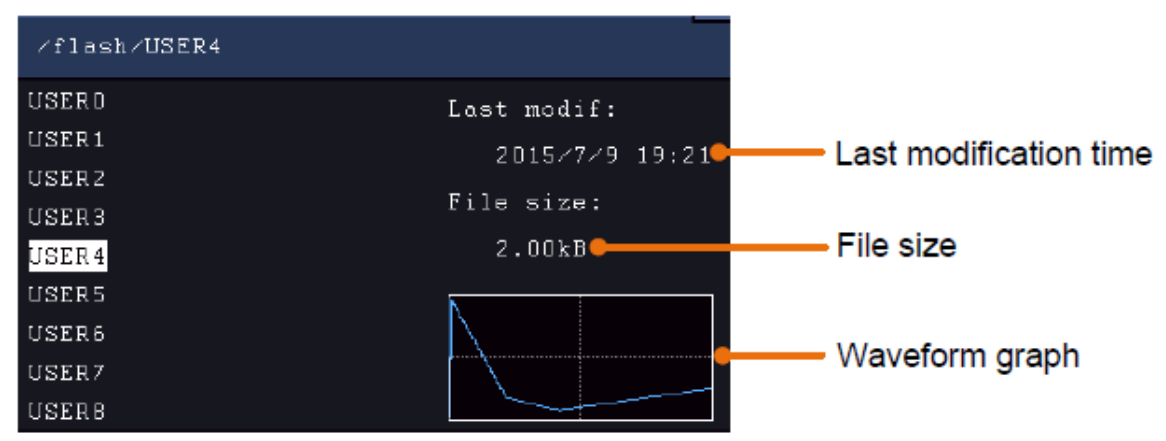

Se è collegata una memoria USB e si desidera salvare la forma d'onda su di essa, selezionare **Memoria** e quindi **USB**. L'unità elenca le cartelle della memoria USB. Selezionare una cartella con la manopola M per scorrere l'elenco verso l'alto e verso il basso. Per passare alla cartella, selezionare **Cambia cartella nel** menu di destra. Selezionate nuovamente questa opzione per passare alla directory principale.

| ∕Example                     |                                          |
|------------------------------|------------------------------------------|
| Example<br>q.bin<br>Test.bin | Last modif:<br>Empty<br>File size:<br>OB |
|                              |                                          |

Inserire il nome del file tramite la tastiera soft e confermarlo con il tasto

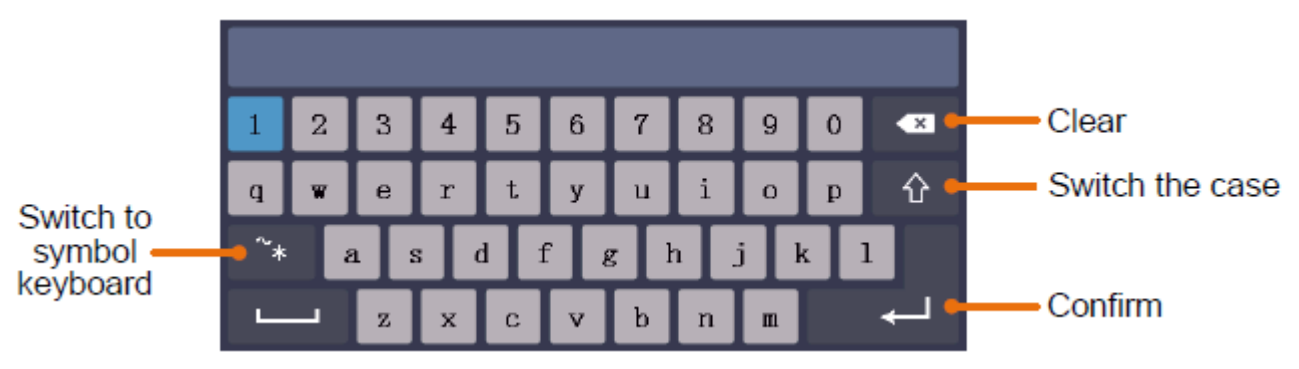

Nota: è possibile inserire nomi di file con un massimo di 35 caratteri.

## Richiamo di una forma d'onda salvata

- 1. Premere AFG e selezionare Arb dal menu inferiore. Quindi selezionare Altri e Sfoglia file.
- 2. Selezionare la forma d'onda desiderata da una delle posizioni di memoria interna o esterna.
- 3. Confermare la lettura nel menu a destra.

## 6. multimetro

#### Prese d'ingresso

Le prese d'ingresso del multimetro digitale si trovano sul retro dell'unità e sono contrassegnate da 10A, mA, COM e V/ $\Omega$ /C.

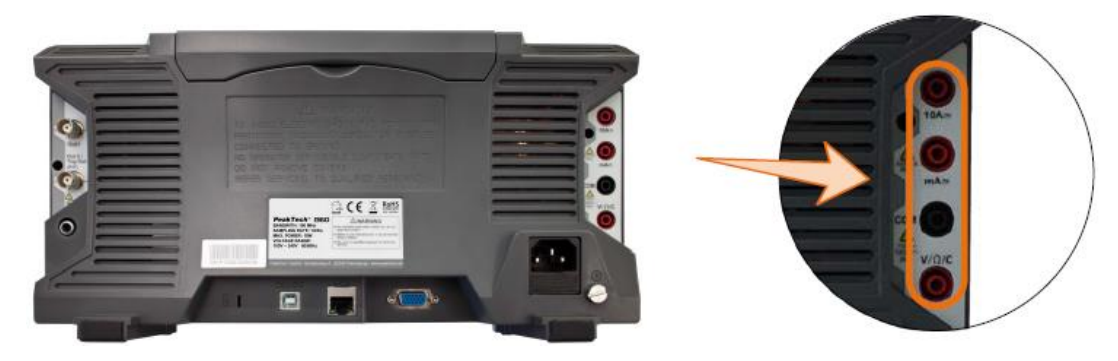

#### Menu DMM

Premere il pulsante **DMM** sulla parte anteriore dell'unità per attivare e disattivare la funzione multimetro. Quando la funzione multimetro è attiva, questo pulsante è illuminato.

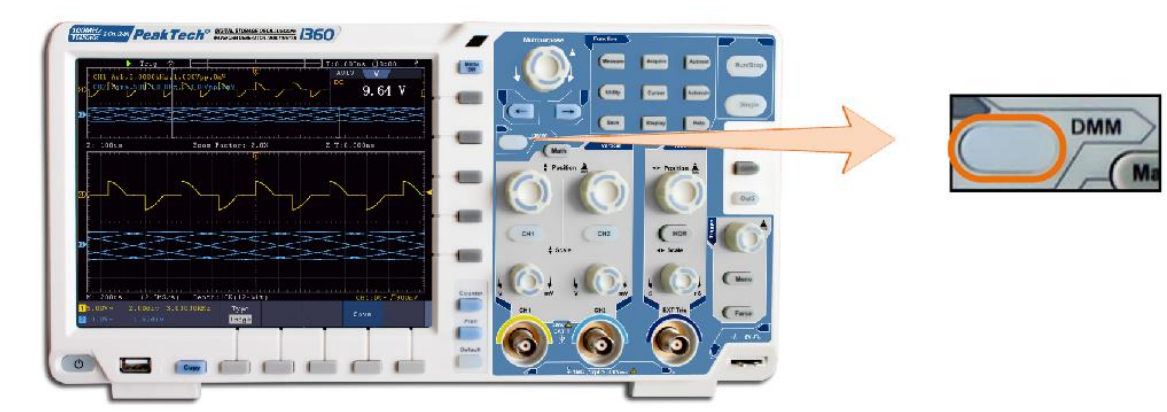

Il menu del multimetro è descritto di seguito:

| Menu        | Impostazione | Descrizione                                                  |
|-------------|--------------|--------------------------------------------------------------|
| Attuale     | ACA          | Misura della corrente CA                                     |
|             | DCA          | Misura della corrente CC                                     |
| Tensione    | ACV          | Misura della tensione CA                                     |
|             | DCV          | Misura della tensione CC                                     |
| R           | R            | Misura della resistenza                                      |
|             | 4            | Misura del diodo                                             |
|             | С            | Misura della capacità                                        |
| On-Off      |              | Passa al test di continuità (misura On-Off)                  |
|             | Tenere       | Congela l'acquisizione del valore misurato                   |
|             | ON OFF       |                                                              |
|             | Mostra Info  | Mostra/nasconde la finestra del multimetro                   |
|             | ON OFF       |                                                              |
| Configurare | Moda         | Seleziona la modalità automatica o manuale                   |
|             | Auto Manu    |                                                              |
|             | Relativo     | Imposta il valore di misura corrente su zero. La misura è il |
|             |              | valore della differenza tra il valore di riferimento e la    |
|             |              | visualizzazione della misura corrente.                       |
|             | Attuale      | Seleziona il campo di misura corrente                        |
|             | mA 10A       |                                                              |

## Finestra informativa del DMM

La finestra del multimetro digitale è visualizzata nell'angolo superiore destro del display.

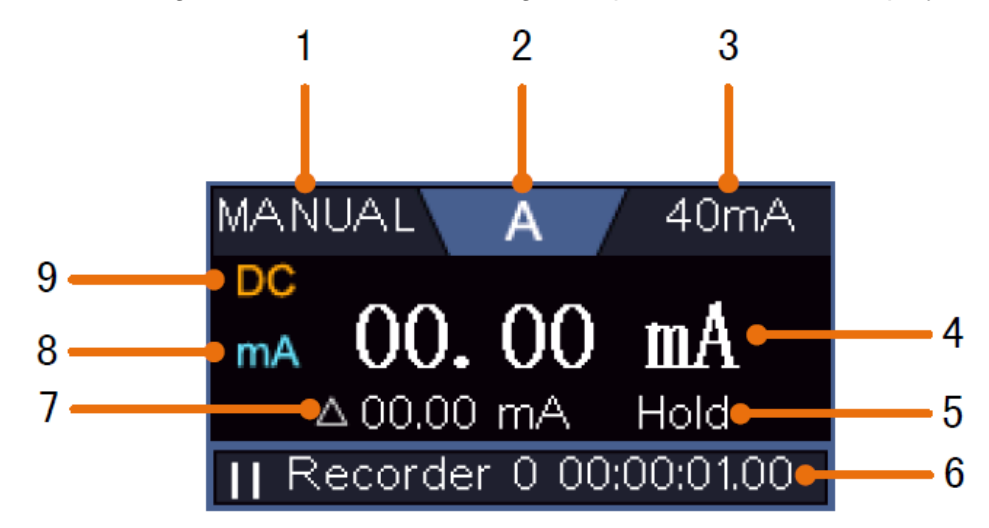

## Descrizione

- 1. Indicatore di campo manuale/automatico: **manuale** significa che il campo di misura deve essere impostato manualmente, mentre **automatico** commuta il campo di misura automaticamente.
- 2. Puntatore della modalità di misurazione:

| V      | Misura della tensione      |
|--------|----------------------------|
| Α      | Misura attuale             |
| R      | Misura Widertand           |
| ŗŊŗ    | Misura del diodo           |
| С      | Misura della capacità      |
| L<br>) | Controllo della continuità |

- 3. Campo di misura della corrente
- 4. Valore misurato con unità
- 5. La conservazione dei dati è attivata
- 6. Registratore multimetro
- 7. Valore di riferimento della funzione valore relativo
- 8. Campo di misura per la misurazione della corrente: mA o 10A
- 9. Display AC o DC per la misurazione della corrente o della tensione

## Misura della tensione CA o CC:

- 1. Premere il pulsante **DMM** sul lato anteriore dell'unità. Quindi premere più volte **Tensione** nel menu inferiore per passare da **ACV** (tensione alternata) a **DCV** (tensione continua).
- 2. Collegare il puntale nero alla presa **COM** e il puntale rosso alla presa  $V/\Omega/C$ .
- 3. Collegare le sonde alla tensione da misurare e leggere il valore misurato sul display digitale della finestra del multimetro.

## Misura della corrente AC/DC

## Misurare una corrente inferiore a 400 mA come segue:

- 1. Premere il pulsante **DMM** sul lato anteriore dell'unità. Quindi premere più volte **Corrente** nel menu inferiore per passare da **ACA** (corrente alternata) a **DCA** (corrente continua).
- 2. Collegare il puntale nero alla presa COM e il puntale rosso alla presa mA.
- 3. Selezionare **Configura nel** menu inferiore, quindi passare a **mA nel** menu di destra.
- 4. Spegnere il circuito da testare e scaricare tutti i condensatori ancora presenti nel circuito.
- 5. Scollegare il circuito in esame e collegare il puntale nero all'estremità aperta del cavo scollegato rivolto verso il carico e il puntale rosso all'altra estremità aperta del cavo scollegato rivolto verso la sorgente di tensione. Se questo è stato invertito, viene visualizzato un segno negativo "-".
- 6. Riaccendere il circuito e leggere il valore corrente sul display di misura.
- 7. Scollegare il circuito in esame e scaricare eventuali condensatori rimasti nel circuito prima di ricollegare la linea scollegata.

#### Misurare una corrente superiore a 400mA a 10A come segue:

- 1. Premere il pulsante **DMM** sul lato anteriore dell'unità. Quindi premere più volte **Corrente** nel menu inferiore per passare da **ACA** (corrente alternata) a **DCA** (corrente continua).
- 2. Collegare il puntale nero alla presa **COM** e il puntale rosso alla presa **10A**.
- 3. Selezionare **Configura** nel menu inferiore, quindi passare a **10A** nel menu di destra.
- 4. Spegnere il circuito da testare e scaricare tutti i condensatori ancora presenti nel circuito.
- 5. Scollegare il circuito in esame e collegare il puntale nero all'estremità aperta del cavo scollegato rivolto verso il carico e il puntale rosso all'altra estremità aperta del cavo scollegato rivolto verso la sorgente di tensione. Se questo è stato invertito, viene visualizzato un segno negativo "-".
- 6. Riaccendere il circuito e leggere il valore corrente sul display di misura.
- 7. Scollegare il circuito in esame e scaricare eventuali condensatori rimasti nel circuito prima di ricollegare la linea scollegata.

#### Misura della resistenza:

- 1. Premere il pulsante **DMM** sul lato anteriore dell'unità. Quindi premere più volte **R** nel menu inferiore per passare dalla resistenza al diodo e alla capacità, finché non viene evidenziata la voce **R**.
- 2. Collegare il puntale nero alla presa **COM** e il puntale rosso alla presa  $V/\Omega/C$ .
- 3. Collegare le sonde al conduttore elettrico da misurare (privo di tensione) e leggere il valore misurato sul display digitale della finestra del multimetro.

Nota: non eseguire mai una misura di resistenza su un conduttore sotto tensione per evitare di danneggiare l'unità.

#### Misura del diodo:

- 1. Premere il pulsante **DMM** sul lato anteriore dell'unità. Quindi premere più volte **R** nel menu inferiore per passare da resistenza, diodo e capacità fino a evidenziare r<sup>b</sup>.
- 2. Collegare il puntale nero alla presa **COM** e il puntale rosso alla presa  $V/\Omega/C$ .
- 3. Collegare la sonda rossa all'anodo del diodo e la sonda nera al catodo del diodo. Il catodo è contrassegnato da un anello intorno al corpo. Leggere il valore misurato sul display digitale della finestra del multimetro.

#### Misura della capacità:

- 1. Premere il pulsante **DMM** sul lato anteriore dell'unità. Quindi premere più volte **R** nel menu inferiore per passare dalla resistenza al diodo e alla capacità fino a quando non viene evidenziato **C**.
- 2. Collegare il puntale nero alla presa **COM** e il puntale rosso alla presa  $V/\Omega/C$ .
- 3. Collegare le sonde di prova al condensatore (scarico) da misurare e leggere il valore misurato sul display digitale della finestra del multimetro.

Nota: le misure su un condensatore carico possono danneggiare il dispositivo. Se si desidera misurare una capacità inferiore a 5nF, utilizzare la funzione relativa prima della misurazione per migliorare il risultato.

## Test di continuità:

- 1. Premere il pulsante DMM sul lato anteriore dell'unità. Quindi premere On-off nel menu inferiore.
- 2. Collegare il puntale nero alla presa **COM** e il puntale rosso alla presa  $V/\Omega/C$ .
- Collegare le sonde al conduttore elettrico da misurare (privo di tensione) e leggere il valore misurato sul display digitale della finestra del multimetro. Se il valore della resistenza è inferiore a 50Ω, viene emesso il segnale di continuità.

Nota: non eseguire mai una misura di resistenza su un conduttore sotto tensione per evitare di danneggiare l'unità.

## Altre funzioni del multimetro

## Modalità di mantenimento dei dati:

È possibile congelare il valore misurato sul display.

- 1. Selezionare **Configura** nel menu inferiore e poi premere **Mantieni nel** menu di destra come **ON**. Il display visualizza **HOLD**.
- 2. Premere **OFF per** chiudere nuovamente la memorizzazione dei dati.

## Display informativo:

- 1. Selezionare **Configura** nel menu inferiore e poi premere **Mostra informazioni** nel menu di destra come **ON.** Viene visualizzato il display di misurazione.
- 2. Premere **OFF per** spegnere il display di misura del multimetro.

## Selezione automatica o manuale dell'intervallo:

È possibile congelare il valore misurato sul display.

- 1. Selezionare **Configura** nel menu inferiore e poi premere **Mantieni nel** menu di destra come **ON. II** display visualizza **HOLD**.
- 2. Premere OFF per chiudere nuovamente la memorizzazione dei dati.

## Misurazioni del valore relativo:

Imposta il valore di misura corrente su zero. La misura è il valore della differenza tra il valore di riferimento e la visualizzazione della misura corrente.

 Selezionare Configura nel menu inferiore e premere Relativo nel menu di destra. Il display visualizza il valore di riferimento con un segno ∆ e il display di misura principale viene azzerato a circa 0.

In questa modalità, il valore misurato corrente = valore misurato in ingresso - valore misurato di riferimento

2. Premere **OFF per** chiudere nuovamente la visualizzazione del valore relativo.

Nota: questa funzione non è disponibile per i test di resistenza, diodi o continuità.

## Registratore multimetro

Per informazioni sulla funzione di registrazione del multimetro, consultare l'Appendice D.

## 7. comunicazione con il PC

Questa serie di oscilloscopi touch screen può essere integrata in una rete tramite LAN o collegata direttamente a un PC tramite USB per la registrazione dei dati. Per il collegamento, procedere come descritto nelle sezioni seguenti.

## Interfaccia USB

- 1. **Connessione:** Utilizzare un cavo USB standard e collegarlo alla porta del dispositivo USB sul retro dell'unità.
- 2. **Installazione del driver:** installare il software per PC dal CD allegato. Il driver USB verrà installato automaticamente.
- 3. Impostazioni della porta nel software: avviare il software e fare clic su "Connessioni". Selezionare "Impostazioni porte" e nel menu seguente, alla voce "Usa connessione", cliccare su "USB". In "Porte disponibili" viene elencato l'oscilloscopio rilevato e nel menu principale "controlla automaticamente l'USB" viene visualizzato con una scritta verde nell'angolo in basso a sinistra. Con il tasto freccia accanto alla scritta è possibile reinstallare il driver USB, se necessario.

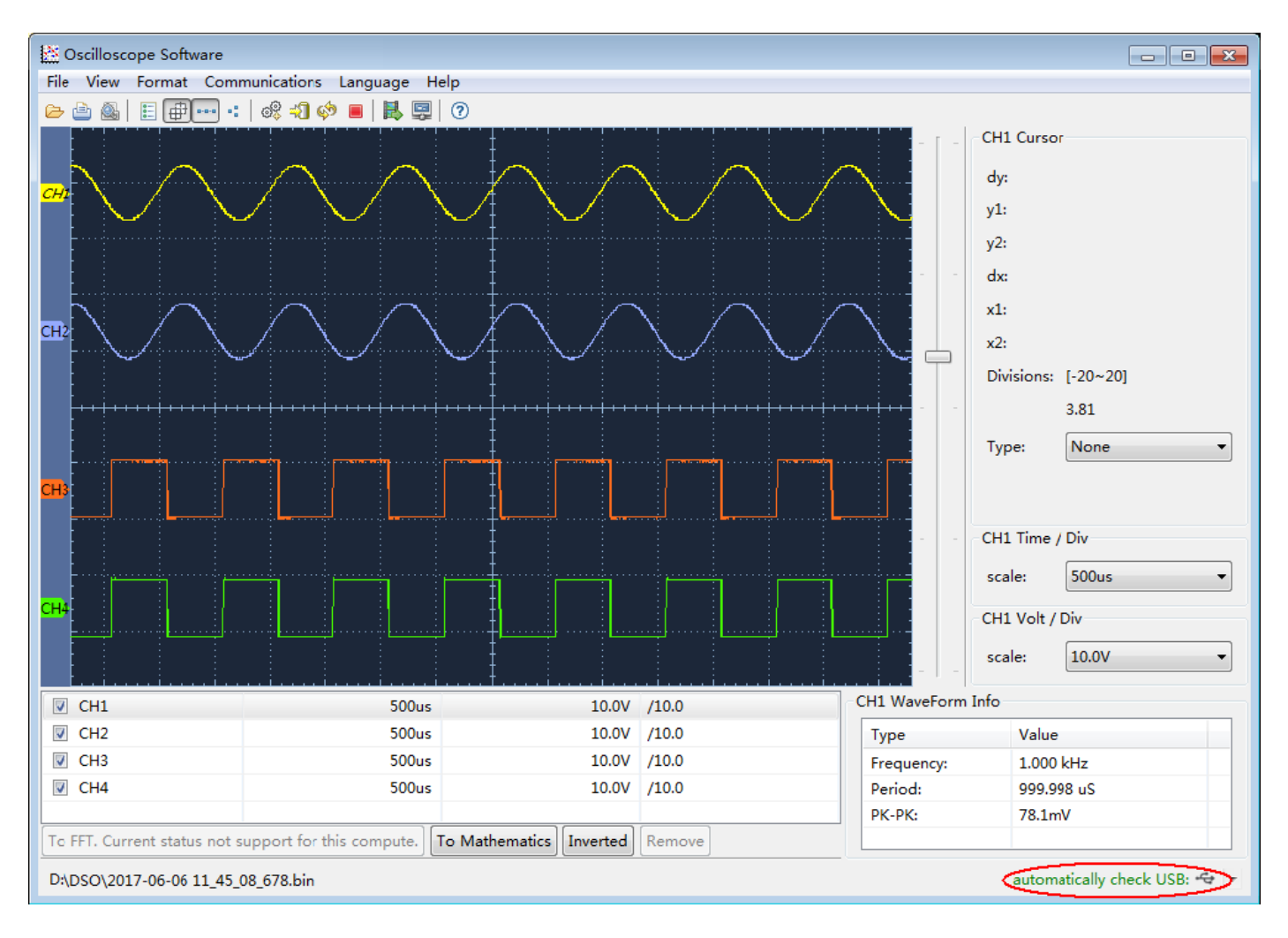

#### Interfaccia LAN

#### Collegamento diretto all'ingresso LAN del PC:

- 1. **Collegamento**: Inserire il cavo LAN nella porta LAN sul retro dell'oscilloscopio. Collegare l'altra estremità alla porta LAN del PC.
- 2. **Impostazione dei parametri di rete del computer:** poiché l'oscilloscopio non supporta il recupero automatico dell'indirizzo IP, è necessario assegnare un indirizzo IP statico. Nell'esempio che segue, l'indirizzo IP è 192.168.1.71 e la maschera di sottorete è 255.255.255.0.

| Internet Protocol (TCP/IP)                                                                        | Properties                                                                              |
|---------------------------------------------------------------------------------------------------|-----------------------------------------------------------------------------------------|
| General                                                                                           |                                                                                         |
| You can get IP settings assign<br>this capability. Otherwise, you<br>the appropriate IP settings. | ed automatically if your network supports<br>need to ask your network administrator for |
| O Obtain an IP address aut                                                                        | omatically                                                                              |
| Ose the following IP addr                                                                         | ess:                                                                                    |
| <u>I</u> P address:                                                                               | 192 . 168 . 1 . 71                                                                      |
| Subnet mask:                                                                                      | 255 . 255 . 255 . 0                                                                     |
| <u>D</u> efault gateway:                                                                          | 192 . 168 . 1 . 1                                                                       |
| Obtain DNS server addre                                                                           | ss automatically                                                                        |
| OUse the following DNS se                                                                         | erver addresses:                                                                        |
| Preferred DNS server:                                                                             | 192.168.1.1                                                                             |
| Alternate DNS server:                                                                             | A. 4. 4.                                                                                |
|                                                                                                   | Ad <u>v</u> anced                                                                       |
|                                                                                                   | OK Cancel                                                                               |

3. Impostazione dei parametri di rete del software dell'oscilloscopio *PeakTech*<sup>®</sup> :

Eseguire il software sul computer. Dal menu Comunicazioni, selezionare Impostazioni porte. Impostare l'opzione Connetti con su LAN. I primi tre byte dell'indirizzo IP sono gli stessi dell'indirizzo IP del passo (2). L'ultimo byte dovrebbe essere diverso. In questo esempio, l'indirizzo è 192.168.1.72. L'intervallo di impostazione del numero di porta è 0 - 4000, ma poiché viene sempre utilizzata una porta inferiore a 2000, si consiglia di impostare un valore superiore a 2000. In questo esempio, utilizziamo 3000.

\_

| e <sup>©</sup> Ports-settings                                                                                                    | $\mathbf{X}$ |  |
|----------------------------------------------------------------------------------------------------|--------------|--|
| Connect using LAN                                                                                                    |              |  |
| IP 192.168.1.72 port: 3000                                                                                                    |              |  |
| Custom USB Transfer Instructions(Some Types can choose to get bin / bmp or deep-memory data)                                                                                                    |              |  |
| 🔿 WaveForm 💿 Image 🔿 High Memory Depth                                                                                                    |              |  |
| Get Image File ".bmp"                                                                                                    |              |  |
| - Setting:                                                                                                    |              |  |
| Keep Getting Delay(ms): 2000 🗢                                                                                                    |              |  |
| Save data file automatically to below directory                                                                                                    |              |  |
| Browse                                                                                                    | .            |  |
| For there is a limit number of files in one single directory of Windows File System(FAT16, FAT32, NTFS), the number of files to be saved is not certain, it is recommended to choose a directory in NTFS disk drive, turn off the storage channels in device, and use short directory path to save more files. |              |  |
| <u>OK</u> Get Data now! Keep Getting no                                                                                                    | w!           |  |

Modificare le impostazioni di rete nell'oscilloscopio:

Premere il tasto **Utility** e selezionare **LAN Set dal** menu inferiore. Impostare il tipo di connessione desiderata come **LAN** in **Tipo** e selezionare **Imposta per** aprire il menu delle impostazioni a destra. Quindi, nel menu di destra, effettuare le stesse impostazioni del software per PC. Nel menu di destra, impostare le impostazioni **IP** e **Porta.** Infine, selezionare **Imposta per** applicare le impostazioni in modo che venga visualizzato il messaggio "Reimposta per aggiornare la configurazione". Dopo aver resettato l'oscilloscopio, le impostazioni sono state accettate e si dovrebbe essere in grado di stabilire una connessione al software.

| Set    | 5    |
|--------|------|
| IP     |      |
| M 192  | 168  |
| 1      | 72   |
| Por    | `t   |
| 300    | 0    |
| Gate   | way  |
| 192    | 168  |
| 1      | 1    |
| Phy a  | ddr  |
| B7     | F 1  |
| F 4    | B8   |
| 5F     | DO   |
| Subnet | mask |
| 255    | 255  |
| 255    | 0    |

#### **Connessione tramite router**

- 1. **Collegamento:** collegare l'oscilloscopio a un router con un cavo LAN. La porta LAN dell'oscilloscopio si trova sul pannello posteriore. Ora collegate anche il computer al router.
- Impostazione dei parametri di rete del computer: poiché l'oscilloscopio non supporta il recupero automatico dell'indirizzo IP, è necessario assegnare un indirizzo IP statico. Il gateway predefinito deve essere impostato in base al router. Nell'esempio seguente, l'indirizzo IP è 192.168.1.71, la subnet mask è 255.255.255.0 e il gateway predefinito è 192.168.1.1.

| iternet Protocol (TCP/IP) P                                                                            | roperties                                                                            |
|----------------------------------------------------------------------------------------------------|--------------------------------------------------------------------------------------|
| You can get IP settings assigned<br>this capability. Otherwise, you ne<br>the appropriate IP settings. | l automatically if your network supports<br>ed to ask your network administrator for |
| O Obtain an IP address autor                                                                           | natically                                                                            |
| Ose the following IP address                                                                           | s]                                                                                   |
| <u>I</u> P address:                                                                                    | 192.168.1.71                                                                         |
| Subnet mask:                                                                                           | 255 . 255 . 255 . 0                                                                  |
| <u>D</u> efault gateway:                                                                               | 192 . 168 . 1 . 1                                                                    |
| Obtain DNS server address                                                                              | automatically                                                                        |
| OUse the following DNS serv                                                                            | rer addresses:                                                                       |
| Preferred DNS server:                                                                                  | 192.168.1.1                                                                          |
| Alternate DNS server:                                                                                  | * * *                                                                                |
|                                                                                                    | Ad <u>v</u> anced                                                                    |
|                                                                                                    | OK Cancel                                                                            |

## 3. Impostazione dei parametri di rete del software dell'oscilloscopio PeakTech® :

Eseguire il software sul computer. Dal menu Comunicazioni, selezionare Impostazioni porta. Impostare l'opzione "Connetti con" su LAN. I primi tre byte dell'indirizzo IP sono gli stessi dell'indirizzo IP del passo (2). L'ultimo byte dovrebbe essere diverso. In questo esempio, l'indirizzo è 192.168.1.72. L'intervallo di impostazione del numero di porta è 0 - 4000, ma poiché viene sempre utilizzata una porta inferiore a 2000, si consiglia di impostare un valore superiore a 2000. In questo esempio, utilizziamo 3000.

| o <sup>o</sup> Ports-settings                                                                                                    | ×  |  |
|----------------------------------------------------------------------------------------------------|----|--|
| Connect using LAN                                                                                                    |    |  |
| IP 192.168.1.72 port: 3000                                                                                                    |    |  |
| Custom VSB Transfer Instructions(Some Types can choose to get bin / bmp or deep-memory data)                                                                                                    |    |  |
| 🔿 WaveForm 💿 Image 🔿 High Memory Depth                                                                                                    |    |  |
| Get Image File ".bmp"                                                                                                    |    |  |
| Setting:                                                                                                    | S. |  |
| Keep Getting Delay(ms): 2000 💲                                                                                                    |    |  |
| Save data file automatically to below directory                                                                                                    |    |  |
| Browse                                                                                                    | .] |  |
| For there is a limit number of files in one single directory of Windows File System(FAT16, FAT32, NTFS), the number of files to be saved is not certain, it is recommended to choose a directory in NTFS disk drive, turn off the storage channels in device, and use short directory path to save more files. |    |  |
| <u>OK</u> Get Data now! Keep Getting no                                                                                                    | v! |  |

#### Modificare le impostazioni di rete nell'oscilloscopio:

Premere il tasto **Utility** e selezionare **LAN Set dal** menu inferiore. Impostare il tipo di connessione desiderata come **LAN** in **Tipo** e selezionare **Imposta per** aprire il menu delle impostazioni a destra. Quindi, nel menu di destra, effettuare le stesse impostazioni del software per PC. Nel menu di destra, impostare le impostazioni di Gateway e **Subnet** Mask devono essere adattate alla rete. Infine, selezionare **Set per** applicare le impostazioni, in modo che appaia il messaggio "Reset to update the config". Dopo aver resettato l'oscilloscopio, le impostazioni sono state applicate e si dovrebbe essere in grado di collegarsi al software.

| Se     | t    |
|--------|------|
| IF     | ,    |
| M 192  | 168  |
| 1      | 72   |
| Por    | rt   |
| 300    | 0    |
| Gate   | way  |
| 192    | 168  |
| 1      | 1    |
| Phy a  | addr |
| B7     | F 1  |
| F 4    | B8   |
| 5F     | DO   |
| Subnet | mask |
| 255    | 255  |
| 255    | 0    |

## **Connessione WiFi al PC**

#### Collegarsi al PC come punto di accesso WiFi:

È possibile impostare l'oscilloscopio come punto di accesso W-LAN, in modo che non sia necessaria una W-LAN esistente per collegare l'oscilloscopio a un PC tramite W-LAN. Il PC deve supportare il WiFi (W-LAN).

- 1. Premere il tasto **Utility** e selezionare **LAN Set** sotto **Function** nel menu inferiore. Impostate **WIFI-AP** alla voce **Tipo** e confermate con **Imposta nel** menu inferiore.
- 2. Selezionare **Imposta nel** menu inferiore e poi **SSID**. A questo punto è possibile specificare un nome per la rete W-LAN utilizzando la tastiera visualizzata o lasciare il nome predefinito.
- Nel menu di destra, selezionare con Enscription se si desidera assegnare una password alla rete W-LAN. Aperto significa che non è necessaria una password. Con WPA o WEP la crittografia è attivata e occorre una password. È possibile impostarla alla voce Password nel menu di destra, dove è possibile utilizzare una tastiera morbida per l'inserimento (8 32 lettere).
- Selezionare la porta in IP:PORT nel menu di destra. A tale scopo, utilizzare la manopola M o il touch screen. L'IP è fisso quando viene utilizzato come punto di accesso e non può essere modificato. Qui è 192.168.1.1. Ruotare la manopola M per modificare il numero di PORTA, attualmente impostato su 3000.
- 5. Dopo aver selezionato **ON** alla voce **Stato**, il punto di accesso è attivo e nell'angolo superiore destro del display viene visualizzato il simbolo **O**.

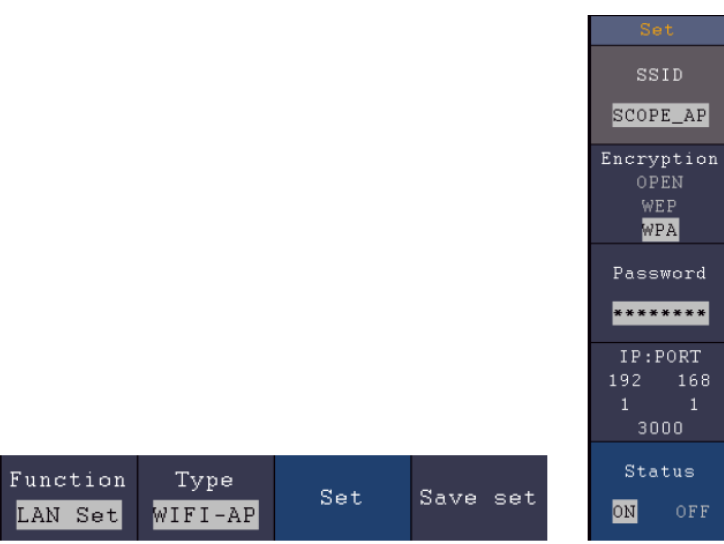

- 6. Selezionare Salva set nel menu inferiore per salvare le impostazioni effettuate.
- 7. Aprire la connessione WiFi sul PC. Selezionare il WiFi creato dall'oscilloscopio tramite il punto di accesso e inserire la password selezionata.

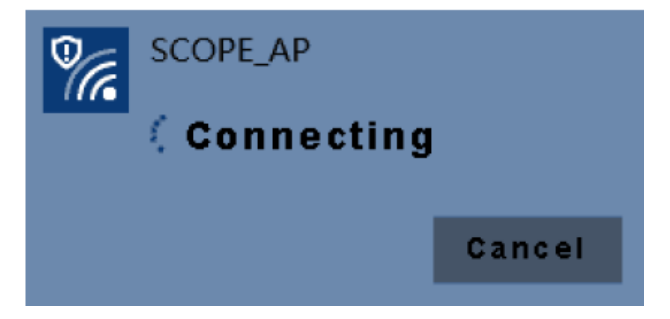

8. Eseguire il software sul computer. Dal menu Comunicazioni, selezionare Impostazioni porte. Impostare l'opzione "Connetti con" su LAN. Immettere l'**IP** 192.168.1.1 e impostare la stessa porta impostata nell'unità.

| o <sup>o</sup> <sub>*</sub> Ports-settings                                                                                                    | $\mathbf{X}$ |  |
|----------------------------------------------------------------------------------------------------|--------------|--|
| Connect using:                                                                                                    |              |  |
| IP: 192.168.1.1 Port: 3000                                                                                                    |              |  |
| Custom USB Transfer Instructions(Some Types can choose to get bin / bmp or deep-memory data)                                                                                                    |              |  |
| ○ WaveForm ○ Image ○ High Memory Depth                                                                                                    |              |  |
| Get WaveFomr File ". bin" in High Memory Depth                                                                                                    |              |  |
|                                                                                                    | $\sim$       |  |
| Setting:                                                                                                    |              |  |
| Keep Getting Delay(ms): 2000 📚                                                                                                    |              |  |
| Save data file automatically to below directory                                                                                                    |              |  |
| Browse                                                                                                    | ור           |  |
| For there is a limit number of files in one single directory of Windows File System(FAT16, FAT32, NTFS),<br>the number of files to be saved is not certain, it is recommended to choose a directory in NTFS disk drive,<br>turn off the storage channels in device, and use short directory path to save more files. |              |  |
| QK Get Data now! Keep Getting now                                                                                                    |              |  |

9. Avviare la connessione dati tramite "Ottieni dati ora!" o "Continua a ottenere ora!".

#### Collegarsi alla stazione WiFi:

È anche possibile collegare l'oscilloscopio tramite una W-LAN esistente a un PC collegato alla stessa W-LAN.

- 1. Premere il tasto **Utility** e selezionare **LAN Set** sotto **Function** nel menu inferiore. Impostate **WIFI-STA** alla voce **Tipo** e confermate con **Imposta nel** menu inferiore.
- 2. Selezionare **Imposta nel** menu inferiore e poi **SSID**. A questo punto è necessario inserire il nome della rete W-LAN esistente con la quale si vuole stabilire una connessione (ad es. "HEIMNETZ1234" ecc.) utilizzando la tastiera visualizzata e confermare con il tasto Invio .
- Nel menu di destra, selezionare con Enscription se la rete W-LAN è criptata con una password. Aperto significa che non è necessaria una password per stabilire una connessione alla W-LAN. Con WPA o WEP, la crittografia è attivata ed è necessario inserire la password esistente. È possibile impostarla alla voce Password del menu di destra e inserirla con una tastiera morbida (8 - 32 lettere).
- 4. Selezionare la porta in IP:PORT nel menu di destra. A tale scopo, utilizzare la manopola M o il touch screen. Ruotare la manopola M per modificare il numero di PORTA, attualmente impostato su 3000. L'indirizzo IP è assegnato dalla rete esistente e non può essere impostato.
- 5. Dopo aver selezionato **ON** alla voce **Stato**, il collegamento è attivo e nell'angolo superiore destro del display viene visualizzato il simbolo **S**. Nell'esempio, l'IP è 10.1.1.126.

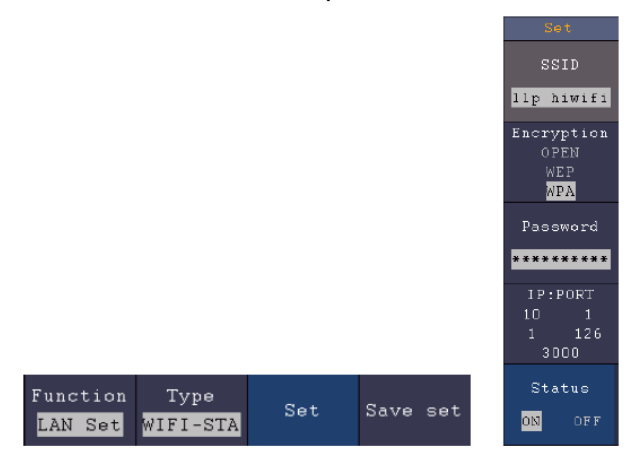

- 6. Selezionare Salva set nel menu inferiore per salvare le impostazioni effettuate.
- 7. Ora impostate i parametri di rete del computer. I primi tre byte dell'indirizzo IP devono essere uguali a quelli visualizzati nell'oscilloscopio, mentre l'ultimo byte deve essere diverso. Nel nostro esempio, abbiamo impostato l'indirizzo IP del computer su 10.1.1.123 (IP dell'oscilloscopio 10.1.1.126). Il gateway predefinito e la maschera di sottorete devono corrispondere alle impostazioni del router.

| neral<br>ou can get IP settings assigned<br>is capability. Otherwise, you ner<br>le appropriate IP settings.                                                                                                    | automatically if your network supports<br>ed to ask your network administrator for |
|----------------------------------------------------------------------------------------------------|------------------------------------------------------------------------------------|
| O Obtain an IP address autom                                                                                                    | atically                                                                           |
| Use the following IP address                                                                                                    | s:                                                                                 |
| <u>I</u> P address:                                                                                                    | 10 . 1 . 1 .123                                                                    |
| Subnet mask:                                                                                                    | 255 .255 .255 .0                                                                   |
| <u>D</u> efault gateway:                                                                                                    | 10 . 1 . 1 . 1                                                                     |
| Obtain DNS server address                                                                                                    | automatically                                                                      |
| Use the following DNS served as a served of the served as a served as a ser | er addresses:                                                                      |
| Preferred DNS server:                                                                                                    | 10 . 1 . 1 . 1                                                                     |
| Alternate DNS server:                                                                                                    | · · ·                                                                              |
|                                                                                                    | Advanced                                                                           |

 Eseguire il software sul computer. Dal menu Comunicazioni, selezionare Impostazioni porte. Impostare l'opzione "Connetti con" su LAN. Immettere l'IP 192.168.1.1 e impostare la stessa porta impostata nell'unità.

| o° Ports-settings                                                                                                    |  |  |
|----------------------------------------------------------------------------------------------------|--|--|
| Connect using: LAN                                                                                                    |  |  |
| IP: 10. 1. 1. 126 Port: 3000                                                                                                    |  |  |
| Custom USB Transfer Instructions(Some Types can choose to get bin / bmp or deep-memory data)                                                                                                    |  |  |
| 🔿 WaveForm 💿 Image 🔿 High Memory Depth                                                                                                    |  |  |
| Get Image File ".bmp"                                                                                                    |  |  |
| Setting:                                                                                                    |  |  |
| Keep Getting Delay(ms): 2000 🤤                                                                                                    |  |  |
| Save data file automatically to below directory                                                                                                    |  |  |
| Browse                                                                                                    |  |  |
| For there is a limit number of files in one single directory of Windows File System(FAT16, FAT32, NTFS),<br>the number of files to be saved is not certain, it is recommended to choose a directory in NTFS disk drive,<br>turn off the storage channels in device, and use short directory path to save more files. |  |  |
| <u>OK</u> Get Data now! Keep Getting now!                                                                                                    |  |  |

9. Avviare la connessione dati tramite "Ottieni dati ora!" o "Continua a ottenere ora!".

## 7. Esempi di applicazione

#### Esempio 1: Misurazione di un segnale semplice

È possibile osservare un segnale sconosciuto e visualizzare e misurare rapidamente la frequenza e il valore picco-picco di tale segnale.

Per visualizzare rapidamente questo segnale, procedere come segue:

- 1. Impostare l'attenuazione della sonda su **10X** nel menu e anche su **10X con l'**interruttore sulla sonda.
- 2. Collegare la sonda del **CH 1** al punto di misura desiderato.

3. Premere il pulsante **AUTOSET**.

L'oscilloscopio ottimizza automaticamente la forma d'onda e su questa base è possibile regolare le divisioni verticali e orizzontali in base alle proprie esigenze.

#### Eseguire la misurazione automatica

L'oscilloscopio può misurare automaticamente la maggior parte dei segnali visualizzati. Utilizzare la seguente procedura per misurare i valori di frequenza, periodo, media e picco-picco:

1. Premere il pulsante **Misura per** visualizzare il menu delle funzioni per la misurazione automatica.

- 2. Premere il tasto H1 per visualizzare il menu Aggiungi.
- 3. Selezionare CH1 come sorgente nel menu di destra.
- 4. Sul lato sinistro dello schermo viene visualizzata una selezione delle misure disponibili. Ruotare la **manopola multi** per selezionare **Periodo**.
- 5. Selezionare **Aggiungi nel** menu di destra per aggiungere la misura del periodo.
- 6. Sul lato sinistro dello schermo viene visualizzata una selezione delle misure disponibili. Ruotare la **manopola multi** per selezionare la **frequenza**.
- 7. Selezionare **Aggiungi nel** menu di destra per aggiungere la misura di frequenza e finalizzare le impostazioni per CH1.
- 8. Selezionare CH2 come sorgente nel menu di destra.
- 9. Premere il pulsante **Aggiungi.** Sul lato sinistro dello schermo viene visualizzata una selezione delle misure disponibili. Ruotare la **manopola Multi** per selezionare **Main** (misura media).
- 10. Premere il pulsante Aggiungi per aggiungere fondi.
- 11. Sul lato sinistro dello schermo viene visualizzata una selezione delle misure disponibili. Ruotare la **manopola M per** selezionare **Pk-Pk** (picco-picco).

Premere il pulsante Add per aggiungere il Pk-Pk (Tip-Tip) e finalizzare le impostazioni per il CH2.

A questo punto i valori misurati (periodo, frequenza, valore medio e tensione picco-picco) vengono visualizzati automaticamente nell'angolo in basso a sinistra dello schermo.

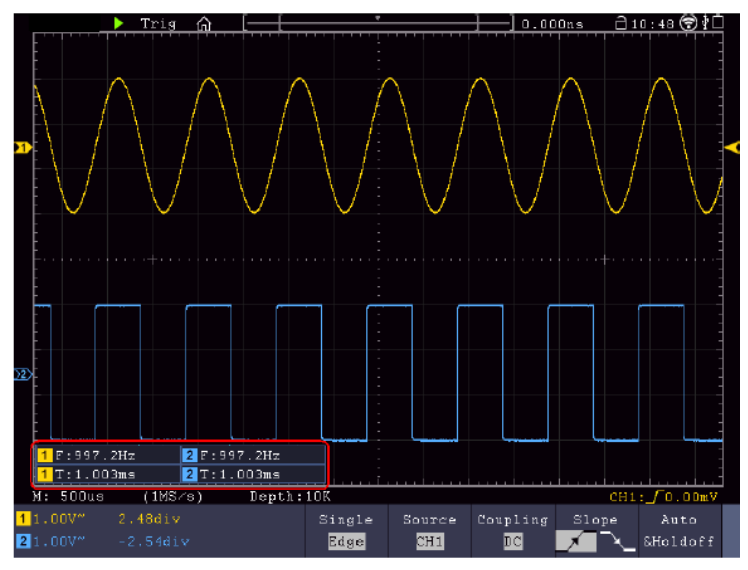

#### Esempio 2: Misurazione del guadagno di un amplificatore

Impostare l'attenuazione della sonda su **10X** nel menu e anche su **10X con l'**interruttore sulla sonda. Collegare il CH1 dell'oscilloscopio all'ingresso del segnale del circuito e il CH2 all'uscita.

## **Operazione:**

- 1. Premere il pulsante **Autoset**; l'oscilloscopio esegue automaticamente l'impostazione corretta dei due canali.
- 2. Premere il pulsante MISURA per visualizzare il menu MISURA.
- 3. Premere il pulsante Aggiungi.
- 4. Premere il pulsante di selezione del menu Sorgente e selezionare CH1 come sorgente.
- 5. Premere il tasto di selezione del menu **Aggiungi** e selezionare la funzione **Pk-Pk** con la manopola multipla.
- 6. Premere il pulsante di selezione del menu **Sorgente** e selezionare CH2.
- 7. Premere il tasto di selezione del menu **Aggiungi** e selezionare la funzione **Pk-Pk** con la manopola multipla.
- 8. Leggere i valori picco-picco del canale 1 e del canale 2 nel menu visualizzato.
- 9. Calcolare il guadagno dell'amplificatore con le seguenti formule.

Guadagno = segnale di uscita / segnale di ingresso

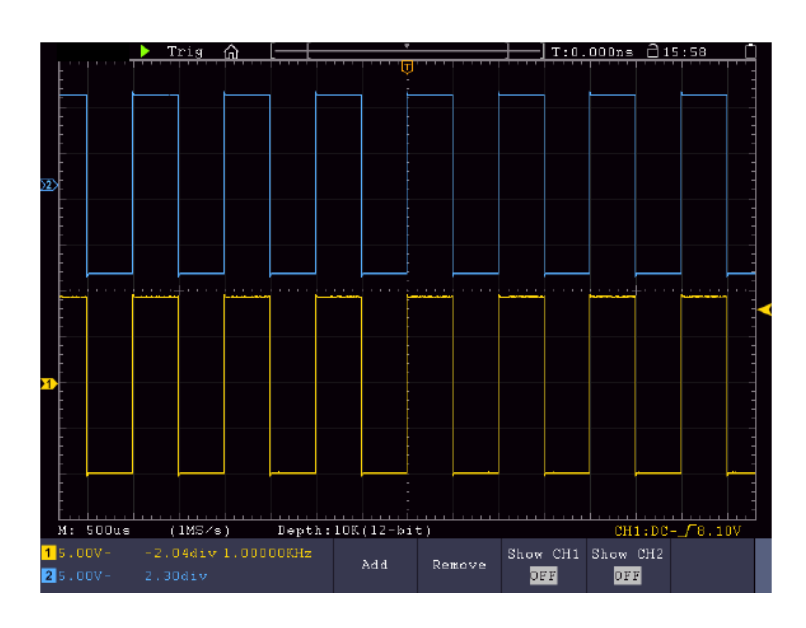

Guadagno (dB) = 20Xlog (guadagno)

## Esempio 3: Misura di un singolo segnale

Con l'oscilloscopio digitale è abbastanza facile registrare un segnale non periodico, come un impulso o un picco di segnale, ecc. Tuttavia, il problema generale è: come impostare un trigger se non si conosce il segnale? Ad esempio, se l'impulso è un segnale logico TTL, si deve impostare il livello di attivazione a 2 V e il fronte di attivazione sul fronte di salita. Poiché il nostro oscilloscopio supporta diverse funzioni, l'utente può risolvere questo problema abbastanza facilmente. In primo luogo, è necessario eseguire un test con il trigger automatico per determinare il livello di trigger ovvio e il tipo di trigger. L'utente deve solo effettuare alcune regolazioni per ottenere il livello e la modalità di attivazione corretti. Procedere come segue:

- 1. Impostare l'attenuazione della sonda su 10x
- 2. Premere i pulsanti di regolazione **della scala verticale** e della **scala orizzontale per** effettuare le impostazioni verticali e orizzontali appropriate per il segnale che si desidera osservare.
- 3. Premere il pulsante Menu acquisizione.

- 4. Selezionare Modalità di acquisizione nel menu inferiore e poi Rilevamento picchi.
- 5. Premere il pulsante Menu trigger.
- 6. Premete **Singolo** nel menu inferiore e poi **Singolo** nel menu di destra.
- 7. Selezionare Bordo nel menu di sinistra tramite la manopola M o il touch screen.
- 8. Selezionare Sorgente nel menu inferiore e poi CH1.
- 9. Selezionare Accoppiamento nel menu inferiore e poi CC.
- 10. Selezionare **Pendenza** nel menu inferiore e poi *crescente*.
- 11. Ruotare la manopola di regolazione **del livello di trigger** e impostare il livello di trigger a circa il 50% del segnale da misurare.
- 12. Controllare l'indicatore di stato dell'attivazione nella parte superiore dello schermo. Se non è pronto, premere il **pulsante Run/Stop** per avviare la registrazione e attendere l'attivazione. Quando un segnale raggiunge il livello di attivazione impostato, viene prelevato un campione e quindi emesso sullo schermo. In questo modo è possibile catturare facilmente un impulso casuale. Ad esempio, se vogliamo trovare un impulso di ampiezza elevata, impostiamo il livello di trigger su un valore leggermente superiore alla media del livello del segnale, quindi premiamo il **pulsante Run/Stop** e attendiamo un trigger. Quando si verifica un impulso, l'unità si attiva automaticamente e registra la forma d'onda generata nel periodo intorno al tempo di attivazione. Ruotare la manopola di regolazione POSIZIONE ORIZZONTALE nel pannello di controllo Orizzontale per modificare la posizione di attivazione orizzontale e creare un ritardo negativo che consenta di osservare facilmente la forma d'onda prima dell'impulso.

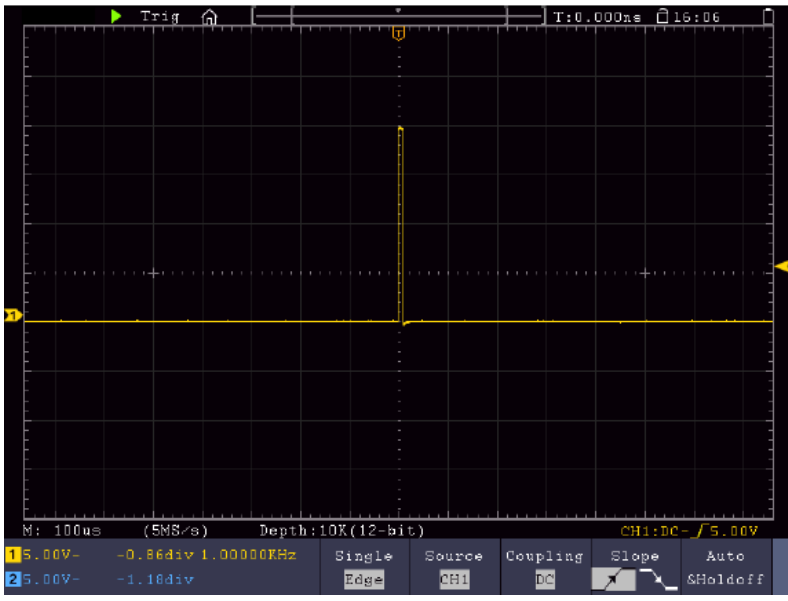

#### Esempio 4: Analisi dettagliata del segnale

La maggior parte dei segnali elettronici presenta un rumore. L'oscilloscopio svolge l'importante funzione di determinare la presenza di rumore e di ridurne il livello.

## Analisi del rumore

Il livello di rumore a volte indica un guasto nel circuito elettronico. Con l'aiuto della funzione Peak Detect, è possibile scoprire questo rumore. A tal fine, procedere come segue:

- 1. Premere il pulsante Acquisisci per accedere al menu Acquisisci.
- 2. Premere il pulsante della modalità di acquisizione per visualizzare il menu.
- 3. Premere il pulsante Peak Detect per accedere all'opzione Peak Detect.

Se il segnale visualizzato sullo schermo contiene rumore, è possibile rallentare il segnale in ingresso attivando la funzione di **rilevamento dei picchi** e modificando la base dei tempi. Questa funzione rileva eventuali picchi o distorsioni.

|                    | 🕨 Trig 🎧 |                            | T:0.000ns 🗍 16:07 📋          |
|--------------------|----------|----------------------------|------------------------------|
| E                  |          |                            | المصافحة ومراقع ومحما والمحم |
|                    |          | -                          | Acqu Mode                    |
|                    |          |                            | Samplo                       |
|                    |          |                            | Peck Detect                  |
|                    |          |                            | Average                      |
| 1                  |          |                            |                              |
|                    |          |                            |                              |
| M: 500us           | (1MS∕s)  | Depth:10K(12-bit)          | CH1:DC5.00V                  |
| 15.00V-<br>25.00V- |          | OKH2 Acqu Mode Length FERF | Mode<br>bit                  |

#### Separare il segnale dal rumore

Quando ci si concentra sul segnale stesso, è importante ridurre il più possibile il livello di rumore, in modo che l'utente ottenga maggiori dettagli sul segnale. La funzione di mediazione di questo oscilloscopio può aiutarvi a farlo.

#### Per attivare la funzione media:

- 1. Premere il pulsante Acquisisci per accedere al menu Acquisisci.
- 2. Premere il pulsante **Modalità di acquisizione** nel menu inferiore.
- 3. Selezionare **Media** nel menu di destra, ruotare la manopola M e osservare la forma d'onda risultante dalla rispettiva media.

L'utente vede un livello di rumore casuale notevolmente ridotto e può visualizzare più facilmente i dettagli del segnale. Dopo aver calcolato la media, l'utente può facilmente vedere la distorsione sui bordi ascendenti o discendenti del segnale.

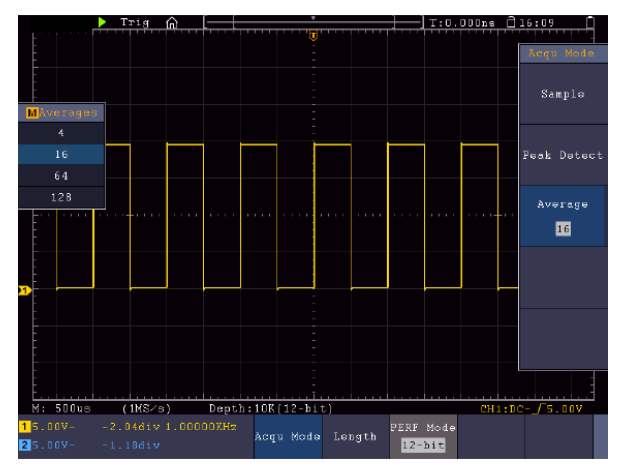

## Esempio 5: Applicazione della funzione X-Y

## Esame della differenza di fase tra i segnali di entrambi i canali

Esempio: verifica del cambiamento di fase di un segnale dopo il passaggio attraverso un circuito.

La modalità X-Y è molto utile per verificare lo sfasamento di due segnali collegati. Questo esempio mostra passo dopo passo come verificare la variazione di fase del segnale dopo che è passato attraverso un determinato circuito. I segnali di ingresso e di uscita del circuito sono utilizzati come segnali sorgente.

Per visualizzare l'ingresso e l'uscita del circuito sotto forma di curva di coordinate X-Y, procedere come segue:

- 1. Impostare l'attenuazione della sonda su **10X** nel menu e anche su 10X con l'interruttore sulla sonda.
- 2. Collegare la sonda del canale 1 all'ingresso e la sonda del canale 2 all'uscita del circuito.
- 3. Accendere i canali CH1 e CH2.
- 4. Premere il **tasto Autoset**. L'oscilloscopio attiva i segnali dei due canali e li visualizza sullo schermo.
- 5. Regolare i due segnali in modo che abbiano approssimativamente la stessa ampiezza con la manopola di regolazione **della scala verticale.**
- 6. Premere il **tasto del display per** richiamare il menu.
- 7. Passare la modalità XY a ON con il pulsante .
- 8. L'oscilloscopio visualizza i segnali di ingresso e di uscita del circuito come una figura di Lissajous.
- 9. Utilizzare le manopole **Scala verticale** e **Posizione verticale** per ottimizzare la forma d'onda.
- 10. Osservare e calcolare la differenza di fase con il metodo dell'oscillogramma ellittico.

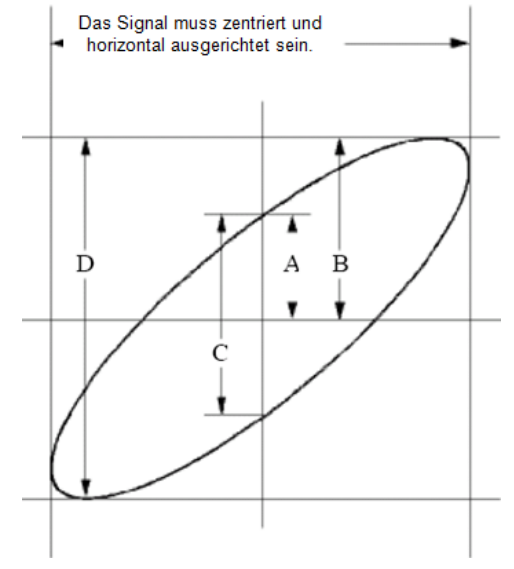

Immagine: Figura di Lissajous

In base all'espressione sin(q) = A/B o C/D, q è la differenza di angolo di fase e le definizioni di A, B, C e D sono illustrate nel diagramma precedente. Di conseguenza, è possibile determinare la differenza di angolo di fase, ovvero  $q = \pm \arcsin(A/B)$  o  $\pm \arcsin(C/D)$ . Se l'asse maggiore dell'ellisse si trova nei quadranti I e III, la differenza di angolo di fase determinata deve trovarsi nei quadranti I e IV, cioè nell'intervallo (0 ~  $\pi$  /2) o (3 $\pi$ c / 2 ~ 2 $\pi$ ). Se l'asse maggiore dell'ellisse si trova nei quadranti II e IV, la differenza di angolo di fase determinata deve trovarsi nei quadranti II e IV, la differenza di angolo di fase determinata deve trova nei quadranti II e IV, la differenza di angolo di fase determinata deve trovarsi nei quadranti II e IV, la differenza di angolo di fase determinata deve trova nei quadranti II e IV, la differenza di angolo di fase determinata deve trovarsi nei quadranti II e IV, la differenza di angolo di fase determinata deve trovarsi nei quadranti II e IV, la differenza di angolo di fase determinata deve trovarsi nei quadranti II e IV, la differenza di angolo di fase determinata deve trovarsi nei quadranti II e IV, la differenza di angolo di fase determinata deve trovarsi nei quadranti II e IV, la differenza di angolo di fase determinata deve trovarsi nei quadranti II e III, cioè nell'intervallo ( $\pi / 2 \sim \pi$ ) o ( $\pi \sim 3\pi / 2$ ).

#### Esempio 6: Innesco del segnale video

Osservare il circuito video di un televisore, applicare il trigger video e visualizzare un segnale di uscita video stabile.

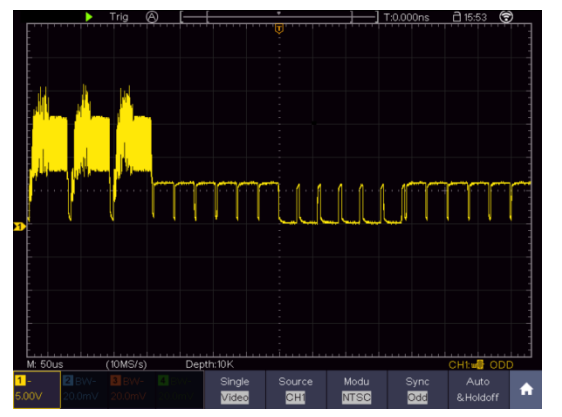

(1) Premere il pulsante del menu di attivazione per visualizzare il menu di attivazione.

(2) Selezionare la prima voce del menu inferiore. Selezionate Singola nel menu di destra.

(3) Selezionare Video come modalità nel menu di sinistra.

(4) Selezionare Sorgente nel menu inferiore. Selezionare CH1 nel menu di destra.

(5) Selezionare Modu nel menu inferiore. Selezionare NTSC nel menu di destra.

## 8. Risoluzione dei problemi

## 1. L'oscilloscopio è acceso, ma non appare alcuna visualizzazione.

- Verificare che l'alimentazione sia collegata correttamente.
- Verificare che il fusibile accanto alla presa di rete non sia bruciato (il coperchio può essere aperto con un cacciavite a lama piatta).
- Riavviare l'unità dopo aver eseguito i controlli di cui sopra.
- Se il problema persiste, contattate il vostro rivenditore in modo da potervi aiutare.

## 2. Dopo la cattura del segnale, la forma d'onda non viene visualizzata sullo schermo.

- Verificare che la sonda sia collegata correttamente alla linea elettrica del segnale.
- Verificare che la linea di segnale sia collegata correttamente alla presa BNC (cioè al collegamento del canale).
- Verificare che la sonda sia collegata correttamente all'oggetto da misurare.
- Verificare se l'oggetto da misurare emette un segnale (il problema può essere risolto collegando il canale che emette il segnale al canale difettoso).
- Eseguire nuovamente l'acquisizione del segnale.

#### 3. Il valore dell'ampiezza della tensione misurata è 10 volte o 1/10 del valore reale.

• Assicurarsi che il fattore di smorzamento del canale di ingresso e il fattore di smorzamento della sonda corrispondano.

## 4. Viene visualizzata una forma d'onda, ma non è stabile.

- Verificare che la sorgente nel menu TRIG MODE corrisponda al canale di segnale utilizzato nella pratica.
- Controllare il tipo di trigger: il segnale ordinario seleziona la **modalità di trigger dei bordi** e il segnale video seleziona la **modalità di trigger video**. Se è stata selezionata l'attivazione alternata, i livelli di attivazione di entrambi i canali 1 e 2 devono essere regolati nella posizione corretta. La forma d'onda può essere visualizzata in modo stabile solo se si applica la modalità di trigger corretta.
- Provare a cambiare l'accoppiamento del trigger in soppressione RF e soppressione LF per attenuare il rumore ad alta e bassa frequenza causato dall'interferenza, rispettivamente.

#### 5. Nessuna reazione del display alla pressione del pulsante Run/Stop.

- Verificare se nel menu TRIG MODE è stato selezionato Normal o Signal per Polarity e se il livello di trigger supera l'intervallo della forma d'onda. In questo caso, impostare il livello di attivazione al centro del display o impostare la modalità di attivazione su Auto. L'impostazione di cui sopra può essere eseguita automaticamente premendo il tasto Autoset.
- 6. La visualizzazione della forma d'onda sembra rallentare dopo aver aumentato il valore medio in modalità Acquisizione.
- (vedere "Impostazione della funzione di scansione") o è stata impostata una durata maggiore per Persist in Display (vedere "Afterglow"). Questo è normale perché l'oscilloscopio deve elaborare molti più punti dati.

## 11.specifiche tecniche

Se non diversamente indicato, i dati tecnici si applicano solo agli oscilloscopi con un'attenuazione della sonda impostata a 10X. I dati tecnici sono validi solo se l'oscilloscopio soddisfa le due condizioni seguenti: almeno

- L'unità deve funzionare ininterrottamente per 30 minuti.
- Eseguire l'"autocalibrazione" se la temperatura di esercizio varia fino a 5°C o anche più (vedere "Esecuzione dell'autocalibrazione").
- Tutti i dati tecnici, ad eccezione di quelli contrassegnati come "tipici", possono essere soddisfatti.

| Caratteristiche | e delle prestazioni | Note   |                                    |  |
|-----------------|---------------------|--------|------------------------------------|--|
|                 |                     | P 1340 | 60 MHz                             |  |
|                 |                     | P 1341 | 100 MHz                            |  |
|                 |                     | P 1355 | 60 MHz                             |  |
|                 |                     | P 1356 | 60 MHz                             |  |
| Larghez         | za di banda         | P 1360 | 100 MHz                            |  |
| _               |                     | P 1362 | 200 MHz                            |  |
|                 |                     | P 1363 | 300 MHz                            |  |
|                 |                     | P 1370 | 60 MHz                             |  |
|                 |                     | P 1375 | 100 MHz                            |  |
|                 |                     | P 1340 | 4 CH                               |  |
|                 |                     | P 1341 | 4 CH                               |  |
|                 |                     | P 1355 | 2 CH                               |  |
|                 |                     | P 1356 | 2 CH                               |  |
| C               | anali               | P 1360 | 2 CH                               |  |
|                 |                     | P 1362 | 2 CH                               |  |
|                 |                     | P 1363 | 2 CH                               |  |
|                 |                     | P 1370 | 4 CH                               |  |
|                 |                     | P 1375 | 4 CH                               |  |
|                 |                     |        | 8 bit                              |  |
|                 |                     | P 1341 | 8 bit                              |  |
|                 |                     | P 1355 | 12 bit                             |  |
|                 |                     | P 1356 | 12 bit                             |  |
| Risoluzione     | e verticale (A/D)   | P 1360 | 12 bit                             |  |
|                 |                     | P 1362 | 8 bit                              |  |
|                 |                     | P 1363 | 8 bit                              |  |
|                 |                     | P 1370 | 8 bit                              |  |
|                 |                     | P 1375 | 8 bit                              |  |
|                 | Modalità            | N      | lormale, Rilevamento picchi, Media |  |
|                 |                     | P 1340 | 45.000 wfms/s                      |  |
|                 |                     | P 1341 | 45.000 wfms/s                      |  |
| Cattura         |                     | P 1355 | 75.000 wfms/s                      |  |
|                 |                     | P 1356 | 75.000 wfms/s                      |  |
|                 | Velocità di         | P 1360 | 75.000 wfms/s                      |  |
|                 | acquisizione della  | P 1362 | 75.000 wfms/s                      |  |
|                 | forma d'onda        | P 1363 | 75.000 wfms/s                      |  |
|                 |                     | P 1370 | 45.000 wfms/s                      |  |
|                 |                     | P 1375 | 45.000 wfms/s                      |  |
|                 |                     |        |                                    |  |
|                 |                     |        |                                    |  |

| Caratteristiche delle prestazioni |                                                                            | Note                                                                                               |                                                                                                    |                                                                                                    |  |
|-----------------------------------|----------------------------------------------------------------------------|----------------------------------------------------------------------------------------------------|----------------------------------------------------------------------------------------------------|----------------------------------------------------------------------------------------------------|--|
|                                   | Frequenza di<br>campionamento<br>massima<br>(tempo reale)                  | P 1340<br>P 1341<br>P 1355<br>P 1356<br>P 1360<br>P 1362<br>P 1363<br>P 1370<br>P 1375             | 1 CANALE / 2<br>CANALI / 4<br>CANALI<br>1 CANALE / 2<br>CANALI / 4<br>CANALI<br>1 CH/ 2CH<br>1 CH/ 2CH<br>1 CH/ 2CH<br>1 CH/ 2CH<br>1 CH/ 2CH<br>1 CH/ 2CH<br>1 CH/ 2CH<br>1 CANALE / 2<br>CANALI / 4<br>CANALI<br>1 CANALE / 2<br>CANALI / 4<br>CANALI | 1GS/s 500MS/s 250MS/s<br>1GS/s 500MS/s 250MS/s<br>1GS/s 500MS/s<br>1GS/s 500MS/s<br>1GS/s 500MS/s<br>2GS/s 1GS/s<br>2,5GS/s 1,25GS/s<br>1GS/s 500MS/s 250MS/s<br>1GS/s 500MS/s 250MS/s |  |
|                                   | Accoppiamento in<br>ingresso<br>Impedenza di                               | CC, C                                                                                              | CA, terra                                                                                                    |                                                                                                    |  |
|                                   | ingresso                                                                   | 1M $\Omega$ ±2%, in parallelo con 15pF±5pF                                                         |                                                                                                    |                                                                                                    |  |
|                                   | Fattore di<br>smorzamento della<br>sonda                                   | 0,001X - 1000X in 1-2-5 passi                                                                      |                                                                                                    |                                                                                                    |  |
| Ingresso                          | Max. Tensione<br>d'ingresso                                                | Impedenza di ingresso 1MΩ:<br>≤ 300V Vrms<br>400 V (picco DC+AC)                                   |                                                                                                    |                                                                                                    |  |
|                                   | Limite delle<br>larghezze di banda.                                        | 20MHz o larghezza di banda completa                                                                |                                                                                                    |                                                                                                    |  |
|                                   | Isolamento canale -<br>canale                                              | 50Hz: 100 :<br>10MHz: 40 :                                                                         | 1<br>1                                                                                                    |                                                                                                    |  |
|                                   | Ritardo nel tempo<br>tra i canali (tipico)                                 | 150ps                                                                                              |                                                                                                    | S                                                                                                    |  |
|                                   | Interpolazione                                                             | (sin x)/x                                                                                          |                                                                                                    | )/x                                                                                                    |  |
| Sistema                           | Lunghezza<br>massima della<br>memoria                                      | 1 CH: 40.000.000 punti<br>2 CH: 20.000.000 punti<br>4 CH: 10.000.000 punti (solo unità a 4 canali) |                                                                                                    |                                                                                                    |  |
| orizzontale                       | Velocità di<br>scansione (S/div)                                           | 1 o 2ns/div∽                                                                                       | ∽1000s/div, passo di 1                                                                                                    | ~2~5                                                                                                    |  |
|                                   | Velocità di misura<br>Precisione di<br>campionamento/rita<br>rdo temporale | ±1ppm - 2,5 ppm                                                                                    |                                                                                                    |                                                                                                    |  |

| Caratteristiche delle prestazioni |                                               | Note                                                                                                    |                                                                                                    |                                                                                                    |
|-----------------------------------|-----------------------------------------------|----------------------------------------------------------------------------------------------------|----------------------------------------------------------------------------------------------------|----------------------------------------------------------------------------------------------------|
|                                   | Precisione DC                                 | Delta volt tra due qualsiasi valori medi di ≥16 forme d'onda<br>acquisite con la stessa configurazione dell'oscilloscopio e le<br>stesse condizioni ambientali (△ V): ± (3% rdg + 0,05 div)                                                                                                    |                                                                                                    |                                                                                                    |
|                                   | Convertitore A/D                              | Vedere ri                                                                                                    | Vedere risoluzione verticale                                                                                                    |                                                                                                    |
|                                   | Sensibilità                                   | 1mV/div~10V/div                                                                                                    |                                                                                                    |                                                                                                    |
|                                   | Frequenza più<br>bassa                        | 2 CH<br>4CH                                                                                                    | ≥5Hz (all'<br>≥ 10 Hz (                                                                                                    | 'ingresso, accoppiamento CA, -3dB)<br>all'ingresso, accoppiamento CA, -3dB)                                                                                                    |
| Sistema<br>verticale              |                                               | P 1340<br>P 1341<br>P 1355<br>P 1356<br>P 1360<br>P 1362<br>P 1363<br>P 1370<br>P 1375                                                                                                    | <ul> <li>≤ 5,8ns (a</li> <li>≤ 3,5ns (a</li> <li>≤ 5,8ns (a</li> <li>≤ 5,8ns (a</li> <li>≤ 3,5ns (a</li> <li>≤ 1,75ns (a</li> <li>≤ 1,17ns (a</li> <li>≤ 5,8ns (a</li> <li>≤ 3,5ns (a</li> </ul> | all'ingresso, tipico)<br>all'ingresso, tipico)<br>all'ingresso, tipico)<br>all'ingresso, tipico)<br>(all'ingresso, tipico)<br>(all'ingresso, tipico)<br>all'ingresso, tipico)<br>all'ingresso, tipico) |
|                                   | Precisione DC                                 | Delta volt tra due qualsiasi valori medi di $\geq$ 16 forme d'onda<br>acquisite con la stessa configurazione dell'oscilloscopio e le<br>stesse condizioni ambientali ( $\triangle$ V): ± (3% rdg + 0,05 div)                                                                                                    |                                                                                                    |                                                                                                    |
|                                   | Precisione DC<br>(valore medio)               | Media≥16: ±(3% rdg + 0,05 div) per                                                                                                    |                                                                                                    |                                                                                                    |
|                                   | Forma d'onda invertit                         | onda invertita On/Off                                                                                                    |                                                                                                    |                                                                                                    |
|                                   | Cursore                                       | $\triangle V, \triangle T, Z$                                                                                                    | ∆T&∆V tra                                                                                                    | i cursori                                                                                                    |
|                                   | Automatico                                    | Periodo, frequenza, media, PK-PK, RMS,<br>Max, Min, Top, Base, Ampiezza,<br>Overshoot, Preshoot, Tempo di salita, Tempo di caduta,<br>+Larghezza d'impulso, -Larghezza d'impulso, +Ciclo di lavoro,<br>-Ciclo di funzionamento, ritardo $A \rightarrow B$ , ritardo<br>$A \rightarrow B$ , Ciclo RMS, Cursore RMS, Schermo<br>Servizio, fase $A \rightarrow B$ , fase $A \rightarrow B$ , +impulso<br>Conteggio, conteggio impulsi, conteggio bordi di salita, caduta<br>Conteggio dei bordi, area e area del ciclo. |                                                                                                    |                                                                                                    |
| Misure                            | Matematica delle<br>forme d'onda.<br>Funzioni | +, -, *, / ,FFT, FFTrms, Intg, Diff, Sqrt,<br>Funzione definita dall'utente, filtro digitale (basso<br>passa, passa alto, passa banda, respingi banda)                                                                                                    |                                                                                                    | ms, Intg, Diff, Sqrt,<br>all'utente, filtro digitale (basso<br>bassa banda, respingi banda)                                                                                                    |
|                                   | Decodifica                                    | P 1362<br>P 1363<br>P 1370<br>P 1375                                                                                                    |                                                                                                    | RS232, I2C, SPI, CAN<br>RS232, I2C, SPI, CAN<br>CAN<br>RS232, I2C, SPI, CAN                                                                                                    |
|                                   | Memoria della<br>forma d'onda                 | 100 forme                                                                                                    | e d'onda                                                                                                    |                                                                                                    |
|                                   | La figura di Lissajou                         | Larghezz<br>banda                                                                                                    | a di                                                                                                    | Larghezza di banda completa                                                                                                    |

| Caratteristiche     | e delle prestazioni | Note                                      |
|---------------------|---------------------|-------------------------------------------|
|                     |                     | Differenza di fase ±3 gradi               |
|                     | _                   |                                           |
|                     | P 1340              | Host USB, dispositivo USB, LAN            |
|                     | P 1341              | Host USB, dispositivo USB, LAN            |
|                     | P 1355              | Host USB, dispositivo USB, LAN, VGA       |
| la (aufa a sa ala C | P 1356              | Host USB, dispositivo USB, LAN, VGA       |
| Interfacce dati     | P 1360              | Host USB, dispositivo USB, LAN, WiFi, VGA |
|                     | P 1362              | Host USB, dispositivo USB, LAN, WiFi, VGA |
|                     | P 1363              | Host USB, dispositivo USB, LAN, WiFi, VGA |
|                     | P 1370              | Host USB, dispositivo USB, LAN, WiFi, VGA |
|                     | P 1375              | Host USB, dispositivo USB, LAN, WiFi, VGA |
| Contatore di        | Lorabozzo di bond   | a complete (a cocondo del modello)        |
| frequenza           |                     | a completa (a seconda del modello)        |

#### Innesco:

| Caratteristiche                       | delle prestazioni                    | Commenti                                       |
|---------------------------------------|--------------------------------------|------------------------------------------------|
| Intervollo del livello                | Interno                              | ±5 div dal centro dello schermo                |
| di attivaziona                        | EST                                  | ±2 V                                           |
| ui allivazione                        | EXT/5                                | ±10 V                                          |
| Precisione del                        | Interno                              | ±0,3div                                        |
| livello di trigger                    | EST                                  | ± (10mV + 6% del valore impostato)             |
| (tipico)                              | EXT/5                                | ± (50mV + 6% del valore impostato)             |
| Innesco di<br>spostamento             | In base alla lunghezza               | della memoria e alla base temporale            |
| Intervallo di blocco<br>del grilletto | 100ns~10s                            |                                                |
| Livello del 50%<br>(tipico)           | Frequenza del segnale                | di ingresso ≥50Hz                              |
| Innesco del bordo                     | Pendenza                             | In ascesa, in caduta                           |
|                                       | Condizione di                        | Impulso positivo : $>, <, =$                   |
|                                       | attivazione                          | Impulso negativo : $>, <, =$                   |
| innesco a impuisi                     | Intervallo di larghezza<br>d'impulso | 30ns~10s                                       |
|                                       | Modulazione                          | Supporta i sistemi standard NTSC, PAL e SECAM  |
| Innesco video                         | Intervallo del numero<br>di riga     | 1-525 (NTSC) e 1-625 (PAL/SECAM)               |
|                                       | Condizione di                        | Impulso positivo : $>, <, =$                   |
| Innesco della                         | attivazione                          | Impulso negativo : $>, <, =$                   |
| pendenza                              | Impostazione del                     | 30ns~10s                                       |
|                                       | tempo                                |                                                |
|                                       | Polarità                             | Positivo, negativo                             |
|                                       | Condizione di                        | >, =, <                                        |
| Innesco Runt                          | attivazione                          |                                                |
|                                       | Intervallo di larghezza<br>d'impulso | 30ns~10s                                       |
|                                       | Polarità                             | Positivo, negativo                             |
| Innesco di Windows                    | Posizione del grilletto              | Entrata, uscita, tempo                         |
|                                       | Tempo di finestra                    | 30ns~10s                                       |
| Trigger di timoout                    | Polarità                             | Positivo, negativo                             |
| ringger af timeout                    | Tempo di inattività                  | 30ns~10s                                       |
|                                       | Tipo di fianco                       | In ascesa, in caduta                           |
| Innesco del nono                      | Tempo di inattività                  | 30ns~10s                                       |
| DUIDO                                 | Numero del fianco                    | Da 1 a 128                                     |
|                                       | Modalità logica                      | E, O, XNOR, XOR                                |
|                                       | Modalità di ingresso                 | H, L, X, In salita, In discesa                 |
| innesco iogico                        | Modalità di uscita                   | Va vero, va falso, è vero >,                   |
|                                       |                                      | È vero <, è vero =                             |
|                                       | Condizioni di                        | Timeout                                        |
|                                       | attivazione                          |                                                |
| Innesco SPI                           | Valore di timeout                    | Da 30 ns a 10 s                                |
|                                       | Bit di dati                          | Da 4 a 32 bit                                  |
|                                       | Impostazione della                   | H, L, X                                        |
|                                       | linea dati                           |                                                |
|                                       | Condizioni di                        | Avvio, riavvio, arresto, ACK perso, indirizzo, |
| 1 100                                 | attivazione                          | Dati, Addr/Dati                                |
| Innesco I2C                           |                                      | / Dit, 8 Dit, 10 Dit                           |
|                                       | Area di Indirizzo                    | Da U a 127, da U a 255, da U a 1023            |
|                                       | Lunghezza del byte                   | Dalas<br>Nama da inventita                     |
| Attivazione                           | Polarita                             |                                                |
| RS-232                                | Condizioni di                        | Avvio, errore, controlio errore, dati          |

| Caratteristiche | delle prestazioni     | Commenti                                                          |
|-----------------|-----------------------|-------------------------------------------------------------------|
|                 | Velocità di           | Comune, personalizzato                                            |
|                 | trasmissione          |                                                                   |
|                 | Bit di dati           | 5 bit, 6 bit, 7 bit, 8 bit                                        |
|                 | Tipo di segnale       | CAN_H, CAN_L, TX, RX                                              |
|                 | Condizione di innesco | Inizio del frame, Tipo di frame, Identificatore, Dati, ID e Dati, |
|                 |                       | Fine del frame, Ack mancante, Errore di riempimento dei bit       |
| Innesco CAN     | Velocità di           | Comune, personalizzato                                            |
|                 | trasmissione          |                                                                   |
|                 | Punto campione        | Da 5% a 95%                                                       |
|                 | Tipo di telaio        | Dati, remoto, errore, sovraccarico                                |

## Generatore di forme d'onda

| Caratteristiche delle prestazioni    | Com                         | imenti            |  |
|--------------------------------------|-----------------------------|-------------------|--|
|                                      | P 1340                      | No                |  |
|                                      | P 1341                      | No                |  |
|                                      | P 1355                      | No                |  |
| Generatore di forme d'onda integrato | P 1356                      | 1 canale / 25 MHz |  |
|                                      | P 1360                      | 1 canale / 25 MHz |  |
|                                      | P 1362                      | 1 canale / 25 MHz |  |
|                                      | P 1363                      | 1 canale / 25 MHz |  |
|                                      | P 1370                      | No                |  |
|                                      | P 1375                      | 2 canali / 25 MHz |  |
| Campionamento                        | 125 MS/s                    |                   |  |
| Risoluzione verticale                | 14 bit                      |                   |  |
| Gamma di ampiezza                    | 10mVpp - 6Vpp o 2mVpp-6V    | pp (solo P 1375)  |  |
| Lunghezza della forma d'onda         | 8 kPt.                      |                   |  |
| Forme d'onda standard                | Seno, quadrato, rampa, impu | Ilso              |  |
| Forme d'onda arbitrarie              | 46 Incorporato              |                   |  |

## Multimetro digitale

| Caratteristiche delle   |                                                                     | Commenti                                 |  |
|-------------------------|---------------------------------------------------------------------|------------------------------------------|--|
| Multimetro integrato    | P 1340                                                              | No                                       |  |
| Matametro integrato     | P 1341                                                              | No                                       |  |
|                         | P 1355                                                              | No                                       |  |
|                         | P 1356                                                              | Sì                                       |  |
|                         | P 1360                                                              | Si                                       |  |
|                         | P 1362                                                              | Sì                                       |  |
|                         | P 1363                                                              | Sì                                       |  |
|                         | P 1370                                                              | Sì                                       |  |
|                         | P 1375                                                              | Sì                                       |  |
| Display                 | 3 <sup>3</sup> / <sub>4</sub> cifre digitali (max. 4000 conteggi)   |                                          |  |
| Diodo                   | 0V - 1,5 V                                                          |                                          |  |
| Impedenza di ingresso   | 10 MΩ                                                               |                                          |  |
| Tester di continuità    | Segnale acustico <50Ω (+/-30Ω)                                      |                                          |  |
| Misura della capacità   | 51,2nF - 100µF: ±(3%±3 dgt.)                                        |                                          |  |
| Misura della tensione   | DCV: 400mV, 4V, 400V: ±(1%±1dgt. ), Max. Ingresso: DC 1000V         |                                          |  |
|                         | ACV: 4V, 40V, 400V: ±(1%±3dgt. ), ingresso massimo: 750V AC (valore |                                          |  |
|                         | virtuale). Ingresso: 750 V CA (valore virtuale)                     |                                          |  |
|                         | Frequenza: 40Hz-400Hz                                               |                                          |  |
| Misura attuale          | <b>DCA:</b> 40mA, 400mA: ±(1,5%±1 dgt.), 10A: ±(3%±3dgt.)           |                                          |  |
|                         | ACA: 40mA: ±(1,5%±3 dgt.) 400mA: ±(2%±1 dgt.) 10A: ±(3%±3dgt.)      |                                          |  |
| Misura della resistenza | 400Ω: ±(1%±3 dgt. ), 4KΩ~40                                         | MΩ: ±(1%±1 dgt. ), 40MΩ: ±(1.5%±3 dgt. ) |  |

#### Specifiche generali

| Display                 |                                           |                                        |  |
|-------------------------|-------------------------------------------|----------------------------------------|--|
|                         | P 1340                                    | LCD a colori da 8 pollici              |  |
|                         | P 1341                                    | LCD a colori da 8 pollici              |  |
|                         | P 1355                                    | LCD a colori touch screen da 8 pollici |  |
|                         | P 1356                                    | LCD a colori touch screen da 8 pollici |  |
| Tipo di display         | P 1360                                    | LCD a colori touch screen da 8 pollici |  |
|                         | P 1362                                    | LCD a colori touch screen da 8 pollici |  |
|                         | P 1363                                    | LCD a colori touch screen da 8 pollici |  |
|                         | P 1370                                    | LCD a colori touch screen da 8 pollici |  |
|                         | P 1375                                    | LCD a colori touch screen da 8 pollici |  |
| Risoluzione del display | 800 (orizzontale) × 600 (verticale) Pixel |                                        |  |
| Colori del display      | 65536 colori, display TFT                 |                                        |  |

| Compensazione della sonda   |                                                         |  |  |
|-----------------------------|---------------------------------------------------------|--|--|
| Tensione di uscita (tipica) | Circa 3,3 o 5 V, con tensione Pk-Pk a ≥1MΩ.             |  |  |
| Frequenza (tipica)          | Onda quadra 1KHz                                        |  |  |
| Alimentazione               |                                                         |  |  |
| Alimentazione               | 100~240 VCA RMS, 50/60 Hz, CAT II                       |  |  |
| Consumo di energia          | < 24W                                                   |  |  |
| Fusibile                    | T 2A, 250V                                              |  |  |
| Battoria                    | 3,7V, 13200mAh (accessorio opzionale: modello "Batteria |  |  |
| Datteria                    | 6")                                                     |  |  |
| Condizioni ambientali       |                                                         |  |  |
| Temperatura / umidità       | Temperatura di funzionamento: 0°C ~ 40°C @ <90% u.r.    |  |  |
|                             | Temperatura di stoccaggio: -20°C ~ 60°C @ <90% u.r.     |  |  |
| Altitudine a. s. l.         | 3000 m in funzione / 15000 m spento                     |  |  |
| Raffreddamento              | Ventilatore integrato                                   |  |  |
| Altro                       |                                                         |  |  |
| Dimensioni                  | 340 mm × 180 mm × 90 mm (L*H*L)                         |  |  |
| Peso                        | Circa 2,6 kg                                            |  |  |

## 12. Appendice

## Appendice A: Ambito di fornitura

Accessori standard (a seconda del modello):

1 x Borsa da trasporto

2 sonde da 1,2 m, 1:1 (10:1) per i modelli a 2 canali / 4 sonde da 1,2 m, 1:1 (10:1) per i modelli a 4 canali

2 x cavo BNC (4 x per i modelli a 4 canali)

1 x CD (software, BDA e driver)

1 cavo di alimentazione

1 cavo USB

- 2 x puntali multimetro (solo per i modelli multimetro)
- 1 x base multifunzionale

#### Appendice B: Manutenzione e cura

#### Manutenzione generale:

Non conservare o utilizzare l'unità in luoghi in cui lo schermo LCD sia esposto alla luce solare diretta per lunghi periodi di tempo.

#### Attenzione:

Evitare di danneggiare l'unità o la sonda con spray, liquidi o diluenti. **Pulizia:** 

Controllare le condizioni della sonda e dell'unità a intervalli regolari. Pulire le superfici esterne dell'unità come segue:

Rimuovere la polvere dall'unità e dalla sonda con un panno morbido. Evitare di graffiare lo schermo protettivo trasparente dello schermo LCD durante la pulizia.

Pulire l'apparecchio con un panno morbido e umido ben strizzato, staccando prima il cavo di alimentazione dalla presa di corrente. Utilizzare un detergente delicato o acqua pulita. Evitare l'uso di detergenti aggressivi che potrebbero danneggiare l'unità e la sonda.

**Attenzione:** prima di rimettere in funzione l'apparecchio, accertarsi che sia completamente asciutto. In caso contrario, sussiste il rischio di cortocircuiti o scosse elettriche.

## NOTA:

Prima di collegare l'oscilloscopio PeakTech® al PC, installare il software in dotazione, compresi tutti i driver USB.

#### Appendice C: Clonazione di una forma d'onda

Premere Salva. Selezionare Tipo nel menu inferiore, nel menu di sinistra ruotare la manopola M per selezionare Clona.

È possibile clonare una o due forme d'onda di canale tra due cursori e salvarle come forma d'onda clonata nella memoria interna o su un dispositivo di archiviazione USB. È possibile memorizzare quattro forme d'onda clonate nella memoria interna dello strumento. I file delle forme d'onda clonate memorizzati su un dispositivo di memoria USB vengono salvati con l'estensione "ota".

Se lo strumento dispone di un generatore di funzioni arbitrarie opzionale, è possibile emettere la forma d'onda memorizzata da un file nella memoria interna o da un dispositivo di memoria USB. e la forma d'onda tra due cursori può essere emessa direttamente senza alcuna operazione di memoria.

È inoltre possibile utilizzare il generatore di segnali PeakTech 4125 o 4165 per leggere i file \* .ota e recuperare le forme d'onda clonate.

Il menu Clone Wave mostra quanto segue:

| Menu  | Impostazi | Descrizione                                                                |
|-------|-----------|----------------------------------------------------------------------------|
|       | one       |                                                                            |
| Тіро  | Clone     |                                                                            |
|       | Moda      | Selezionare la modalità sorgente.                                          |
|       | Uscita1   | La forma d'onda clonata contiene una forma d'onda che viene utilizzata per |
|       |           | AG Out1                                                                    |
|       | Uscita2   | La forma d'onda clonata contiene una forma d'onda che viene utilizzata per |
|       |           | AG Out2                                                                    |
| Fonte | Out1&Out  | La forma d'onda clonata contiene due forme d'onda che vengono utilizzate   |
|       | 2         | per AG Out1 e AG Out2                                                      |
|       | Uscita AG |                                                                            |
|       | Uscita1   |                                                                            |
|       | CH1 CH2   | Seleziona la sorgente utilizzata per il generatore Out1                    |
|       | CH3 CH4   |                                                                            |
|       | Uscita AG |                                                                            |
|       | Uscita2   | Seleziona la sorgente utilizzata per il generatore Out2                    |
|       | CH1 CH2   |                                                                            |

|                 | CH3 CH4           |                                                                                                    |
|-----------------|-------------------|----------------------------------------------------------------------------------------------------|
|                 | а                 | Ruotare la manopola M per spostare la linea a.                                                                                                    |
|                 | b                 | Ruotare la manopola M per spostare la riga b.                                                                                                    |
|                 | da                | Due cursori sono collegati tra loro. Ruotare la manopola M per spostare la                                                                                                    |
| Linea           |                   | coppia di cursori.                                                                                                    |
|                 | X                 | Impostare i cursori in modo da selezionare automaticamente l'intero schermo.                                                                                                    |
|                 |                   | Le informazioni sulla forma d'onda vengono visualizzate nell'angolo inferiore                                                                                                    |
|                 |                   | sinistro dello schermo.                                                                                                    |
|                 |                   | A vi 7 100mc Timo                                                                                                    |
|                 |                   |                                                                                                    |
|                 |                   | 1/x: 140.8Hz                                                                                                    |
|                 |                   | Len:1775000 <b>– – – Length</b>                                                                                                    |
|                 |                   |                                                                                                    |
|                 |                   |                                                                                                    |
|                 |                   | Nota: se nelle informazioni o nel messaggio "Punti della forma d'onda oltre il                                                                                                    |
|                 |                   | limite" appare "Out of Limits", significa che la lunghezza della forma d'onda                                                                                                    |
|                 |                   | cionata supera il limite. Se la modalita sorgente e Out1 o Out2, la lunghezza                                                                                                    |
|                 |                   | massima e 2M. Se la modalita sorgente e Out1 e Out2, la lunghezza massima                                                                                                    |
|                 |                   | e 1M. Premere il pulsante Acquisizione, selezionare Lunghezza nel menu                                                                                                    |
|                 |                   | inferiore e impostare la lunghezza di registrazione su un valore inferiore.                                                                                                    |
| Clone (solo se  |                   | Clona la forma d'onda tra due cursori e la emette tramite il generatore                                                                                                    |
| Il generatore e | Clone             | integrato.                                                                                                    |
| disponibile)    | Dianarmi          | Calva la forma d'ando tra i auroari                                                                                                    |
| Risparmiare     | Risparmi          | Salva la forma d'onda tra l'curson                                                                                                    |
|                 |                   | È possibile selezionere une dei quettre eggetti pell'elence e cipietre. Quende                                                                                                    |
|                 | inamagazz         | E possibile selezionare uno del qualito oggetti nell'elerico a sinistra. Quando                                                                                                    |
|                 | mamento           | si seleziona un oggetto, al centro dello schermo appare un messaggio che                                                                                                    |
|                 |                   | Visualizza le informazioni dell'oggetto selezionato.                                                                                                    |
|                 |                   | Oggetto corrente. Out i non na uscita, Outz non na uscita significa che in                                                                                                    |
|                 |                   | questo oggetto non e memorizzata alcuna forma o onda.                                                                                                    |
|                 |                   | Oddello comente: Out i na un uscita, Outz non na un uscita i significa che in j                                                                                                    |
|                 |                   | questo aggetto è memorizzato una forma d'anda la qui madalità agregato è                                                                                                    |
|                 |                   | questo oggetto è memorizzata una forma d'onda la cui modalità sorgente è                                                                                                    |
|                 |                   | questo oggetto è memorizzata una forma d'onda la cui modalità sorgente è<br>Out1.                                                                                                    |
|                 |                   | questo oggetto è memorizzata una forma d'onda la cui modalità sorgente è<br>Out1.<br>"Oggetto corrente: Out1 non ha uscita, Out2 ha uscita" significa che in questo                                                                                                    |
|                 |                   | questo oggetto è memorizzata una forma d'onda la cui modalità sorgente è<br>Out1.<br>"Oggetto corrente: Out1 non ha uscita, Out2 ha uscita" significa che in questo<br>oggetto è memorizzata una forma d'onda, la cui modalità sorgente è Out2.                                                                                                    |
|                 |                   | questo oggetto è memorizzata una forma d'onda la cui modalità sorgente è<br>Out1.<br>"Oggetto corrente: Out1 non ha uscita, Out2 ha uscita" significa che in questo<br>oggetto è memorizzata una forma d'onda, la cui modalità sorgente è Out2.<br>"Oggetto corrente: Out1 ha un'uscita, Out2 ha un'uscita" significa che in<br>guesto corrente: Out1 ha un'uscita, Out2 ha un'uscita" significa che in                                                                                                    |
|                 |                   | questo oggetto è memorizzata una forma d'onda la cui modalità sorgente è<br>Out1.<br>"Oggetto corrente: Out1 non ha uscita, Out2 ha uscita" significa che in questo<br>oggetto è memorizzata una forma d'onda, la cui modalità sorgente è Out2.<br>"Oggetto corrente: Out1 ha un'uscita, Out2 ha un'uscita" significa che in<br>questo oggetto sono memorizzate due forme d'onda, la cui modalità sorgente<br>è Out1 e Out2.                                                                                                    |
|                 | Fotorno           | questo oggetto è memorizzata una forma d'onda la cui modalità sorgente è<br>Out1.<br>"Oggetto corrente: Out1 non ha uscita, Out2 ha uscita" significa che in questo<br>oggetto è memorizzata una forma d'onda, la cui modalità sorgente è Out2.<br>"Oggetto corrente: Out1 ha un'uscita, Out2 ha un'uscita" significa che in<br>questo oggetto sono memorizzate due forme d'onda, la cui modalità sorgente<br>è Out1 e Out2.                                                                                                    |
|                 | Esterno           | <ul> <li>questo oggetto è memorizzata una forma d'onda la cui modalità sorgente è Out1.</li> <li>"Oggetto corrente: Out1 non ha uscita, Out2 ha uscita" significa che in questo oggetto è memorizzata una forma d'onda, la cui modalità sorgente è Out2.</li> <li>"Oggetto corrente: Out1 ha un'uscita, Out2 ha un'uscita" significa che in questo oggetto sono memorizzate due forme d'onda, la cui modalità sorgente è Out1 e Out2.</li> <li>Salvare la forma d'onda su un dispositivo di memoria USB</li> </ul>                                                                                                    |
|                 | Esterno           | <ul> <li>questo oggetto è memorizzata una forma d'onda la cui modalità sorgente è Out1.</li> <li>"Oggetto corrente: Out1 non ha uscita, Out2 ha uscita" significa che in questo oggetto è memorizzata una forma d'onda, la cui modalità sorgente è Out2.</li> <li>"Oggetto corrente: Out1 ha un'uscita, Out2 ha un'uscita" significa che in questo oggetto sono memorizzate due forme d'onda, la cui modalità sorgente è Out1 e Out2.</li> <li>Salvare la forma d'onda su un dispositivo di memoria USB Inserire un dispositivo di memoria USB nella porta sul lato anteriore. Se</li> </ul>                                                                                                    |
|                 | Esterno           | <ul> <li>questo oggetto è memorizzata una forma d'onda la cui modalità sorgente è Out1.</li> <li>"Oggetto corrente: Out1 non ha uscita, Out2 ha uscita" significa che in questo oggetto è memorizzata una forma d'onda, la cui modalità sorgente è Out2.</li> <li>"Oggetto corrente: Out1 ha un'uscita, Out2 ha un'uscita" significa che in questo oggetto sono memorizzate due forme d'onda, la cui modalità sorgente è Out1 e Out2.</li> <li>Salvare la forma d'onda su un dispositivo di memoria USB Inserire un dispositivo di memoria USB nella porta sul lato anteriore. Se l'icona viene visualizzata in alto a destra dello schermo, il dispositivo di</li> </ul>                                                                                                    |
|                 | Esterno           | <ul> <li>questo oggetto è memorizzata una forma d'onda la cui modalità sorgente è Out1.</li> <li>"Oggetto corrente: Out1 non ha uscita, Out2 ha uscita" significa che in questo oggetto è memorizzata una forma d'onda, la cui modalità sorgente è Out2.</li> <li>"Oggetto corrente: Out1 ha un'uscita, Out2 ha un'uscita" significa che in questo oggetto sono memorizzate due forme d'onda, la cui modalità sorgente è Out1 e Out2.</li> <li>Salvare la forma d'onda su un dispositivo di memoria USB</li> <li>Inserire un dispositivo di memoria USB nella porta sul lato anteriore. Se</li> <li>l'icona viene visualizzata in alto a destra dello schermo, il dispositivo di archiviazione USB è stato installato correttamente. Se non è possibile</li> </ul>                                                                                                    |
|                 | Esterno           | <ul> <li>questo oggetto è memorizzata una forma d'onda la cui modalità sorgente è Out1.</li> <li>"Oggetto corrente: Out1 non ha uscita, Out2 ha uscita" significa che in questo oggetto è memorizzata una forma d'onda, la cui modalità sorgente è Out2.</li> <li>"Oggetto corrente: Out1 ha un'uscita, Out2 ha un'uscita" significa che in questo oggetto sono memorizzate due forme d'onda, la cui modalità sorgente è Out1 e Out2.</li> <li>Salvare la forma d'onda su un dispositivo di memoria USB</li> <li>Inserire un dispositivo di memoria USB nella porta sul lato anteriore. Se</li> <li>l'icona viene visualizzata in alto a destra dello schermo, il dispositivo di archiviazione USB è stato installato correttamente. Se non è possibile riconoscere il dispositivo di memoria USB, formattarlo secondo i metodi</li> </ul>                                                                                                    |
|                 | Esterno           | <ul> <li>questo oggetto è memorizzata una forma d'onda la cui modalità sorgente è Out1.</li> <li>"Oggetto corrente: Out1 non ha uscita, Out2 ha uscita" significa che in questo oggetto è memorizzata una forma d'onda, la cui modalità sorgente è Out2.</li> <li>"Oggetto corrente: Out1 ha un'uscita, Out2 ha un'uscita" significa che in questo oggetto sono memorizzate due forme d'onda, la cui modalità sorgente è Out1 e Out2.</li> <li>Salvare la forma d'onda su un dispositivo di memoria USB</li> <li>Inserire un dispositivo di memoria USB nella porta sul lato anteriore. Se</li> <li>l'icona viene visualizzata in alto a destra dello schermo, il dispositivo di archiviazione USB è stato installato correttamente. Se non è possibile riconoscere il dispositivo di memoria USB, formattarlo secondo i metodi descritti in "Requisiti del disco USB". Il nome è predefinito come data e ora</li> </ul>                                                                                                    |
|                 | Esterno           | <ul> <li>questo oggetto è memorizzata una forma d'onda la cui modalità sorgente è Out1.</li> <li>"Oggetto corrente: Out1 non ha uscita, Out2 ha uscita" significa che in questo oggetto è memorizzata una forma d'onda, la cui modalità sorgente è Out2.</li> <li>"Oggetto corrente: Out1 ha un'uscita, Out2 ha un'uscita" significa che in questo oggetto sono memorizzate due forme d'onda, la cui modalità sorgente è Out1 e Out2.</li> <li>Salvare la forma d'onda su un dispositivo di memoria USB Inserire un dispositivo di memoria USB nella porta sul lato anteriore. Se l'icona viene visualizzata in alto a destra dello schermo, il dispositivo di archiviazione USB è stato installato correttamente. Se non è possibile riconoscere il dispositivo di memoria USB, formattarlo secondo i metodi descritti in "Requisiti del disco USB". Il nome è predefinito come data e ora corrente del sistema. La forma d'onda clonata viene salvata come file OTA</li> </ul>                                                                                                    |
|                 | Esterno           | <ul> <li>questo oggetto è memorizzata una forma d'onda la cui modalità sorgente è Out1.</li> <li>"Oggetto corrente: Out1 non ha uscita, Out2 ha uscita" significa che in questo oggetto è memorizzata una forma d'onda, la cui modalità sorgente è Out2.</li> <li>"Oggetto corrente: Out1 ha un'uscita, Out2 ha un'uscita" significa che in questo oggetto sono memorizzate due forme d'onda, la cui modalità sorgente è Out1 e Out2.</li> <li>Salvare la forma d'onda su un dispositivo di memoria USB</li> <li>Inserire un dispositivo di memoria USB nella porta sul lato anteriore. Se</li> <li>l'icona viene visualizzata in alto a destra dello schermo, il dispositivo di archiviazione USB è stato installato correttamente. Se non è possibile riconoscere il dispositivo di memoria USB, formattarlo secondo i metodi descritti in "Requisiti del disco USB". Il nome è predefinito come data e ora corrente del sistema. La forma d'onda clonata viene salvata come file OTA sul dispositivo di memoria USB.</li> </ul>                                                                                                    |
|                 | Esterno           | questo oggetto è memorizzata una forma d'onda la cui modalità sorgente è<br>Out1.<br>"Oggetto corrente: Out1 non ha uscita, Out2 ha uscita" significa che in questo<br>oggetto è memorizzata una forma d'onda, la cui modalità sorgente è Out2.<br>"Oggetto corrente: Out1 ha un'uscita, Out2 ha un'uscita" significa che in<br>questo oggetto sono memorizzate due forme d'onda, la cui modalità sorgente<br>è Out1 e Out2.<br>Salvare la forma d'onda su un dispositivo di memoria USB<br>Inserire un dispositivo di memoria USB nella porta sul lato anteriore. Se<br>l'icona viene visualizzata in alto a destra dello schermo, il dispositivo di<br>archiviazione USB è stato installato correttamente. Se non è possibile<br>riconoscere il dispositivo di memoria USB, formattarlo secondo i metodi<br>descritti in "Requisiti del disco USB". Il nome è predefinito come data e ora<br>corrente del sistema. La forma d'onda clonata viene salvata come file OTA<br>sul dispositivo di memoria USB.                                                                                                    |
|                 | Esterno<br>Uscita | <ul> <li>questo oggetto è memorizzata una forma d'onda la cui modalità sorgente è Out1.</li> <li>"Oggetto corrente: Out1 non ha uscita, Out2 ha uscita" significa che in questo oggetto è memorizzata una forma d'onda, la cui modalità sorgente è Out2.</li> <li>"Oggetto corrente: Out1 ha un'uscita, Out2 ha un'uscita" significa che in questo oggetto sono memorizzate due forme d'onda, la cui modalità sorgente è Out1 e Out2.</li> <li>Salvare la forma d'onda su un dispositivo di memoria USB</li> <li>Inserire un dispositivo di memoria USB nella porta sul lato anteriore. Se</li> <li>l'icona viene visualizzata in alto a destra dello schermo, il dispositivo di archiviazione USB è stato installato correttamente. Se non è possibile riconoscere il dispositivo di memoria USB, formattarlo secondo i metodi descritti in "Requisiti del disco USB". Il nome è predefinito come data e ora corrente del sistema. La forma d'onda clonata viene salvata come file OTA sul dispositivo di memoria USB.</li> <li>(Il generatore è disponibile e la memoria interna è selezionata) Emette la forma d'onda memorizzata nell'oggetto selezionato.</li> </ul> |

I passaggi seguenti riguardano un oscilloscopio con AG a due canali. Per salvare la forma d'onda CH1 e memorizzarla nella memoria interna/USB:

- (1) Premere il pulsante Salva.
- (2) Selezionare Tipo nel menu inferiore, ruotare la manopola M per selezionare Clona nel menu di sinistra.
- (3) Selezionare Sorgente nel menu inferiore, selezionare Modalità come Out1. nel menu di destra.
- (4) Selezionare AG Output Out1 come CH1. nel menu di destra.
- (5) Selezionare Linea nel menu inferiore. Se è selezionato a o b, ruotare la manopola M per spostare il cursore. Se è selezionato ab, ruotare la manopola M per spostare la coppia di cursori. Se si seleziona

x, viene selezionata automaticamente l'intera schermata.

(6) Selezionare Salva nel menu in basso.

Per salvare la forma d'onda nella memoria interna, selezionare Memoria nel menu di destra come Interno. Ruotare la manopola M per selezionare un oggetto nel menu di sinistra e selezionare Salva nel menu di destra.

Per salvare la forma d'onda su un dispositivo di memoria USB, selezionare Salva nel menu di destra come Esterno. Selezionare Salva nel menu di destra. Viene visualizzata una tastiera di immissione per la modifica del nome del file. Ruotare la manopola M per selezionare i tasti e premere la manopola per entrare. Selezionare il pulsante sulla tastiera per confermare. La forma d'onda clonata viene salvata come file OTA sul dispositivo di memoria USB.

# Per emettere una forma d'onda memorizzata nella memoria interna tramite il generatore: (a seconda del modello di generatore)

- (1) Premere il pulsante Salva.
- (2) Selezionare Tipo nel menu inferiore, ruotare la manopola M per selezionare Clona nel menu di sinistra.
- (3) Selezionare Salva nel menu inferiore e selezionare Memoria come interna nel menu di destra.
- (4) Ruotare il pulsante M per selezionare un oggetto nel menu di sinistra.
- (5) Selezionate Output nel menu di destra.

## Per emettere una forma d'onda memorizzata su un supporto dati USB tramite il generatore:

- (1) Premere il pulsante ch1/2 per impostare il canale di uscita del generatore.
- (2) Selezionare "Arb" nel menu inferiore, selezionare "Altri" nel menu di destra e quindi "File". ricerca
- (3) Nel menu di destra selezionare Memoria come USB. L'unità elenca una directory di cartelle e file sul dispositivo di memoria USB. Selezionare una cartella o un file con il tasto M per scorrere l'elenco verso l'alto e verso il basso. Per aprire la cartella corrente, selezionare Cambia nel menu di destra e poi di nuovo per tornare alla directory principale.
- (4) Selezionate il file OTA desiderato e poi selezionate Leggi nel menu di destra.

## Per emettere le forme d'onda CH1 e CH2 direttamente attraverso il generatore:

- (1) Premere il pulsante Salva.
- (2) Selezionare Tipo nel menu inferiore e ruotare il comando M per selezionare Clona nel menu a sinistra.
- (3) Selezionare Sorgente nel menu inferiore e poi Modalità come Out1 e Out2 nel menu di destra.
- (4) Nel menu di destra, selezionare AG Output Out1 come CH1; selezionare AG Output Out2 come CH2.
- (5) Selezionare Linea nel menu inferiore, quindi il cursore e spostarlo per selezionare la forma d'onda desiderata.
- (6) Ora selezionate Clona nel menu in basso. Il generatore emette la forma d'onda selezionata tra i cursori.

## Descrizione del formato dei dati del file della forma d'onda OTA

Se la modalità sorgente è impostata su Out1 o Out2, il file OTA è composto da due parti: l'intestazione del file e i dati del canale. Se la modalità sorgente è impostata su Out1 e Out2, il file OTA è composto da tre parti: Intestazione del file, Dati del primo canale e Dati del secondo canale. L'intestazione del file rappresenta il parametro dei dati del file espresso in "nome del parametro + valore". Ogni nome di parametro è costituito da una stringa di 4 byte sensibile alle maiuscole e alle minuscole. Il valore del parametro è di almeno 4 byte.

## 1. denominazione del formato dell'intestazione del file

## 1) TESTA

| Nome del parametro | Significato       | Valore       | Commento |
|--------------------|-------------------|--------------|----------|
| TESTA              | Dimensione        | 4 byte int   |          |
|                    | dell'intestazione |              |          |
| 2) TIPO            |                   |              |          |
| Nome del parametro | Significato       | Valore       | Commento |
| Тіро               | Modello           | 12 byte char |          |

## 3) BYTE

| Nome del parametro | Significato                  | Valore     | Commento |
|--------------------|------------------------------|------------|----------|
| Byte               | Lunghezza dei dati in<br>bit | 4 byte int |          |

## 4) DIMENSIONE

| Nome del parametro | Significato         | Valore     | Commento                  |
|--------------------|---------------------|------------|---------------------------|
| Dimensione         | Dimensione del file | 4 byte int | Utilizzato per verificare |
|                    |                     |            | l'integrità dei dati      |

## 5) VOLT

| Nome del parametro | Significato                                                                                                    | Valore       | Commento                                                              |
|--------------------|----------------------------------------------------------------------------------------------------|--------------|-----------------------------------------------------------------------|
| Volt               | La divisione della<br>tensione divisa per 400<br>è la risoluzione<br>dell'ADC.<br>(Se la modalità<br>sorgente è Out1 e<br>Out2, questa è la<br>divisione della tensione<br>del primo canale). | 4 byte float | Il valore indica la<br>tensione (l'unità è mV),<br>ad esempio 200 mV. |

## 6) SAMP

| Nome del parametro | Significato   | Valore       | Commento           |
|--------------------|---------------|--------------|--------------------|
| Samp               | Frequenza di  | 4 byte float | L'unità sotto Sa/s |
|                    | campionamento |              |                    |

## 7) ADCB

| Nome del parametro | Significato                 | Valore     | Commento   |
|--------------------|-----------------------------|------------|------------|
| ADCB               | Bit ADC, risoluzione<br>ADC | 4 byte int | 8 o 12 bit |

## 8) CHAN

| Nome del parametro | Significato           | Valore     | Commento |
|--------------------|-----------------------|------------|----------|
| Chan               | Dimensione del canale | 4 byte int | 1 o 2    |

## 9) VOL2

| <br>- / -          |                                                                                                    |              |                                                                       |
|--------------------|----------------------------------------------------------------------------------------------------|--------------|-----------------------------------------------------------------------|
| Nome del parametro | Significato                                                                                                    | Valore       | Commento                                                              |
| VOL2               | La divisione della<br>tensione divisa per 400<br>è la risoluzione<br>dell'ADC. (Se la<br>modalità sorgente è<br>Out1 e Out2, questa è<br>la divisione della<br>tensione del secondo<br>canale). | 4 byte float | Il valore indica la<br>tensione (l'unità è mV),<br>ad esempio 200 mV. |

## 2.Dati

Il tipo di dati è un numero intero firmato. È possibile determinare il tipo di dati (char, short int o int) in base al parametro BYTE. L'intervallo valido è determinato dal parametro ADCB, ad esempio l'intervallo valido per l'ADC a 8 bit è da -127 a +127.

#### Appendice D: Registrazione del registratore multimetro

È possibile utilizzare il registratore di dati multimetro per registrare le misure quando si misura la corrente/tensione con un multimetro (opzionale).

Premere il pulsante Utility, selezionare Function nel menu inferiore e selezionare DAQ nel menu di sinistra.

Il menu di controllo DAQ viene visualizzato come segue:

| Menu funzioni    | Impostazioni                                                                           | Descrizione                                                          |
|------------------|----------------------------------------------------------------------------------------|----------------------------------------------------------------------|
|                  | Intervallo                                                                             | Impostare l'intervallo di registrazione (0,5s - 10s, passo per passo |
| Set              |                                                                                        | di 0,5s)                                                             |
|                  | Durata                                                                                 | "d h m s" sta per giorno, ora, minuto, secondo.                      |
|                  |                                                                                        | Ad esempio, "1 02:50:30" sta per un giorno e 2 ore, 50               |
|                  |                                                                                        | minuti e 30 secondi. Premere Durata per passare da un'unità di       |
|                  |                                                                                        | tempo all'altra. Ruotare la manopola M per impostare il valore.      |
|                  |                                                                                        | Durata massima: 3 giorni per la memoria interna, 10 giorni per la    |
|                  |                                                                                        | memoria esterna.                                                     |
|                  | Abilitazione                                                                           | Attivazione o disattivazione della funzione di registrazione         |
| INIZIO           | Avviare o interron                                                                     | npere la registrazione                                               |
| STOP             |                                                                                        |                                                                      |
| Immagazzinamento | Interno                                                                                | Salvataggio nella memoria interna o esterna                          |
|                  | Esterno                                                                                |                                                                      |
| Esportazione     | Quando si seleziona la memoria interna, è possibile esportare il file di registrazione |                                                                      |
|                  | interna su un dispositivo di archiviazione USB.                                        |                                                                      |

#### Per registrare le misure di corrente/tensione nel multimetro, procedere come segue:

Premere il pulsante DMM sul pannello frontale per accedere alla funzione multimetro. Selezionare Corrente o Tensione nel menu inferiore.

Se si desidera passare alla modalità relativa, selezionare Configura nel menu inferiore e poi Relativa nel menu di destra.

Premere il pulsante Utility, selezionare Function dal menu inferiore e selezionare DAQ dal menu di sinistra.

Selezionare Archiviazione nel menu inferiore, selezionare Interno o Esterno nel menu di destra. Se si seleziona esterno, inserire il dispositivo di archiviazione USB nella porta USB sul lato anteriore.

Selezionare Set nel menu inferiore e selezionare Enable as ON nel menu di destra.

Selezionare Intervallo nel menu di destra e ruotare la manopola M per impostarlo.

6. selezionare Durata nel menu di destra, premere per passare da un'unità di tempo all'altra, ruotare la manopola M per impostare il valore corrispondente.

Selezionare AVVIO dal menu in basso.

8. se è stata selezionata la memoria esterna: le istruzioni vengono visualizzate sullo schermo. Il file di registrazione è denominato "Multimeter\_Recorder.csv". Se sul dispositivo di memoria USB esiste già un file con lo stesso nome, questo verrà sovrascritto. (Se si desidera mantenere il file esistente, salvarlo prima in un'altra posizione). Selezionare STRT nel menu inferiore per avviare la registrazione.

Quando il tempo di registrazione raggiunge la durata impostata, la registrazione si interrompe. Se si desidera terminare la registrazione prima del tempo, selezionare STOP nel menu inferiore.

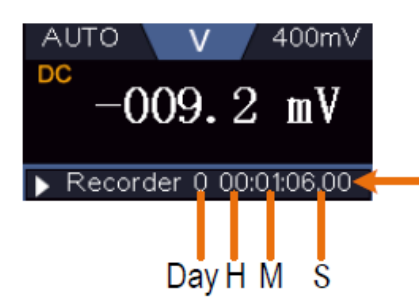

Record time, use the defined interval as its refresh interval

10. Quando è selezionata la memoria interna: è possibile esportare il file di registrazione interna su un dispositivo di memoria USB. Inserire il dispositivo di memoria USB nella porta USB sulla parte anteriore dell'unità. Selezionare Esporta dal menu in basso. Le istruzioni vengono visualizzate sullo schermo. Il file di esportazione è denominato "Multimeter\_Recorder.csv". Se sul dispositivo di memoria USB esiste già un file con lo stesso nome, questo verrà sovrascritto. (Se si desidera mantenere il file esistente, salvarlo in anticipo in un'altra posizione). Selezionare Esporta nel menu in basso per esportare.

#### Rappresentazione grafica dei dati di misura con foglio elettronico:

È possibile aprire il file CSV con Microsoft Excel o con il proprio foglio di calcolo preferito e creare grafici basati sui dati. Nei passaggi che seguono si utilizza come esempio Microsoft Excel 2010.

Aprire Multimeter\_Recorder.csv in Excel.

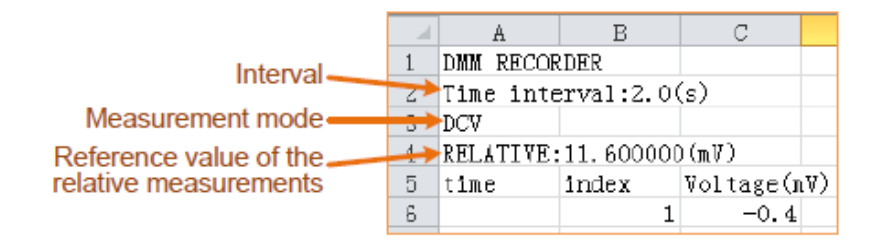

Selezionare i dati che si desidera rappresentare (vedere Figura 6-4).

Nella scheda Inserisci, nel gruppo Grafici, fare clic su Linea e quindi su Disegna linea in linea 2D (vedere Figura 6-5).

Viene visualizzato il diagramma (vedere Figura 6-6). Se si desidera conservare il grafico, salvare il file in formato XLS.

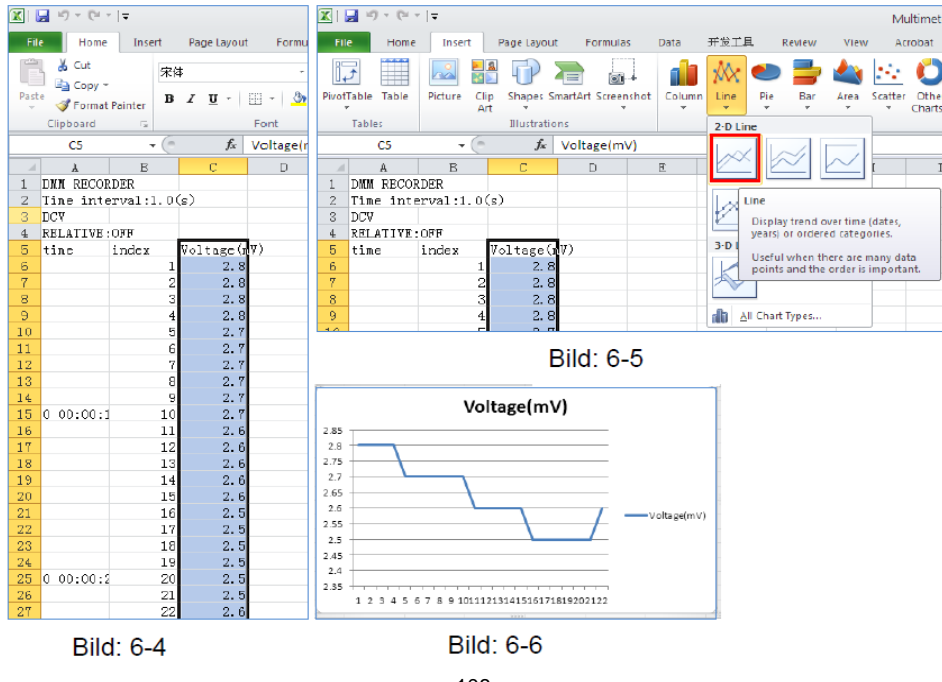
# Note sulla batteria

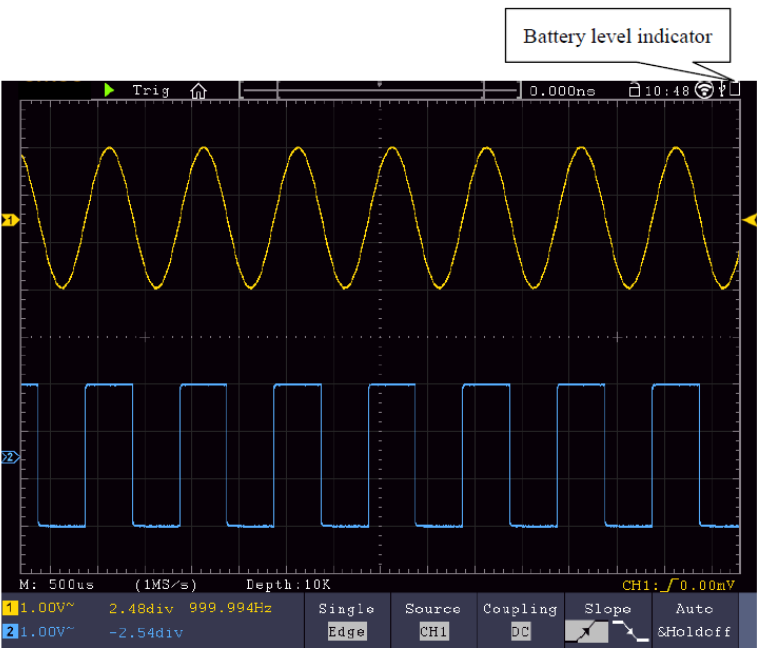

Indicatore di stato della batteria

### Caricamento dell'oscilloscopio

Collegare il cavo di rete a una fonte di alimentazione. Accendere l'apparecchio con l'interruttore di rete - o sul retro dell'apparecchio (accertarsi che il lato "-" sia premuto). Se il

L'indicatore di stato della batteria sul pannello di controllo è giallo, la batteria è in carica. Quando la carica è completa, l'indicatore si illumina di verde. La batteria al litio potrebbe non essere completamente carica quando si riceve l'unità. Pertanto, si consiglia di caricare la batteria per 12 ore prima di utilizzarla per la prima volta. La batteria dura fino a 4 ore dopo la ricarica completa, a seconda dell'uso.

Quando l'oscilloscopio funziona a batteria, nella parte superiore dello schermo appare un indicatore di batteria che mostra lo stato di carica della batteria.

Il simbolo di batteria scarica 🛛 indica che la batteria fornirà energia solo per un massimo di 5 minuti.

### Suggerimento:

Per evitare il surriscaldamento della batteria durante la carica, la temperatura ambiente non deve superare il valore specificato nei dati tecnici.

### Sostituzione della batteria al litio

In condizioni normali, non è necessario sostituire la batteria. Tuttavia, se dovesse rendersi necessario, la sostituzione può essere effettuata solo da personale qualificato; è necessario utilizzare una batteria al litio con gli stessi dati tecnici.

#### Note sull'uso della batteria agli ioni di litio:

Attenzione: osservare le seguenti precauzioni quando si maneggiano le batterie agli ioni di litio:

- Quando si utilizzano batterie agli ioni di litio, non lavorare in ambienti con temperature estreme o differenze di pressione molto elevate, poiché ciò può provocare reazioni chimiche indesiderate all'interno della batteria. Ciò può provocare fumo, incendio o lo scoppio della batteria.
- Non mettere mai la batteria a contatto con il fuoco e non riscaldarla. Evitare di conservare la batteria alla luce diretta del sole.
- Non distruggere o aprire mai l'involucro della batteria perforando, tagliando, colpendo o con qualsiasi altra azione fisica per evitare un cortocircuito interno con possibile sviluppo di calore/incendio.
- Non immergere mai la batteria in acqua e non collegare i terminali positivo (+) e negativo (-) con un oggetto metallico.
- Conservare la batteria a una temperatura minima di 0°C e massima di 40°C.

- Per mantenere le prestazioni della batteria anche in caso di stoccaggio prolungato, caricarla almeno una volta ogni sei mesi.
- Sostituire la batteria solo con un pezzo originale di costruzione identica.
- Una batteria agli ioni di litio non può essere gettata nei rifiuti domestici e deve essere portata separatamente alla stazione di smaltimento locale o restituita direttamente al rivenditore/produttore.

# Informazioni obbligatorie per legge sull'ordinanza relativa alla batteria

Molti dispositivi sono dotati di batterie che vengono utilizzate, ad esempio, per il funzionamento dei telecomandi. Le batterie o le batterie ricaricabili possono anche essere installate in modo permanente nei dispositivi stessi. In relazione al

distribuzione di queste pile o accumulatori, siamo obbligati, in qualità di importatori ai sensi dell'Ordinanza sulle pile, a informare la nostra

per attirare l'attenzione dei clienti su quanto segue:

Smaltire le batterie usate come previsto dalla legge (lo smaltimento nei rifiuti domestici è espressamente vietato dall'ordinanza sulle batterie) presso un centro di raccolta comunale o restituirle gratuitamente al rivenditore locale. Le batterie ricevute da noi possono essere restituite gratuitamente dopo l'uso all'indirizzo indicato nell'ultima pagina o inviate per posta con spese di spedizione sufficienti.

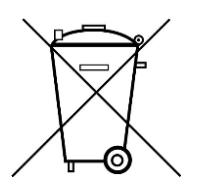

Le batterie che contengono sostanze nocive sono contrassegnate dal simbolo di una croce. contrassegnato, simile al simbolo nell'illustrazione a sinistra. Ai sensi del Il nome chimico dell'inquinante è riportato sul simbolo della pattumiera.

B. "CD" per cadmio, "Pb" per piombo e "Hg" per mercurio.

Ulteriori informazioni sull'ordinanza sulle batterie sono disponibili presso il Ministero federale dell'Ambiente, della Conservazione della Natura e della Sicurezza Nucleare. Sicurezza dei reattori.

Tutti i diritti, compresi quelli di traduzione, ristampa e riproduzione del presente manuale o di parti di esso, sono riservati. da esso, riservato.

Riproduzioni di qualsiasi tipo (fotocopie, microfilm o qualsiasi altro procedimento) solo previa autorizzazione scritta. dell'editore è consentito.

Ultimo stato al momento della stampa. Modifiche tecniche al dispositivo, che servono al progresso, riservato.

Con la presente confermiamo che tutte le unità soddisfano le specifiche indicate nella nostra documentazione e che sono

vengono consegnati calibrati in fabbrica. Si raccomanda di ripetere la calibrazione dopo 1 anno. raccomandato.

© PeakTech 02/2023 EHR

PeakTech Prüf- und Messtechnik GmbH - Gerstenstieg 4 -DE-22926 Ahrensburg / Germania ☎+49-(0) 4102-97398 80 = +49-(0) 4102-97398 99 Linfo@peaktech.de www.peaktech.de